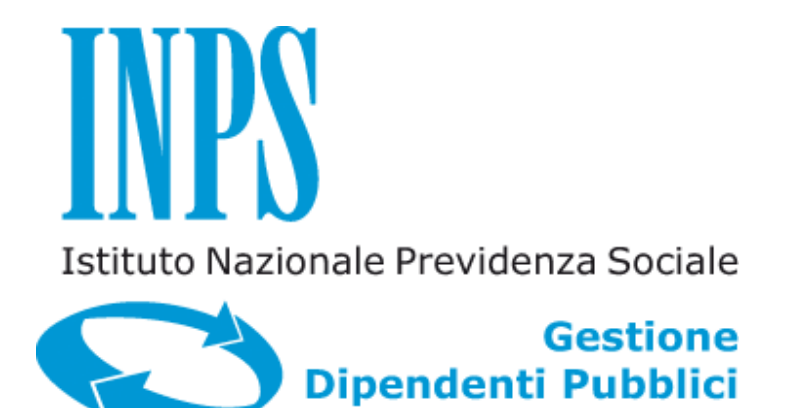

# ASSICURAZIONE SOCIALE VITA - DOMANDE ONLINE ASV

Manuale Utente

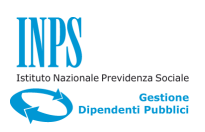

# INDICE

| 1.        | INTRODUZIONE                                                                   |
|-----------|--------------------------------------------------------------------------------|
| 1.1       | PREMESSA                                                                       |
| 1.2       | SCOPO DEL DOCUMENTO                                                            |
| 1.3       | IMPOSTAZIONE CONCETTUALE DEL MANUALE UTENTE                                    |
| 2.<br>SOC | PREREQUISITI TECNICI PER L'INOLTRO DELLE DOMANDE DI ASSICURAZIONE<br>IALE VITA |
| 3.        | DESCRIZIONE GENERALE DELLA PROCEDURA                                           |
| 3.1       | INFORMAZIONI NECESSARIE PER L'INSERIMENTO DELLA DOMANDA                        |
| 3.2       | Cosa avviene dopo l'inserimento e l'inoltro della domanda5                     |
| 4.        | PASSI OPERATIVI PER L'INSERIMENTO DELLA DOMANDA6                               |
| 4.1       | DOMANDA DI ISCRIZIONE PROSECUZIONE VOLONTARIA                                  |
| 4.1.1     | 1. Dati Generali7                                                              |
| 4.1.2     | 2. Dati Iscrizione                                                             |
| 4.1.3     | 3. Allegati                                                                    |
| 4.1.4     | 4. Informative                                                                 |
| 4.1.1     | 1. Riepilogo                                                                   |
| 4.2       | DOMANDA DI INTERRUZIONE PROSECUZIONE VOLONTARIA                                |
| 4.2.2     | 1. Dati Generali                                                               |
| 4.2.2     | 2. Dati Interruzione                                                           |
| 4.2.3     | 3. Informative                                                                 |
| 4.2.4     | 4. Riepilogo                                                                   |
| 4.3       | DOMANDA DI LIQUIDAZIONE DECESSO FAMILIARE                                      |
| 4.3.1     | 1. Dati Generali                                                               |
| 4.3.2     | 2. Dichiarazioni                                                               |
| 4.3.3     | 3. Allegati                                                                    |
| 4.3.4     | 4. Informative                                                                 |
| 4.3.5     | 5. Riepilogo                                                                   |
| 4.4       | Domanda di liquidazione decesso iscritto                                       |
| 4.4.      | 1. Dati Generali                                                               |
| 4.4.      | 1. Dati iscritto                                                               |
| 4.4.2     | 2. Dichiarazioni                                                               |
| 4.4.      | 1. Beneficiari                                                                 |
| 4.4.2     | 2. Allegati                                                                    |
| 4.4.      | 3. Informative                                                                 |
| 4.4.4     | 4. Riepiloao                                                                   |
| 4.5       | ELENCO DOMANDE INOLTRATE                                                       |

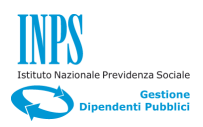

# 1. INTRODUZIONE

#### 1.1 PREMESSA

Il presente documento, intende illustrare ai cittadini le modalità di utilizzo del servizio online realizzato per poter effettuare le domande di seguito riportate:

- ✓ Iscrizione Prosecuzione Volontaria
- ✓ Interruzione Prosecuzione Volontaria
- ✓ Liquidazione Decesso Familiare
- ✓ Liquidazione Decesso Iscritto

#### **1.2** SCOPO DEL DOCUMENTO

Fornire una guida operativa (manuale utente), che permetta al cittadino di effettuare in autonomia le attività di inserimento ed inoltro delle domande telematiche relative alla prestazione "*Assicurazione Sociale Vita"*, considerando tutte le casistiche possibili.

#### **1.3** IMPOSTAZIONE CONCETTUALE DEL MANUALE UTENTE

#### - Suddivisione delle maschere in sezioni

Il sistema presenta delle maschere suddivise in **Sezioni** distinte da un cerchio grigio (simile ad un punto di selezione) prima dell'intestazione della sezione (esempio sotto).

| IL RECAPITO PER LE COMUNICA | ZIONI INERENTI LA PRESENTE RICHIESTA È IL SEGUENTE: |
|-----------------------------|-----------------------------------------------------|
| Telefono mobile *           |                                                     |
| E-mail *                    |                                                     |
|                             |                                                     |

#### - Impostazione dei paragrafi del documento

Nei paragrafi del manuale vengono distinti la **Descrizione** del contenuto della maschera dai **Passi Operativi** necessari alla compilazione delle singole **Sezioni** della maschera stessa.

#### - Spiegazioni Utili

Sono evidenziate incorniciando il testo come nell'esempio riportato sotto.

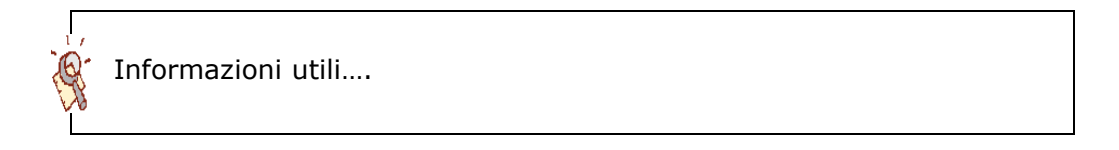

#### - Pulsanti di navigazione

Navigando l'Applicazione, in tutte le maschere è sempre possibile tornare indietro ai passi precedenti, finché non viene effettuato l'Invio della domanda con i seguenti pulsanti.

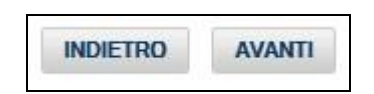

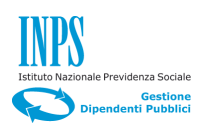

# 2. PREREQUISITI TECNICI PER L'INOLTRO DELLE DOMANDE DI ASSICURAZIONE SOCIALE VITA

Il presupposto tecnico per poter inoltrare la domanda, è l'autenticazione dell'utente al Portale dell'Istituto nell'Area dedicata ai Servizi al cittadino (www.inps.it – Servizi on line – Servizi per il cittadino), tramite il PIN dispositivo rilasciato dagli uffici preposti.

#### N.B.

In questo documento, si assume che l'utente sia già in possesso del PIN o che conosca la procedura per entrarne in possesso.

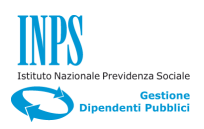

# 3. DESCRIZIONE GENERALE DELLA PROCEDURA

Nell'ambito dei servizi on line al cittadino, la procedura descritta in questo documento, permette di inoltrare all'INPS, le domande riguardanti l'Assicurazione Sociale Vita.

La domanda di liquidazione per decesso iscritto, può essere effettuata dal coniuge dell'iscritto o, in assenza del coniuge, dai figli o in presenza di soli figli minori, da un eventuale tutore.

L'eventuale tutore che presentasse la domanda, dovrà accedere al portale con il proprio PIN e dovrà inserire nella domanda gli estremi del provvedimento di nomina del tutore.

#### 3.1 INFORMAZIONI NECESSARIE PER L'INSERIMENTO DELLA DOMANDA

Le informazioni che verranno richieste all'atto della presentazione della domanda on line, sono di seguito descritte:

- 1. dati anagrafici e di residenza del richiedente;
- 2. numero di cellulare e indirizzo e-mail;
- *3.* tipo parentela con il deceduto (coniuge, superstite/figlio componente del nucleo familiare/tutore);
  - *a.* In caso di presentazione da parte del tutore, questo deve indicare i dati anagrafici del tutelato e gli estremi del provvedimento di nomina del tutore.
- 4. dati anagrafici e data di decesso dell'iscritto deceduto.

#### **3.2** COSA AVVIENE DOPO L'INSERIMENTO E L'INOLTRO DELLA DOMANDA

- Dopo aver inserito le informazioni sopra riportate, verrà mostrata una pagina di riepilogo affinché il richiedente possa verificarle le informazioni inserite prima di inoltrare la domanda (in caso di necessità di modifiche, potrà tornare agli step precedenti).

- Dopo aver effettuato l'invio della domanda, verrà visualizzato il documento protocollato in formato pdf (non più modificabile), e lo stesso verrà recapitato alla mail indicata in fase di redazione domanda.

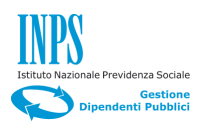

#### 4. PASSI OPERATIVI PER L'INSERIMENTO DELLA DOMANDA

Una volta effettuata l'autenticazione al Portale, si presenta l'Home Page delle Domande di Assicurazione Sociale Vita (Figura 1).

Sul lato sinistro, è visibile un menu con quattro scelte possibili:

- **Iscrizione Prosecuzione Volontaria** (da inoltrare in caso l'iscritto voglia aderire alla Prosecuzione Volontaria).
- **Interruzione Prosecuzione Volontaria** (da inoltrare nel caso in cui il titolare voglia interrompere l'Iscrizione alla Prosecuzione Volontaria).
- Liquidazione Decesso Familiare (da inoltrare nel caso di decesso di un familiare dell'iscritto).
- Liquidazione Decesso Iscritto (da inoltrare nel caso di decesso dell'iscritto).

| INDS                                    | L'ISTITUTO INPS COMUNICA DATI E ANALISI CONCORSI E GARE MODULISTICA AMMINISTRAZIONE TRASPARENTE CONTATTI                                                                                                    |
|-----------------------------------------|----------------------------------------------------------------------------------------------------|
|                                         |                                                                                                    |
|                                         | Q CERCA                                                                                                    |
| Servizi Online                          | Informazioni                                                                                                    |
|                                         | Assicurazione Sociale Vita                                                                                                    |
| HOME > SERVIZI ONLINE > ASSIG           | CURAZIONE SOCIALE VITA                                                                                                    |
| Iscrizione Prosecuzione Volontaria      | L'applicazione consente agli aventi diritto di trasmettere via web le domande per le prestazioni previste per gli iscritti ex Enpdap.<br>In particolare, il servizio in linea permette di:                                                                                                    |
| Interruzione Prosecuzione<br>Volontaria | <ul> <li>compilare e inviare la domande di iscrizione a prosecuzione volontaria e di interruzione della stessa</li> <li>compilare e inviare la domande di liguidazione in seguito a decesso dell'iscritto o di un familiare</li> </ul>                                                                                                    |
| Liquidazione Decesso Familiare          | visualizzare la lista delle domande telematiche già inviate e il loro stato di lavorazione.                                                                                                    |
| Liquidazione Decesso Iscritto           | Informazioni utili<br>Per facilitare la compilazione del modulo di domanda si riportano alcune informazioni utili, consultabili nella sezione "Istruzioni per la compilazione".                                                                                                    |
|                                         | Per motivi di sicurezza, per l'invio telematico delle domande è necessario aver convertito il PIN "on line" in PIN "dispositivo" (vedi funzione "Converti il tuo PIN" dispositivo" (vedi funzione "Converti il tuo PIN" dispositivo") (vedi funzione "Converti il tuo PIN" dispositivo") (vedi funzione "Converti") (vedi funzione "Converti") (vedi funzione "Con       |
|                                         | Per agevolare la visualizzazione delle domande già inviate, si suggerisce di scaricare la versione aggiornata di Acrobat Reader dal sito<br>http://get.adobe.com/it/reader/.                                                                                                    |
|                                         | Avviso per l'utente: nella configurazione del PC si sconsiglia l'utilizzo del browser di Internet Explorer precedente alla versione 11.0.9600.16428                                                                                                    |
|                                         | v. 20161014A                                                                                                    |
|                                         |                                                                                                    |
|                                         | CALENDARIO<br>Osservatori statistici Statistici Amministrazione<br>Sservatori statistici Statistici Stati |
| COPYRIGHT ISTITU                        | INFORMATIVA AGLI UTENTI SULLÂ??USO DEL COOKIE   PRIVACY E TRATTAMENTO DATI PERSONALI   ARCHIVIO<br>TO NAZIONALE PREVIDENZA SOCIALE 2010   P. IVA 02121151001 - SEDE LEGALE: VIA CIRO IL GRANDE 21 00144 ROMA   🚱 INPS.gov.it                                                                                                    |

Figura 1

Nei successivi paragrafi, vedremo la navigazione specifica per ogni opzione.

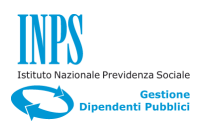

#### 4.1 DOMANDA DI ISCRIZIONE PROSECUZIONE VOLONTARIA

Cliccando sulla prima opzione del menu di sinistra "Iscrizione Prosecuzione Volontaria", si presenterà la pagina riportata nella figura sottostante (Figura 2).

| INPS                                                                                                    | L'ISTITUTO INPS COMUNICA DATI E ANALISI. CONCORSI E GARE MODULISTICA AMMINISTRAZIONE TI                                                                                                    | RASPARENTE CONTATTI |
|----------------------------------------------------------------------------------------------------|----------------------------------------------------------------------------------------------------|---------------------|
| 2                                                                                                    | a                                                                                                    | CERCA               |
| Servizi Online                                                                                                    |                                                                                                    | Informazioni        |
| HOME > SERVIZI ONLINE > ASSI                                                                                                    | Assicurazione Sociale Vita                                                                                                    |                     |
| Iscrizione Prosecuzione Volontari<br>Inserimento nuova domanda<br>Elenco domande inoltrate<br>Interruzione Prosecuzione<br>Volontaria | Esiste una domanda in corso di compilazione. Come si vuole procedere? Continua Nuova (Verranno eliminati i dati della precedente domanda non completata.) CONTINUA                                                |                     |
| Liquidazione Decesso Familiare                                                                                                    |                                                                                                    |                     |
| Liquidazione Decesso Iscritto                                                                                                    |                                                                                                    |                     |
|                                                                                                    | CALENDARIO<br>Osservatori statistici                                                                                                    | You The             |
| COPYRIGHT ISTITU                                                                                                    | INFORMATIVA AGLI UTENTI SULLÂ??USO DEL COOKIE   PRIVACY E TRATTAMENTO DATI PERSONALI   ARCHIVIO<br>ITO NAZIONALE PREVIDENZA SOCIALE 2010   P. IVA 02121151001 - SEDE LEGALE: VIA CIRO IL GRANDE 21 00144 ROMA   🔯 | INPS.gov.it         |

#### Figura 2

In questa fase si ha la possibilità di scegliere, se continuare la compilazione della domanda nel caso in cui esiste già una domanda in fase di compilazione oppure compilare una nuova domanda (in questo caso verranno eliminati i dati incompleti della precedente domanda).

# 4.1.1. Dati Generali

#### Descrizione

Il Folder "Dati Generali" (Figura 3), è suddiviso nelle quattro sezioni orizzontali riportate sotto:

- 1) IO SOTTOSCRITTO/A (riporta i dati anagrafici del richiedente);
- 2) RESIDENTE IN (contiene i dati relativi alla residenza del richiedente.);
- 3) IL RECAPITO INERENTE LA PRESENTE RICHIESTA E':
- 4) IL RECAPITO PER LE COMUNICAZIONI INERENTI LA PRESENTE RICHIESTA E' IL SEGUENTE.

Le prime due sezioni sono caricate in automatico dal sistema, la terza con due campi a testo libero e una casella di spunta facoltativa, sono a cura del richiedente e devono essere

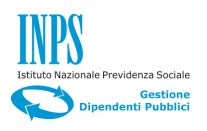

obbligatoriamente valorizzati, per poter andare avanti nel processo di compilazione della domanda di Iscrizione Prosecuzione Volontaria.

Selezionando "Altro" nella sezione riguardante "IL RECAPITO INERENTE LA PRESENTE RICHIESTA E':", si presenterà la maschera (Figura 3), dove il richiedente potrà modificare i campi presenti nella maschera.

| INPS                                                            | L'ISTITUTO INPS COMUNICA DATI E ANALISI CONCORSI E GARE MODULISTICA AMMINISTR                                                                                                    | RAZIONE TRASPARENTE CONTATTI |
|-----------------------------------------------------------------|----------------------------------------------------------------------------------------------------|------------------------------|
| 0                                                               | ٩                                                                                                    | CERCA                        |
| Servizi Online                                                  |                                                                                                    | Informazioni                 |
|                                                                 | Assicurazione Sociale Vita                                                                                                    |                              |
| HOME > SERVIZI ONLINE > ASSIC                                   | URAZIONE SOCIALE VITA                                                                                                    |                              |
| Iscrizione Prosecuzione Volontaria<br>Inserimento nuova domanda | Dati Generali Dati Iscrizione Allegati Informative Riepilogo                                                                                                    |                              |
| Elenco domande inoltrate                                        | IL RECAPITO INERENTE LA PRESENTE RICHIESTA È:                                                                                                    |                              |
| Interruzione Prosecuzione<br>Volontaria                         | Stato                                                                                                    |                              |
| Liquidazione Decesso Familiare                                  | Città Estera                                                                                                    |                              |
| Liquidazione Decesso Iscritto                                   | Zip/Postal Code                                                                                                    |                              |
|                                                                 | Indirizzo Estero                                                                                                    |                              |
|                                                                 | Drovincia                                                                                                    |                              |
|                                                                 |                                                                                                    | CAMBIA                       |
|                                                                 | Comune                                                                                                    | CAMBIA                       |
|                                                                 | САР                                                                                                    |                              |
|                                                                 | Indirizzo                                                                                                    |                              |
|                                                                 | Num. civico                                                                                                    |                              |
|                                                                 | * dati obbligatori                                                                                                    |                              |
|                                                                 | INDIETRO AVANTI                                                                                                    |                              |
|                                                                 |                                                                                                    |                              |
|                                                                 | CALENDARIO<br>Osservatori statistici                                                                                                    | You 🔃                        |
| II<br>COPYRIGHT ISTITUT                                         | NFORMATIVA AGLI UTENTI SULLÀ??USO DEL COOKIE   PRIVACY E TRATTAMENTO DATI PERSONALI   ARC<br>O NAZIONALE PREVIDENZA SOCIALE 2010   P. IVA 02121151001 - SEDE LEGALE: VIA CIRO IL GRANDE 21 00144 ROM | CHIVIO<br>IA   🛞 INPS.gov.it |

Figura 3

- Compilare i seguenti campi della Sezione quattro.
  - Nel campo "Telefono mobile", inserire il proprio numero di cellulare
  - Nel campo "E-mail" inserire il proprio indirizzo di posta elettronica

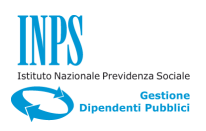

|                                  |                                              | ٩                              |                                | CERCA        |
|----------------------------------|----------------------------------------------|--------------------------------|--------------------------------|--------------|
| Servizi Online                   |                                              |                                |                                | Informazioni |
|                                  | Assicurazione Socia                          | le Vita                        |                                |              |
| ME > SERVIZI ONLINE > ASSICU     | JRAZIONE SOCIALE VITA                        |                                |                                |              |
| crizione Prosecuzione Volontaria | Dati Generali Dati Isc                       | izione Allegati                | Informative Riepilogo          | >            |
| Elenco domande inoltrate         |                                              |                                |                                |              |
| terruzione Prosecuzione          | IO SOTTOSCRITTO/A                            |                                |                                |              |
| lontaria                         | Codice Fiscale BNCLRT50A01H501M              |                                |                                |              |
| quidazione Decesso Familiare     | Cognome                                      |                                | Nome                           |              |
| quidazione Decesso Iscritto      | Sesso                                        |                                | Nato/a il                      |              |
|                                  | Provincia                                    |                                | comune                         |              |
|                                  | RESIDENTE IN:                                |                                |                                |              |
|                                  | Stato                                        |                                |                                |              |
|                                  | Provincia                                    |                                |                                |              |
|                                  | Comune                                       |                                |                                |              |
|                                  | САР                                          |                                |                                |              |
|                                  | Indirizzo                                    |                                |                                |              |
|                                  | Num.                                         | unangia analaltara tamanaki am | anto il Contrat Contas 002 464 |              |
|                                  | In attesa della variazione di residenza la c | iomanda potrà comunque essere  | inviata.                       |              |
|                                  | IL RECAPITO INERENTE LA PRESI                | ENTE RICHIESTA È:              |                                |              |
|                                  | O di Residenza O Altro                       |                                |                                |              |
|                                  | IL RECAPITO PER LE COMUNICAZ                 | IONI INERENTI LA PRESENTE F    | RICHIESTA È IL SEGUENTE:       |              |
|                                  | Telefono Mobile                              |                                | *                              |              |
|                                  | Fmail                                        |                                |                                |              |
|                                  | t dali abblicatari                           |                                |                                | 10           |
|                                  | au oppligatori                               |                                |                                |              |
|                                  |                                              | AVA                            | WIT                            |              |
|                                  |                                              |                                |                                |              |
| X                                |                                              | INDO                           | 2.95                           |              |
|                                  | CALENDARIO                                   | trasparente                    | INPS 💏 NISF                    | 🔰 📑 You Tube |

Figura 4

Click sul pulsante "Avanti" (in basso al centro) per passare al Folder "Dati Iscrizione" riportato di seguito in Figura 5.

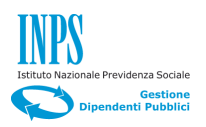

# 4.1.2. Dati Iscrizione

| INPS                                                                                        | L'ISTITUTO INPS COMUNICA DATI E ANALISI CONCORSI E GARE MODULISTICA AMMINISTRAZIO                                                                                                    | NE TRASPARENTE CONTATTI |  |  |  |  |
|---------------------------------------------------------------------------------------------|----------------------------------------------------------------------------------------------------|-------------------------|--|--|--|--|
|                                                                                             |                                                                                                    | CERCA                   |  |  |  |  |
| Servizi Online                                                                              |                                                                                                    | Informazioni            |  |  |  |  |
|                                                                                             | Assicurazione Sociale Vita                                                                                                    |                         |  |  |  |  |
| HOME > SERVIZI ONLINE > ASSIC                                                               | URAZIONE SOCIALE VITA                                                                                                    |                         |  |  |  |  |
| Iscrizione Prosecuzione Volontaria<br>Inserimento nuova domanda<br>Elenco domande inoltrate | Dati Generali Dati Iscrizione Allegati Informative Riepilogo                                                                                                    |                         |  |  |  |  |
| Interruzione Prosecuzione                                                                   | CHIEDO                                                                                                    |                         |  |  |  |  |
| Volontaria                                                                                  | la prosecuzione volontaria dell'Assicurazione Sociale Vita di cui all'art. 29 Legge n. 155 del 23 aprile 1981                                                                                                    |                         |  |  |  |  |
| Liquidazione Decesso Familiare                                                              | DICHIARO                                                                                                    |                         |  |  |  |  |
| Liquidazione Decesso Iscritto                                                               | Di essere iscritto/a all'ex ENPDEP dal * in quanto ex-dipendente del * Codice fiscale ente * Di aver cessato il servizio in data * Di aver cessato il servizio in data * Per il seguente motivo di cessazione * Pensionamento Riduzione del personale * dati obbligatori INDIETRO |                         |  |  |  |  |
| ×                                                                                           | CALENDARIO<br>Osservatori statistici                                                                                                    | You III                 |  |  |  |  |
| I<br>COPYRIGHT ISTITU                                                                       | NFORMATIVA AGLI UTENTI SULLÂ??USO DEL COOKIE   PRIVACY E TRATTAMENTO DATI PERSONALI   ARCHIVIC<br>TO NAZIONALE PREVIDENZA SOCIALE 2010   P. IVA 02121151001 - SEDE LEGALE: VIA CIRO IL GRANDE 21 00144 ROMA                                                                       | D INPS.gov.it           |  |  |  |  |

Figura 5

# Descrizione

La schermata in Figura 5, è divisa in due sezioni orizzontali:

La sezione "DICHIARO" deve essere valorizzata dal richiedente come di seguito descritto: Passi operativi

- Compilare i seguenti campi obbligatori della sezione 2):
  - Data di iscrizione alla cassa Ex Enpdep;
  - Ente iscritto all'ex Enpdep presso il quale si è prestato un minimo di cinque anni di servizio;
  - Codice Fiscale dell'ente;
  - Data Cessazione dal servizio;
  - Motivo di cessazione dal servizio.
- Click sul pulsante "Avanti"

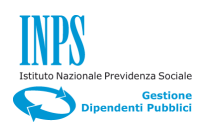

# 4.1.3. Allegati

| INPS                                                                                                    |              | L'ISTITUTO INPS COMUNICA DATI                                               | EANALISI CONCOR | RSIE GARE MODULISTIC                           | CA AMMINISTRAZION                  | ETRASPARENTE CONTATTI   |
|----------------------------------------------------------------------------------------------------|--------------|-----------------------------------------------------------------------------|-----------------|------------------------------------------------|------------------------------------|-------------------------|
|                                                                                                    |              |                                                                             | ٩               |                                                |                                    | CERCA                   |
| Servizi Online                                                                                                    |              |                                                                             |                 |                                                |                                    | Informazioni            |
|                                                                                                    | Assicu       | razione Sociale Vit                                                         | a               |                                                |                                    |                         |
| HOME > SERVIZI ONLINE > ASSIC                                                                                                    | URAZIONE S   | DCIALE VITA                                                                 |                 |                                                |                                    |                         |
| Iscrizione Prosecuzione Volontaria                                                                                                    | Da           | ti Generali Dati Iscrizione                                                 | Allegati        | Informative                                    | Riepilogo                          |                         |
| Inserimento nuova domanda                                                                                                    |              |                                                                             |                 |                                                |                                    |                         |
| Elenco domande inoltrate                                                                                                    | LIST         | ALLEGATI                                                                    |                 |                                                |                                    |                         |
| Interruzione Prosecuzione<br>Volontaria                                                                                                    |              |                                                                             |                 |                                                |                                    |                         |
| Liquidazione Decesso Familiare                                                                                                    |              |                                                                             | ELIMINA         | AGGIUNGI                                       |                                    |                         |
| Liquidazione Decesso Iscritto                                                                                                    | Sel.         | Descrizione breve                                                           | Presente<br>S/N | Obbligatorio<br>S/N                            | Nome file                          | Dimensione<br>(in M.B.) |
|                                                                                                    | 0            | ALLEGATO GENERICO                                                           | N               | S                                              |                                    | 0.0                     |
|                                                                                                    |              |                                                                             |                 |                                                |                                    |                         |
|                                                                                                    |              |                                                                             | INDIETRO        | AVANTI                                         |                                    |                         |
|                                                                                                    |              |                                                                             |                 |                                                |                                    |                         |
| Image: Calendario Osservatori statistici     Amministrazione trasparente     INPS WISF     Image: Calendario Construction of the second research in the second research in the second res |              |                                                                             |                 |                                                |                                    |                         |
| I<br>COPYRIGHT ISTITUT                                                                                                    | NFORMATIVA / | AGLI UTENTI SULLĂ??USO DEL COOKIE  <br>PREVIDENZA SOCIALE 2010   P. IVA 02/ | PRIVACY E TRA   | TTAMENTO DATI PERSO<br>GALE: VIA CIRO IL GRAND | NALI   ARCHIVIO<br>E 21 00144 ROMA | inp S.gov.it            |

Figura 6

#### Descrizione

Nel Folder "Allegati", permette di aggiungere il documento di identità del richiedente come allegato.

- Selezionare il check "ALLEGATO GENERICO", premere il tasto "AGGIUNGI", si presenterà la maschera riportata in Figura 7.
- Click sul tasto "Sfoglia..." per ricercare il documento da caricare, dopo averlo inserito, premere il tasto "CARICA".
- Verrà presentata di nuovo la maschera riportata in Figura 6.
- Click sul pulsante "Avanti".

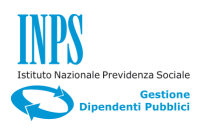

| INPS                                    | L'ISTITUTO INP                                               | S COMUNICA DATI E ANALIS                               | CONCORSI E GARE                            | MODULISTICA AMMINI                        | ISTRAZIONE TRA SPAI         |                                |
|-----------------------------------------|--------------------------------------------------------------|--------------------------------------------------------|--------------------------------------------|-------------------------------------------|-----------------------------|--------------------------------|
|                                         |                                                              |                                                        | ~                                          |                                           |                             | CENCA                          |
| Servizi Online                          |                                                              |                                                        |                                            |                                           | Info                        | rmazioni                       |
| HOME > SERVIZI ONLINE > ASSIC           | Assicurazione S                                              | ociale Vita                                            |                                            |                                           |                             |                                |
| Iscrizione Prosecuzione Volontaria      | CARICAMENTO ALLEGA                                           | O: ALLEGATO GENERICO                                   |                                            |                                           |                             |                                |
| Elenco domande inoltrate                | Upload Allegato (*)                                          |                                                        |                                            |                                           |                             | Sfoqlia                        |
| Interruzione Prosecuzione<br>Volontaria | Nota: La dimensione massima d                                | consentita è 4 MB                                      | IDIETRO CARIO                              | CA                                        |                             |                                |
| Liquidazione Decesso Familiare          |                                                              |                                                        |                                            |                                           |                             |                                |
| Liquidazione Decesso Iscritto           |                                                              |                                                        |                                            |                                           |                             |                                |
|                                         | CALENDARIO<br>Osservatori statis                             | tici S                                                 | trazione<br>IN                             | PS₩NISF                                   | <b>y</b> 6                  | You Tube<br>Broadcart Yourset" |
| IN<br>COPYRIGHT ISTITUT                 | FORMATIVA AGLI UTENTI SULLÂ?<br>D NAZIONALE PREVIDENZA SOCIA | 2USO DEL COOKIE   PRIV<br>LE 2010   P. IVA 02121151001 | ACY E TRATTAMENTO<br>- SEDE LEGALE: VIA CI | DATI PERSONALI  <br>RO IL GRANDE 21 00144 | ARCHIVIO<br>ROMA   🔯 INPS.@ | ov.it                          |

Figura 7

Si presenterà la maschera "Informative" riportata in Figura 8.

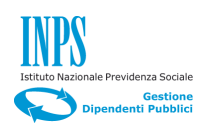

# 4.1.4. Informative

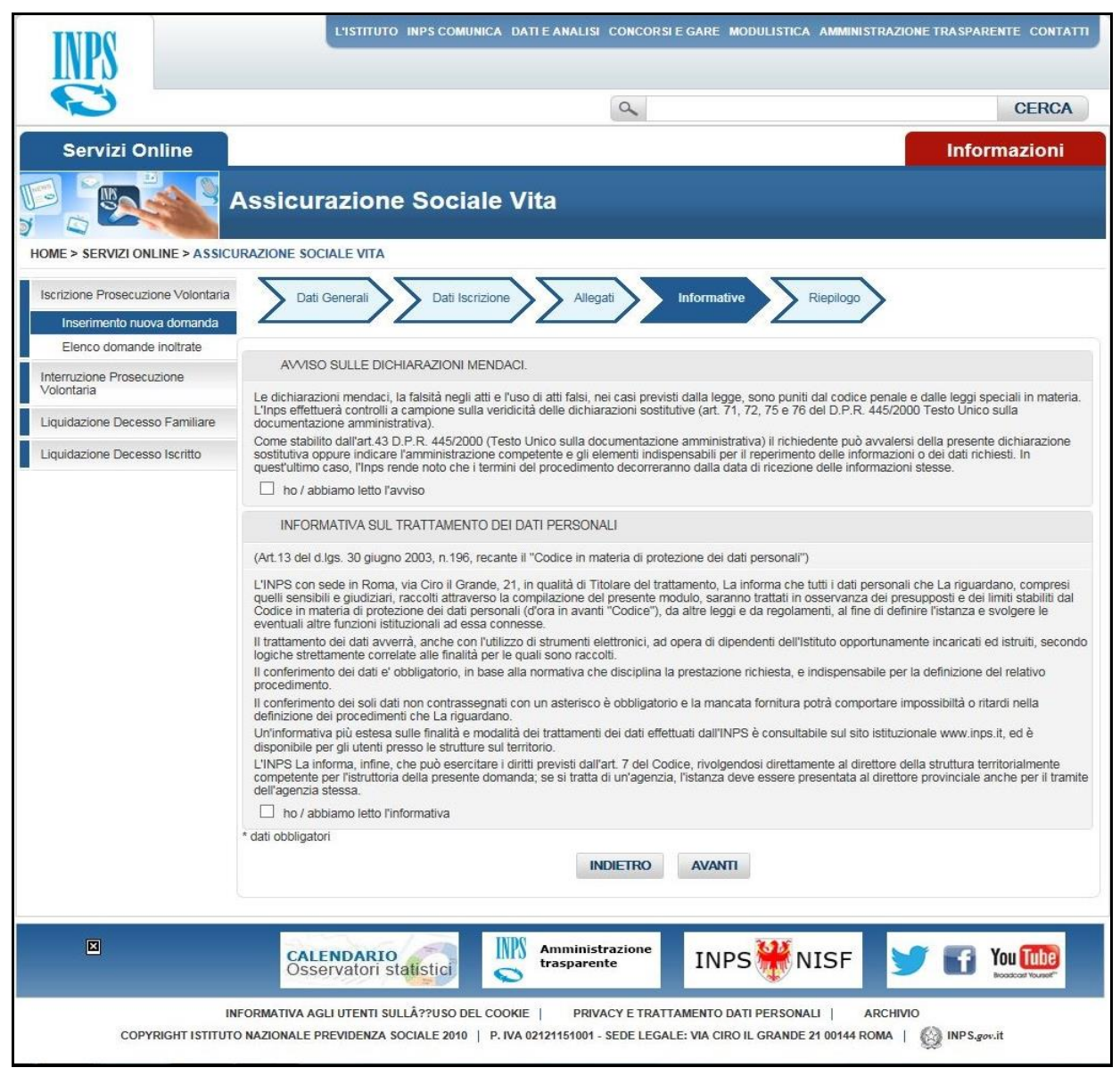

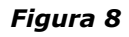

#### Descrizione

Nel folder **"Informative"** il richiedente si impegna giuridicamente a non inoltrare dichiarazioni mendaci e autorizza il trattamento dei suoi dati personali ai sensi del D.Lgs 196/2003.

#### Passi operativi

- Seleziona le due caselle di spunta:
  - Ho / abbiamo letto l'avviso;
  - Ho / abbiamo letto l'informativa.
- Click sul pulsante "Avanti".

Si presenterà il Folder "Riepilogo" riportato in figura 9.

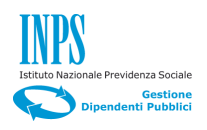

# 4.1.1. Riepilogo

# Descrizione

Il folder di **"Riepilogo"** è suddiviso in sette sezioni che contengono rispettivamente, le informazioni specifiche sulla domanda, i dati anagrafici, la residenza del richiedente, dati relativi alla dichiarazione per richiesta di iscrizione alla prosecuzione volontaria, lista degli allegati e le informative approvate.

| INDO                               | L'ISTITUTO INPS COMUNICA                                                                                                    | DATI E ANALISI CON                                                                                                    | CORSIE GARE MODULIS                                                                                                    | TICA AMMINISTRAZI                                                                                                    | IONE TRASPARENTE CONTATTI                                                                                                    |
|------------------------------------|----------------------------------------------------------------------------------------------------|----------------------------------------------------------------------------------------------------|----------------------------------------------------------------------------------------------------|----------------------------------------------------------------------------------------------------|----------------------------------------------------------------------------------------------------|
|                                    |                                                                                                    |                                                                                                    |                                                                                                    |                                                                                                    | 05000                                                                                                    |
|                                    |                                                                                                    | L.                                                                                                    |                                                                                                    |                                                                                                    | CERCA                                                                                                    |
| Servizi Online                     |                                                                                                    |                                                                                                    |                                                                                                    |                                                                                                    | Informazioni                                                                                                    |
|                                    | Assicurazione Sociale                                                                                                    | Vita                                                                                                    |                                                                                                    |                                                                                                    |                                                                                                    |
| HOME > SERVIZI ONLINE > ASSICU     | IRAZIONE SOCIALE VITA                                                                                                    |                                                                                                    |                                                                                                    |                                                                                                    |                                                                                                    |
| Iscrizione Prosecuzione Volontaria | Dati Generali Dati Iscrizione                                                                                                    | Allegati                                                                                                    | Informative                                                                                                    | Riepilogo                                                                                                    |                                                                                                    |
| Inserimento nuova domanda          |                                                                                                    |                                                                                                    |                                                                                                    |                                                                                                    |                                                                                                    |
| Elenco domande inoltrate           | IO SOTTOSCRITTO/A:                                                                                                    |                                                                                                    |                                                                                                    |                                                                                                    |                                                                                                    |
| Volontaria                         | Codice Fiscale                                                                                                    |                                                                                                    | BNCLRT50A01H501                                                                                                    | vi                                                                                                    |                                                                                                    |
| Liquidazione Decesso Familiare     | Cognome                                                                                                    |                                                                                                    | BIANCHI                                                                                                    |                                                                                                    |                                                                                                    |
| Liquidazione Decesso Iscritto      | Nome                                                                                                    |                                                                                                    | ALBERTO                                                                                                    |                                                                                                    |                                                                                                    |
|                                    | Sesso<br>Nato/a il                                                                                                    |                                                                                                    | 01/01/1950                                                                                                    |                                                                                                    |                                                                                                    |
|                                    | Provincia                                                                                                    |                                                                                                    | RM                                                                                                    |                                                                                                    |                                                                                                    |
|                                    | Comune                                                                                                    |                                                                                                    | ROMA                                                                                                    |                                                                                                    |                                                                                                    |
|                                    | RESIDENTE IN:                                                                                                    |                                                                                                    |                                                                                                    |                                                                                                    |                                                                                                    |
|                                    | Stato                                                                                                    |                                                                                                    | ITALIA                                                                                                    |                                                                                                    |                                                                                                    |
|                                    | Provincia                                                                                                    |                                                                                                    | ROMA                                                                                                    |                                                                                                    |                                                                                                    |
|                                    | Comune                                                                                                    |                                                                                                    | ROMA                                                                                                    |                                                                                                    |                                                                                                    |
|                                    | CAP                                                                                                    |                                                                                                    | 00176                                                                                                    |                                                                                                    |                                                                                                    |
|                                    | Indirizzo                                                                                                    |                                                                                                    | VIA AUGUSTO DULC                                                                                                    | JERI                                                                                                    |                                                                                                    |
|                                    | Telefono Mobile                                                                                                    |                                                                                                    | 3471111111                                                                                                    |                                                                                                    |                                                                                                    |
|                                    | Email                                                                                                    |                                                                                                    | alberto.bianchi@pppp                                                                                                    | op.it                                                                                                    |                                                                                                    |
|                                    | CHIEDO                                                                                                    |                                                                                                    |                                                                                                    |                                                                                                    |                                                                                                    |
|                                    | la prosecuzione volontaria dell'Assicurazione S                                                                                                    | lociale Vita di cui all'art                                                                                                    | 29 Legge n. 155 del 23 apr                                                                                                    | ile 1981                                                                                                    |                                                                                                    |
|                                    | DICHIARO                                                                                                    |                                                                                                    |                                                                                                    |                                                                                                    |                                                                                                    |
|                                    | Di essere iscritto/a all'ex ENPDEP dal                                                                                                    |                                                                                                    | 01/01/1990                                                                                                    |                                                                                                    |                                                                                                    |
|                                    | in quanto ex-dipendente del                                                                                                    |                                                                                                    | INPS                                                                                                    |                                                                                                    |                                                                                                    |
|                                    | Codice fiscale ente                                                                                                    |                                                                                                    | 80078750587                                                                                                    |                                                                                                    |                                                                                                    |
|                                    | Di aver cessato il servizio in data                                                                                                    |                                                                                                    | 15/07/2016<br>RENSIONAMENTO                                                                                                    |                                                                                                    |                                                                                                    |
|                                    | per il seguente motivo di cessazione                                                                                                    |                                                                                                    | TENSIONAMENTO                                                                                                    |                                                                                                    |                                                                                                    |
|                                    | LISTA ALLEGATI                                                                                                    |                                                                                                    |                                                                                                    |                                                                                                    |                                                                                                    |
|                                    | Descrizione                                                                                                    | Presente                                                                                                    | Obbligatorio                                                                                                    | Filename                                                                                                    | Dimensione                                                                                                    |
|                                    | ALLEGATO GENERICO                                                                                                    | S/N<br>N                                                                                                    | S/N                                                                                                    |                                                                                                    | (in M.B.)<br>0.0                                                                                                    |
|                                    |                                                                                                    |                                                                                                    |                                                                                                    |                                                                                                    |                                                                                                    |
|                                    | AVVISO SULLE DICHIARAZIONI MENDA                                                                                                    | ACI.                                                                                                    |                                                                                                    |                                                                                                    |                                                                                                    |
|                                    | Le dichiarazioni mendaci, la falsità negli atti e l'                                                                                                    | 'uso di atti falsi, nei cas                                                                                                    | i previsti dalla legge, sono p                                                                                                    | uniti dal codice penale                                                                                                    | e e dalle leggi speciali in materia.                                                                                                    |
|                                    | L'inps effettuera controlli a campione suila veni<br>documentazione amministrativa).<br>Come stabilito dall'art.43 D.P.R. 445/2000 (Tes<br>sostitutiva oppure indicare l'amministrazione co<br>quest'ultimo caso, l'Inps rende noto che i termin<br>termini<br>terministrazione con control dalla dalla dalla dalla dalla dalla dalla dalla dalla<br>ho / abbiamo letto l'avviso                                                                                                    | dicità delle dichiarazion<br>sto Unico sulla docume<br>impetente e gli elemen<br>ni del procedimento dei                                                                                                    | i sostitutive (art. 71, 72, 75 e<br>ntazione amministrativa) il ri<br>ti indispensabili per il reperir<br>correranno dalla data di rice:                                                               | s 76 del D.P.R. 445/20<br>chiedente può avvaler<br>nento delle informazio<br>zione delle informazio                                                               | 300 resto Unico sulla<br>rsi della presente dichiarazione<br>ni o dei dati richiesti. In<br>ni stesse.                                                                                                    |
|                                    | INFORMATIVA SUL TRATTAMENTO DE                                                                                                    | I DATI PERSONALI                                                                                                    |                                                                                                    |                                                                                                    |                                                                                                    |
|                                    | (Art.13 del d.lgs. 30 giugno 2003, n.196, recant                                                                                                    | te il "Codice in materia                                                                                                    | di protezione dei dati persor                                                                                                    | nali")                                                                                                    |                                                                                                    |
|                                    | L'INPS con sede in Roma, via Ciro il Grande, 2<br>quelli sensibili e giudiziari, raccolti attraverso la<br>Codice in materia di protezione dei dati person<br>eventuali altre funzioni istifu zionali ad essa con                                                                                                    | 21, in qualità di Titolare<br>compilazione del pres<br>ali (d'ora in avanti "Cod                                                                                                    | del trattamento, La informa<br>ente modulo, saranno trattat<br>ice"), da altre leggi e da reg                                                                                                    | che tutti i dati persona<br>i in osservanza dei pr<br>olamenti, al fine di def                                                                                    | ili che La riguardano, compresi<br>esupposti e dei limiti stabiliti dal<br>finire l'istanza e svolgere le                                                                                                    |
|                                    | Il tratamento dei dali avverrà, anche con Lulia<br>logiche stratamente con elatta alle finalità per le<br>la conferimento dei dali e' obbligatorio, in base<br>il conferimento dei dali e' obbligatorio, in base<br>l'entratamento dei soli dali non contrassegnati<br>definizione dei procedimenti che La riguardano<br>Un'informativa più estesa sulle finalità e modali<br>disponibile per giù utenti presso le strutture sul<br>competente per l'all'utoria della presente domi<br>calenzenza stessa.<br>P ho 2 abbiamo letto finformativa | izo di strumenti elettror<br>guali sono raccolti.<br>alla normativa che disc<br>con un asterisco è obb<br>t<br>tà dei trattamenti dei di<br>territorio.<br>diritti previsti dall'art. 7<br>anda; se si tratta di un'a | ici, ad opera di dipendenti d<br>iplina la prestazione richiesi:<br>ligatorio e la mancata fornitu<br>ati effettuati dall'INPS è cons<br>del Codice, rivolgendosi dire<br>genzia, l'istanza deve esser | ell'Istituto opportunam<br>a, e indispensabile pe<br>ura potrà comportare i<br>sultabile sul sito istituz<br>ittamente al direttore o<br>re presentata al diretto | ente incaricati ed istruiti, secondo<br>r la definizione del relativo<br>mpossibilità o ritardi nella<br>ionale unw.inps.it, ed è<br>della struttura territorialmente<br>pre provinciale anche per il tramite |
|                                    |                                                                                                    | an arriver                                                                                                    |                                                                                                    |                                                                                                    |                                                                                                    |
|                                    |                                                                                                    | INDIE                                                                                                    | INVIA                                                                                                    |                                                                                                    |                                                                                                    |
|                                    | CALENDARIO<br>Osservatori statistici                                                                                                    | Amministrazio<br>trasparente                                                                                                    | INPS                                                                                                    | NISF                                                                                                    | 🍠 🖬 You ሙ                                                                                                    |
| IN<br>COPYRIGHT ISTITUTO           | FORMATIVA AGLI UTENTI SULLÂ??USO DEL COO<br>DINAZIONALE PREVIDENZA SOCIALE 2010   P. IP                                                                                                    | DKIE   PRIVACY E<br>VA 02121151001 - SEDE                                                                                                    | TRATTAMENTO DATI PERS<br>LEGALE: VIA CIRO IL GRAM                                                                                                    | ONALI ARCHIN<br>NDE 21 00144 ROMA                                                                                                    | VIO<br>  🚱 INPS.gov.it                                                                                                    |

Figura 9

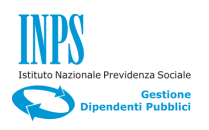

L'obiettivo del folder "Riepilogo", è di consentire al richiedente di visualizzare tutte le informazioni inserite, le dichiarazioni rilasciate, le informative approvate, prima di inviare la domanda, operazione dopo la quale, non saranno più possibili modifiche. Viceversa nel caso di necessità di cambiamenti, sarà sufficiente utilizzare il pulsante "Indietro" fino al punto dove è necessaria la correzione.

#### Passi operativi

• Click sul pulsante "Invia".

Il sistema, a completamento del processo di inserimento della domanda, restituirà la schermata riportata in Figura 10.

| INPS                                    | L'ISTITUTO INPS COMUNICA DATI E ANALISI CONCORSI E GARE MODULISTICA AMMINISTRAZION                                                                                                    | NE TRASPARENTE CONTATTI     |
|-----------------------------------------|----------------------------------------------------------------------------------------------------|-----------------------------|
|                                         | ٩.                                                                                                    | CERCA                       |
| Servizi Online                          |                                                                                                    | Informazioni                |
| HOME > SERVIZI ONLINE > ASSIC           | Assicurazione Sociale Vita                                                                                                    |                             |
| Iscrizione Prosecuzione Volontaria      | ESITO INVIO                                                                                                    |                             |
| Elenco domande inoltrate                | Gentile utente,                                                                                                    |                             |
| Interruzione Prosecuzione<br>Volontaria | la sua richiesta è stata inviata alla sede competente.<br>I dati della domanda, a partire da domani, potranno essere consultati e scaricati in formato PDF selezionando la voce di m<br>inoltrate'.        | nenu 'Richieste telematiche |
| Liquidazione Decesso Familiare          | Cordiali saluti.                                                                                                    |                             |
| Liquidazione Decesso Iscritto           |                                                                                                    |                             |
|                                         | CALENDARIO<br>Osservatori statistici                                                                                                    | You The                     |
| IN<br>COPYRIGHT ISTITUT                 | IFORMATIVA AGLI UTENTI SULLÂ??USO DEL COOKIE   PRIVACY E TRATTAMENTO DATI PERSONALI   ARCHIVIC<br>D NAZIONALE PREVIDENZA SOCIALE 2010   P. IVA 02121151001 - SEDE LEGALE: VIA CIRO IL GRANDE 21 00144 ROMA | )<br>Ø INPS.gov.it          |

#### Figura 10

Contestualmente verrà inviata un e-mail al richiedente all'indirizzo indicato in fase di compilazione, che conterrà un allegato in formato pdf con la domanda protocollata in cui è indicata la sede di lavorazione della pratica di Iscrizione alla Prosecuzione Volontaria.

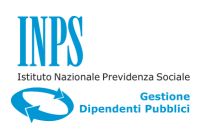

#### 4.2 DOMANDA DI INTERRUZIONE PROSECUZIONE VOLONTARIA

Cliccando sulla seconda opzione del menu di sinistra "Interruzione Prosecuzione Volontaria", si presenterà la pagina riportata nella figura sottostante (Figura 11).

| NPS C                                                                         | L'ISTITUTO INPS COMUNICA DATI E ANALISI CONCORSI E GARE MODULISTICA AMMINISTRAZIONE TRASPARENTE CONTATTI                                                                                                    |
|-------------------------------------------------------------------------------|----------------------------------------------------------------------------------------------------|
| Soprizi Oplino                                                                | Informazioni                                                                                                    |
| HOME > SERVIZI ONLINE > ASSICU                                                |                                                                                                    |
| Iscrizione Prosecuzione Volontaria<br>Interruzione Prosecuzione<br>Volontaria | Esiste una domanda in corso di compilazione. Come si vuole procedere? O Continua O Nuova (Verranno eliminati i dati della precedente domanda non completata.)                                                                                                    |
| Elenco domande inoltrate                                                      | CONTINUA                                                                                                    |
| Liquidazione Decesso Familiare                                                |                                                                                                    |
| Liquidazione Decesso Iscritto                                                 |                                                                                                    |
|                                                                               | CALENDARIO<br>Osservatori statistici Statistici Amministrazione<br>Servatori statistici Statistici Statis |
| INF<br>COPYRIGHT ISTITUTO                                                     | ORMATIVA AGLI UTENTI SULLÀ??USO DEL COOKIE   PRIVACY E TRATTAMENTO DATI PERSONALI   ARCHIVIO<br>NAZIONALE PREVIDENZA SOCIALE 2010   P. IVA 02121151001 - SEDE LEGALE: VIA CIRO IL GRANDE 21 00144 ROMA   🔯 INPS.gov.it                                                                                                    |

#### Figura11

In questa fase si ha la possibilità di scegliere, se continuare la compilazione della domanda nel caso in cui esiste già una domanda in fase di compilazione oppure compilare una nuova domanda (in questo caso verranno eliminati i dati incompleti della precedente domanda).

# 4.2.1. Dati Generali

#### Descrizione

Il Folder **"Dati Generali"** (Figura 12), è suddiviso nelle quattro sezioni orizzontali riportate sotto:

- 1) IO SOTTOSCRITTO/A (riporta i dati anagrafici del richiedente);
- 2) RESIDENTE IN (contenente i dati relativi alla residenza del richiedente.);
- 3) IL RECAPITO INERENTE LA PRESENTE RICHIESTA E':
- 4) IL RECAPITO PER LE COMUNICAZIONI INERENTI LA PRESENTE RICHIESTA E' IL SEGUENTE.

Le prime due sezioni sono caricate in automatico dal sistema, la terza con due campi a testo libero e una casella di spunta facoltativa, sono a cura del richiedente e devono essere <u>obbligatoriamente valorizzati</u>, per poter andare avanti nel processo di compilazione della domanda di Interruzione alla Prosecuzione Volontaria.

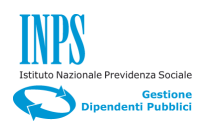

Selezionando "Altro" nella sezione riguardante "IL RECAPITO INERENTE LA PRESENTE RICHIESTA E':", si presenterà una maschera, dove il richiedente potrà modificare il recapito modificando i campi presenti nella maschera.

- Compilare i seguenti campi della Sezione quattro.
  - Nel campo "**Telefono mobile**", inserire il proprio numero di cellulare
  - Nel campo "E-mail" inserire il proprio indirizzo di posta elettronica

| INDO                                                                          | L'ISTITUTO INPS COMUNIC                                                                      | CA DATLEANALISI CONCORSLEGARE MODULISTICA AMMINISTRA                                                  | ZIONE TRASPARENTE CONTATTI |
|-------------------------------------------------------------------------------|----------------------------------------------------------------------------------------------|----------------------------------------------------------------------------------------------------|----------------------------|
| INPS                                                                          |                                                                                              |                                                                                                    |                            |
| 3                                                                             |                                                                                              | ٩                                                                                                    | CERCA                      |
| Servizi Online                                                                |                                                                                              |                                                                                                    | Informazioni               |
|                                                                               | Assicurazione Social                                                                         | e Vita                                                                                                |                            |
| HOME > SERVIZI ONLINE > ASSICU                                                | JRAZIONE SOCIALE VITA                                                                        |                                                                                                    |                            |
| Iscrizione Prosecuzione Volontaria<br>Interruzione Prosecuzione<br>Volontaria | Dati Generali Dati Interr                                                                    | ruzione Informative Riepilogo                                                                         |                            |
| Inserimento nuova domanda                                                     | IO SOTTOSCRITTO/A:                                                                           |                                                                                                    |                            |
| Elenco domande inoltrate                                                      | Codice Fiscale                                                                               | BNCLRT50A01H501M                                                                                      |                            |
| Liquidazione Decesso Familiare                                                | Cognome                                                                                      | BIANCHI                                                                                               |                            |
| Liquidazione Desesso legritto                                                 | Nome                                                                                         | ALBERTO                                                                                               |                            |
| Liquidazione Decesso iscritto                                                 | Sesso                                                                                        | М                                                                                                    |                            |
|                                                                               | Nato/a il                                                                                    | 01/01/1950                                                                                            |                            |
|                                                                               | Provincia                                                                                    | RM                                                                                                    |                            |
|                                                                               | Comune                                                                                       | ROMA                                                                                                  |                            |
|                                                                               | RESIDENTE IN:                                                                                |                                                                                                    |                            |
|                                                                               | Stato                                                                                        | ITALIA                                                                                                |                            |
|                                                                               | Provincia                                                                                    | ROMA                                                                                                  |                            |
|                                                                               | Comune                                                                                       | ROMA                                                                                                  |                            |
|                                                                               | САР                                                                                          | 00176                                                                                                 |                            |
|                                                                               | Indirizzo                                                                                    | VIA AUGUSTO DULCERI                                                                                   |                            |
|                                                                               | Num                                                                                          | 65                                                                                                    |                            |
|                                                                               | Se la residenza indicata non è esatta è nec<br>In attesa della variazione di residenza la do | essario contattare tempestivamente il Contact Center 803.164.<br>manda potrà comunque essere inviata. |                            |
|                                                                               | IL RECAPITO INERENTE LA PRESEI                                                               | NTE RICHIESTA È:                                                                                      |                            |
|                                                                               | O di Residenza O Altro                                                                       |                                                                                                    |                            |
|                                                                               | IL RECAPITO PER LE COMUNICAZIO                                                               | ONI INERENTI LA PRESENTE RICHIESTA È IL SEGUENTE:                                                     |                            |
|                                                                               | Telefono Mobile                                                                              | *                                                                                                    |                            |
|                                                                               | Email                                                                                        | *                                                                                                    |                            |
|                                                                               | * dati obbligatori                                                                           |                                                                                                    |                            |
|                                                                               |                                                                                              | AVANTI                                                                                                |                            |
| 5                                                                             |                                                                                              |                                                                                                    |                            |
|                                                                               | CALENDARIO<br>Osservatori statistici                                                         | Amministrazione<br>trasparente                                                                        | you 🕕                      |

Figura 12

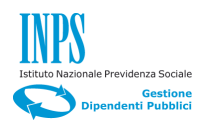

Click sul pulsante "Avanti" (in basso al centro) per passare al Folder "Dati Interruzione" riportato di seguito in Figura 13.

# 4.2.2. Dati Interruzione

| INPS                                    | L'ISTITUTO INPS COMUNICA DATI E ANALISI CONCORSI E GARE MODULISTICA AMMINISTRAZIONE TRASPARENTE CONTATTI                                                                                                    |
|-----------------------------------------|----------------------------------------------------------------------------------------------------|
| 3                                       | CERCA CERCA                                                                                                    |
| Servizi Online                          | Informazioni                                                                                                    |
|                                         | Assicurazione Sociale Vita                                                                                                    |
| Iscrizione Prosecuzione Volontaria      | Dati Generali Dati Interruzione Informative Riepilogo                                                                                                    |
| Interruzione Prosecuzione<br>Volontaria |                                                                                                    |
| Inserimento nuova domanda               | CHIEDO                                                                                                    |
| Elenco domande inoltrate                |                                                                                                    |
| Liquidazione Decesso Familiare          | di interrompere riscrizione ana prosecuzione volontaria dell'Assicutazione sociale vita. L'interruzione decorrerà dall'anno successivo alla presente richiesta.                                                                                                    |
| Liquidazione Decesso Iscritto           | INDIETRO AVANTI                                                                                                    |
| ×                                       | CALENDARIO<br>Osservatori statistici Statistici Statisti Statistici Statistici Statistici Statistici S |
| INI<br>COPYRIGHT ISTITUTO               | ORMATIVA AGLI UTENTI SULLÂ??USO DEL COOKIE   PRIVACY E TRATTAMENTO DATI PERSONALI   ARCHIVIO<br>NAZIONALE PREVIDENZA SOCIALE 2010   P. IVA 02121151001 - SEDE LEGALE: VIA CIRO IL GRANDE 21 00144 ROMA   🛞 INPS.gov.it                                                                                                    |

Figura 13

#### Descrizione

La schermata in figura 13, è composta da una sezione orizzontale dove il richiedente chiede l'interruzione alla prosecuzione volontaria.

Per procedere alla compilazione della domanda fare click sul pulsante "Avanti".

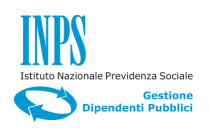

# 4.2.3. Informative

| INPS                                                                          | L'ISTITUTO INPS COMUNICA DATI E ANALISI CONCORSI E GARE MODULISTICA AMMINISTRAZION                                                                                                    | NE TRASPARENTE CONTATTI                                                                         |  |  |  |  |
|-------------------------------------------------------------------------------|----------------------------------------------------------------------------------------------------|-------------------------------------------------------------------------------------------------|--|--|--|--|
|                                                                               | 9                                                                                                    | CERCA                                                                                           |  |  |  |  |
| Servizi Online                                                                |                                                                                                    | Informazioni                                                                                    |  |  |  |  |
|                                                                               | Assicurazione Sociale Vita                                                                                                    |                                                                                                 |  |  |  |  |
| HOWE - SERVIZI ONLINE - ASSIC                                                 | Indelone sociale vita                                                                                                    |                                                                                                 |  |  |  |  |
| Iscrizione Prosecuzione Volontaria<br>Interruzione Prosecuzione<br>Volontaria | Dati Generali Dati Interruzione Informative Riepilogo                                                                                                    |                                                                                                 |  |  |  |  |
| Inserimento nuova domanda                                                     | AVVISO SULLE DICHIARAZIONI MENDACI.                                                                                                    |                                                                                                 |  |  |  |  |
| Elenco domande inoltrate                                                      | Le dichiarazioni mendaci, la falsità negli atti e l'uso di atti falsi, nei casi previsti dalla legge, sono puniti dal codice penale e                                                                                                    | dalle leggi speciali in materia.                                                                |  |  |  |  |
| Liquidazione Decesso Familiare                                                | documentazione amministrativa).                                                                                                    | della accorda disbiacciaca                                                                      |  |  |  |  |
| Liquidazione Decesso Iscritto                                                 | Liquidazione Decesso Iscritto Come stabilito dall'art.43 D.P.R. 445/2000 (Testo Unico sulla documentazione amministrativa) il richiedente può avvalersi della presente dichiaraz sostitutiva oppure indicare l'amministrazione competente e gli elementi indispensabili per il reperimento delle informazioni o dei dati richiesti. In quest'uttimo caso, l'inps rende noto che i termini del procedimento decorreranno dalla data di ricezione delle informazioni stesse.                                                                                                    |                                                                                                 |  |  |  |  |
|                                                                               | INFORMATIVA SUI TRATTAMENTO DEI DATI PERSONALI                                                                                                    |                                                                                                 |  |  |  |  |
|                                                                               | (Art 13 del d'Ins. 20 aiumn 2003, n 106, recente il "Codice in materia di protezione dei dati personali")                                                                                                    |                                                                                                 |  |  |  |  |
|                                                                               | L'INPS con sede in Roma, via circi il Grande, 21, in qualità di Titolare del trattamento, La informa che tutti i dati personali quelli sensibili e giudiziari, raccotti attraverso la compliazione del presente modulo, saranno trattati in osservanza dei presi<br>Codice in materia di protezione dei dati personali (d'ora in avanti "Codice"), da altre leggi e da regolamenti, al fine di defini<br>eventuali attre funzioni stituzionati and essa connesso.                                                                                                    | che La riguardano, compresi<br>upposti e dei limiti stabiliti dal<br>re l'istanza e svolgere le |  |  |  |  |
|                                                                               | Il trattamento dei dati avverrà, anche con l'utilizzo di strumenti elettronici, ad opera di dipendenti dell'Istituto opportunamen<br>Indiche estettamente correlate alle finalità por la quali sono raccolti                                                                                                    | ite incaricati ed istruiti, secondo                                                             |  |  |  |  |
|                                                                               | Il conferimento dei dati e' obbligatorio, in base alla normativa che disciplina la prestazione richiesta, e indispensabile per la<br>norcedimento                                                                                                    | a definizione del relativo                                                                      |  |  |  |  |
|                                                                               | Il conferimento dei soli dati non contrassegnati con un asterisco è obbligatorio e la mancata fornitura potrà comportare imp<br>definizione dei precedimenti che La invariane                                                                                                    | oossibiltà o ritardi nella                                                                      |  |  |  |  |
|                                                                               | Un'informativa più estesa sulle finalità e modalità dei trattamenti dei dati effettuati dall'INPS è consultabile sul sito istituzion<br>disensibili cesa di udenti sesse la dei tratta en di testitorio.                                                                                                    | nale www.inps.it, ed è                                                                          |  |  |  |  |
|                                                                               | LINPS La informa, infine, che può escultare sui territorio. LINPS La informa, infine, che può escultare i diritti previsti dall'art. 7 del Codice, rivolgendosi direttamente al direttore dell<br>competente per l'istruttoria della presente domanda; se si tratta di un'agenzia, l'istanza deve essere presentata al direttore<br>dell'agenzia stessa.                                                                                                    | la struttura territorialmente<br>provinciale anche per il tramite                               |  |  |  |  |
|                                                                               | ho / abbiamo letto l'informativa                                                                                                    |                                                                                                 |  |  |  |  |
|                                                                               | * dati obbligatori                                                                                                    |                                                                                                 |  |  |  |  |
|                                                                               | INDIETRO AVANTI                                                                                                    |                                                                                                 |  |  |  |  |
|                                                                               |                                                                                                    |                                                                                                 |  |  |  |  |
|                                                                               | CALENDARIO<br>Osservatori statistici Statistici Statisti Statistici Statistici Statistici Statistici S | You The You The Market                                                                          |  |  |  |  |
| IN<br>COPYRIGHT ISTITUT                                                       | FORMATIVA AGLI UTENTI SULLÀ??USO DEL COOKIE   PRIVACY E TRATTAMENTO DATI PERSONALI   ARCHIVIO<br>DI NAZIONALE PREVIDENZA SOCIALE 2010   P. IVA 02121151001 - SEDE LEGALE: VIA CIRO IL GRANDE 21 00144 ROMA                                                                                                    | ) INPS.gov.it                                                                                   |  |  |  |  |

Figura 14

# Descrizione

Nel folder **"Informative"** il richiedente si impegna giuridicamente a non inoltrare dichiarazioni mendaci e autorizza il trattamento dei suoi dati personali ai sensi del D.Lgs 196/2003.

# Passi operativi

- Seleziona le due caselle di spunta:
  - Ho / abbiamo letto l'avviso;
  - Ho / abbiamo letto l'informativa.
- Click sul pulsante "Avanti".

Si presenterà il Folder "Riepilogo" riportato in figura 15.

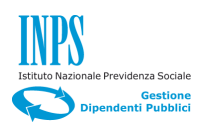

# 4.2.4. Riepilogo

#### Descrizione

Il folder di **"Riepilogo"** è suddiviso in sette sezioni che contengono rispettivamente, le informazioni specifiche sulla domanda, i dati anagrafici, la residenza del richiedente, dati relativi alla dichiarazione per richiesta di iscrizione alla prosecuzione volontaria, lista degli allegati e le informative approvate.

| INDS                                                            | L'ISTITUTO INPS COMUNICA                                                                                                    | A DATLEANALISI CONCO                                                                                                    | RSLEGARE MODULISTICA AMMINISTRAZ                                                                                                    | IONE TRASPARENTE CONTATTI                                                                                                    |
|-----------------------------------------------------------------|----------------------------------------------------------------------------------------------------|----------------------------------------------------------------------------------------------------|----------------------------------------------------------------------------------------------------|----------------------------------------------------------------------------------------------------|
|                                                                 |                                                                                                    | 9                                                                                                    |                                                                                                    | CERCA                                                                                                    |
| Servizi Online                                                  |                                                                                                    |                                                                                                    |                                                                                                    | Informazioni                                                                                                    |
|                                                                 | Assicurazione Sociale                                                                                                    | e Vita                                                                                                    |                                                                                                    |                                                                                                    |
|                                                                 |                                                                                                    |                                                                                                    |                                                                                                    |                                                                                                    |
| HOME > SERVIZI ONLINE > ASSICU                                  | JRAZIONE SOCIALE VITA                                                                                                    | 17 B                                                                                                    |                                                                                                    |                                                                                                    |
| Iscrizione Prosecuzione Volontaria<br>Interruzione Prosecuzione | Dati Generali                                                                                                    | zione Informative                                                                                                    | Riepilogo                                                                                                    |                                                                                                    |
| Volontaria                                                      |                                                                                                    |                                                                                                    |                                                                                                    |                                                                                                    |
| Elenco domande inoltrate                                        |                                                                                                    |                                                                                                    | DNOLDTEGA04HE04M                                                                                                    |                                                                                                    |
| Liquidazione Decesso Familiare                                  | Codice Fiscale                                                                                                    |                                                                                                    | BIANCHI                                                                                                    |                                                                                                    |
|                                                                 | Nome                                                                                                    |                                                                                                    | ALBERTO                                                                                                    |                                                                                                    |
| Liquidazione Decesso Iscritto                                   | Sesso                                                                                                    |                                                                                                    | м                                                                                                    |                                                                                                    |
|                                                                 | Nato/a il                                                                                                    |                                                                                                    | 01/01/1950                                                                                                    |                                                                                                    |
|                                                                 | Provincia                                                                                                    |                                                                                                    | RM                                                                                                    |                                                                                                    |
|                                                                 | Comune                                                                                                    |                                                                                                    | ROMA                                                                                                    |                                                                                                    |
|                                                                 |                                                                                                    |                                                                                                    |                                                                                                    |                                                                                                    |
|                                                                 | RESIDENTE IN:                                                                                                    |                                                                                                    |                                                                                                    |                                                                                                    |
|                                                                 | Stato                                                                                                    |                                                                                                    | ITALIA                                                                                                    |                                                                                                    |
|                                                                 | Provincia                                                                                                    |                                                                                                    | ROMA                                                                                                    |                                                                                                    |
|                                                                 | Comune                                                                                                    |                                                                                                    | ROMA                                                                                                    |                                                                                                    |
|                                                                 | CAP                                                                                                    |                                                                                                    | 00176                                                                                                    |                                                                                                    |
|                                                                 | Indirizzo                                                                                                    |                                                                                                    | VIA AUGUSTO DULCERI                                                                                                    |                                                                                                    |
|                                                                 | Num.                                                                                                    |                                                                                                    | 65                                                                                                    |                                                                                                    |
|                                                                 | Telefono Mobile                                                                                                    |                                                                                                    | 347111111                                                                                                    |                                                                                                    |
|                                                                 | Email                                                                                                    |                                                                                                    | ALBERTO.BIANCHI@PPPPP.IT                                                                                                    |                                                                                                    |
|                                                                 | CHIEDO                                                                                                    |                                                                                                    |                                                                                                    |                                                                                                    |
|                                                                 | di interrompere l'iscrizione alla prosecuzione<br>L'interruzione decorrerà dall'anno successivo                                                                                                    | volontaria dell'Assicurazione<br>o alla presente richiesta.                                                                                                    | e Sociale Vita.                                                                                                    |                                                                                                    |
|                                                                 | AVVISO SULLE DICHIARAZIONI MEN                                                                                                    | DACI.                                                                                                    |                                                                                                    |                                                                                                    |
|                                                                 | Le dichiarazioni mendaci, la faisità negli atti<br>L'inpo effetturari controlli a campione sulla vi<br>documentazione amministrativa).<br>Come stabilito dall'att.43 D.P.R. 445/2000 (1<br>sostitutiva oppure indicare l'amministrazione<br>quest'utimo caso, l'inps rende noto che i ten<br>vi ho / abbiamo letto l'avviso                                                                                                 | e l'uso di atti falsi, nei casi pri<br>aridicità delle dichiarazioni so<br>l'esto Unico sulla documenta;<br>competente e gli elementi in<br>mini del procedimento decorr                                             | evisti dalla legge, sono puniti da codice penal<br>stitutive (art. 71, 72, 75 e 76 del D.P.R. 445/2<br>cione amministrativa) il richiedente può avvale<br>dispensabili per il reperimento delle informazi<br>eranno dalla data di ricezione delle informazi  | e e dalle leggi speciali in materia.<br>D00 Testo Unico sulla<br>rsi della presente dichiarazione<br>oni o dei dati richiesti. In<br>ni stesse.                                       |
|                                                                 | INFORMATIVA SUL TRATTAMENTO E                                                                                                    | DEI DATI PERSONALI                                                                                                    |                                                                                                    |                                                                                                    |
|                                                                 | (Art.13 del d.lgs. 30 giugno 2003, n.196, reca                                                                                                    | ante il "Codice in materia di p                                                                                                    | protezione dei dati personali")                                                                                                    |                                                                                                    |
|                                                                 | L'INPS con sete in Roma, via Ciro il Grand-<br>tandii sensibile a undaria. Taccatti attaveres<br>contice in materia di tari, raccatti attaveres<br>eventuali atte funzioni sittoro del dati pese<br>eventuali atte funzioni sittuzionali ad essa c<br>Il tratamento dei dati avverrà, anche con fui<br>logiche strettamente correlate alle finalità pe<br>Il conferimento dei dati e' obbligatorio, in bas<br>procedimento. | , 21, in qualità di Titolare del<br>la compilazione del presente<br>onali (d'ora in avanti "Codice"<br>onnesse.<br>Il izzo di strumenti elettronici,<br>i le quali sono raccolti.<br>se alla normativa che disciplir | trattamento, La informa che tutti i dati personi<br>modulo, sarano trattati in osservanza dei pi<br>o, da altre leggio e da regolamenti, al fine di de<br>ad opera di dipendenti dell'Istituto opportunan<br>a la prestazione richiesta, e indispensabile po | ali che La riguardano, compresi<br>resupposti e dei limiti stabiliti dal<br>finire l'istanza e svolgere le<br>nente incaricati ed istruiti, secondo<br>er la definizione del relativo |
|                                                                 | Il conferimento dei soli dati non contrassegni<br>definizione dei procedimenti che La riguarda<br>Uninformativa più estesa sulle finalità e modi<br>disponibile per gli utenti presso le strutture si<br>L'INFS La informa, infine, che può esercitare<br>competente per l'istruttoria della presente do<br>dell'agenzia stessa.<br>ho I abbiamo letto l'informativa                                                        | ati con un asterisco è obbliga<br>no.<br>Ialità dei trattamenti dei dati e<br>ul territorio.<br>i diritti previsti dall'art. 7 del<br>imanda; se si tratta di un'age                                                 | ttorio e la mancata fornitura potrà comportare<br>affettuati dall'INPS è consuitabile sul sito istitu:<br>Codice, rivolgendosi direttamente al direttore<br>nzia, l'istanza deve essere presentata al dirett                                                 | impossibilità o ritardi nella<br>zionale www.inps.it, ed è<br>deila struttura territorialmente<br>ore provinciale anche per il tramite                                                |
|                                                                 |                                                                                                    | INDIETRO                                                                                                    | DINVIA                                                                                                    |                                                                                                    |
|                                                                 | CALENDARIO<br>Osservatori statistici                                                                                                    | Amministrazione<br>trasparente                                                                                                    | INPS                                                                                                    | 🍠 🛐 You 🏬                                                                                                    |
| IN<br>COPYRIGHT ISTITUTO                                        | FORMATIVA AGLI UTENTI SULLÀ??USO DEL CO<br>DINAZIONALE PREVIDENZA SOCIALE 2010   P                                                                                                    | DOKIE   PRIVACY E TR<br>NVA 02121151001 - SEDE LE                                                                                                    | ATTAMENTO DATI PERSONALI   ARCHI<br>GALE: VIA CIRO IL GRANDE 21 00144 ROMA                                                                                                    | VIO<br>  🚱 INPS.gov.it                                                                                                    |

Figura 15

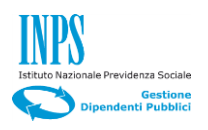

L'obiettivo del folder "Riepilogo", è di consentire al richiedente di visualizzare tutte le informazioni inserite, le dichiarazioni rilasciate, le informative approvate, prima di inviare la domanda, operazione dopo la quale, non saranno più possibili modifiche. Viceversa nel caso di necessità di cambiamenti, sarà sufficiente utilizzare il pulsante "Indietro" fino al punto dove è necessaria la correzione.

#### Passi operativi

• Click sul pulsante "Invia".

Il sistema, a completamento del processo di inserimento della domanda, restituirà la schermata riportata in Figura 16.

| INPS                                    | L'ISTITUTO INPS COMUNICA DATI E ANALISI CONCORSI E GARE MODULISTICA AMMINISTRAZIONE TRASPARENTE CONTATTI                                                                                                    |
|-----------------------------------------|----------------------------------------------------------------------------------------------------|
| Servizi Online                          | Informazioni                                                                                                    |
| HOME > SERVIZI ONLINE > ASSIC           | Assicurazione Sociale Vita                                                                                                    |
| Iscrizione Prosecuzione Volontaria      | ESITO INVIO                                                                                                    |
| Interruzione Prosecuzione<br>Volontaria | Gentile utente,                                                                                                    |
| Inserimento nuova domanda               | la sua richiesta è stata inviata alla sede competente.<br>I dati della domanda, a partire da domani, potranno essere consultati e scaricati in formato PDF selezionando la voce di menu 'Richieste telematiche              |
| Elenco domande inoltrate                | inoltrate'.                                                                                                    |
| Liquidazione Decesso Familiare          | Cordiali saluti.                                                                                                    |
| Liquidazione Decesso Iscritto           |                                                                                                    |
|                                         | CALENDARIO<br>Osservatori statistici Amministrazione<br>trasparente INPS NISF                                                                                                    |
| COPYRIGHT ISTITUT                       | IFORMATIVA AGLI UTENTI SULLÂ??U SO DEL COOKIE   PRIVACY E TRATTAMENTO DATI PERSONALI   ARCHIVIO<br>O NAZIONALE PREVIDENZA SOCIALE 2010   P. IVA 02121151001 - SEDE LEGALE: VIA CIRO IL GRANDE 21 00144 ROMA   😡 INPS.gov.it |

Figura 16

Contestualmente verrà inviata un e-mail al richiedente all'indirizzo indicato in fase di compilazione, che conterrà un allegato in formato pdf con la domanda protocollata in cui è indicata la sede di lavorazione della pratica di Interruzione alla Prosecuzione Volontaria.

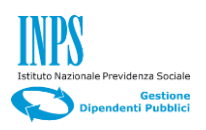

#### 4.3 DOMANDA DI LIQUIDAZIONE DECESSO FAMILIARE

Cliccando sulla terza opzione del menu di sinistra "Liquidazione Decesso Familiare", si presenterà la pagina riportata nella figura sottostante (Figura 17).

| INPS                                                                                        | L'ISTITUTO INPS COMUNICA DATI E ANALISI CONCORSI E GARE MODULISTICA AMMINISTRAZIONE TRASPARENTE CONTAT                                                                                                    |
|---------------------------------------------------------------------------------------------|----------------------------------------------------------------------------------------------------|
| 0                                                                                           | CERCA CERCA                                                                                                    |
| Servizi Online                                                                              | Informazioni                                                                                                    |
| HOME > SERVIZI ONLINE > ASSICU                                                              | Assicurazione Sociale Vita                                                                                                    |
| Iscrizione Prosecuzione Volontaria<br>Inserimento nuova domanda<br>Elenco domande inoltrate | Esiste una domanda in corso di compilazione. Come si vuole procedere? Continua Nuova (Verranno eliminati i dati della precedente domanda non completata.)                                                                  |
| Interruzione Prosecuzione<br>Volontaria                                                     | CONTINUA                                                                                                    |
| Liquidazione Decesso Familiare                                                              |                                                                                                    |
| Liquidazione Decesso Iscritto                                                               |                                                                                                    |
|                                                                                             | CALENDARIO<br>Osservatori statistici Amministrazione<br>trasparente INPS NISF I INPS                                                                                                    |
| INF<br>COPYRIGHT ISTITUTC                                                                   | FORMATIVA AGLI UTENTI SULLÂ??USO DEL COOKIE   PRIVACY E TRATTAMENTO DATI PERSONALI   ARCHIVIO<br>2) NAZIONALE PREVIDENZA SOCIALE 2010   P. IVA 02121151001 - SEDE LEGALE: VIA CIRO IL GRANDE 21 00144 ROMA   🎡 INPS.gov.it |

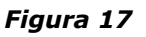

In questa fase si ha la possibilità di scegliere, se continuare la compilazione della domanda nel caso in cui esiste già una domanda in fase di compilazione oppure compilare una nuova domanda (in questo caso verranno eliminati i dati incompleti della precedente domanda).

# 4.3.1. Dati Generali

#### Descrizione

Il Folder "Dati Generali" (figura 18), è suddiviso nelle cinque sezioni orizzontali riportate sotto:

- 1) IO SOTTOSCRITTO/A (riporta i dati anagrafici del richiedente);
- 2) RESIDENTE IN (contenente i dati relativi alla residenza del richiedente.);
- 3) IL RECAPITO INERENTE LA PRESENTE RICHIESTA E':
- 4) IL RECAPITO PER LE COMUNICAZIONI INERENTI LA PRESENTE RICHIESTA E' IL SEGUENTE;
- 5) TIPO ISCRIZIONE.

Le prime due sezioni sono caricate in automatico dal sistema, la terza con due campi a testo libero e una casella di spunta facoltativa, sono a cura del richiedente e devono essere

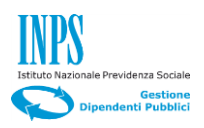

obbligatoriamente valorizzati, per poter andare avanti nel processo di compilazione della domanda di successione.

Selezionando "Altro" nella sezione riguardante "IL RECAPITO INERENTE LA PRESENTE RICHIESTA E':", si presenterà una maschera, dove il richiedente potrà modificare il recapito modificando i campi presenti nella maschera.

- Compilare i seguenti campi della Sezione quattro.
  - Nel campo "**Telefono mobile**", inserire il proprio numero di cellulare
  - Nel campo "E-mail" inserire il proprio indirizzo di posta elettronica.
- Selezionare il check relativo al tipo di iscrizione.

| TNDC                               | L'ISTITUTO INPS COMU                                                                    | NICA DATLEANALISI CONCOR                                          | RSLEGARE MODULISTICA AMMINISTRA                                         | ZIONE TRASPARENTE CONTATTI |
|------------------------------------|-----------------------------------------------------------------------------------------|-------------------------------------------------------------------|-------------------------------------------------------------------------|----------------------------|
| INPS                               |                                                                                         |                                                                   |                                                                         |                            |
|                                    |                                                                                         | a                                                                 |                                                                         | CERCA                      |
| Servizi Online                     |                                                                                         |                                                                   |                                                                         | Informazioni               |
|                                    |                                                                                         |                                                                   |                                                                         |                            |
|                                    | Assicurazione Socia                                                                     | ale Vita                                                          |                                                                         |                            |
| HOME > SERVIZI ONLINE > ASSIC      | URAZIONE SOCIALE VITA                                                                   |                                                                   |                                                                         |                            |
| Institute Processizione Melentaria |                                                                                         | 1010                                                              |                                                                         |                            |
| Interruzione Prosecuzione          | Dati Generali Dichiar                                                                   |                                                                   | Informative Riepilogo                                                   |                            |
| Liquidazione Decesso Familiare     | IO SOTTOSCRITTO/A:                                                                      |                                                                   |                                                                         |                            |
| Inserimento nuova domanda          | Codice Fiscale                                                                          |                                                                   | BNCLRT50A01H501M                                                        |                            |
| Elenco domande inoltrate           | Cognome                                                                                 |                                                                   | BIANCHI                                                                 |                            |
| Liquidazione Decesso Iscritto      | Nome                                                                                    |                                                                   | ALBERTO                                                                 |                            |
|                                    | Sesso                                                                                   |                                                                   | M                                                                       |                            |
|                                    | Nato/a il                                                                               |                                                                   | 01/01/1950                                                              |                            |
|                                    | Provincia                                                                               |                                                                   | RM                                                                      |                            |
|                                    | Comune                                                                                  |                                                                   | ROMA                                                                    |                            |
|                                    | RESIDENTE IN:                                                                           |                                                                   |                                                                         |                            |
|                                    | Stato                                                                                   |                                                                   | ITALIA                                                                  |                            |
|                                    | Provincia                                                                               |                                                                   | ROMA                                                                    |                            |
|                                    | Comune                                                                                  |                                                                   | ROMA                                                                    |                            |
|                                    | САР                                                                                     |                                                                   | 00176                                                                   |                            |
|                                    | Indirizzo                                                                               |                                                                   | VIA AUGUSTO DULCERI                                                     |                            |
|                                    | Num.                                                                                    |                                                                   | 65                                                                      |                            |
|                                    | Se la residenza indicata non è esatta è n<br>In attesa della variazione di residenza la | ecessario contattare tempestivan<br>domanda potrà comunque essere | nente il Contact Center 803.164.<br>e inviata.                          |                            |
|                                    | IL RECAPITO INERENTE LA PRES                                                            | GENTE RICHIESTA È:                                                |                                                                         |                            |
|                                    | O di Residenza O Altro                                                                  |                                                                   |                                                                         |                            |
|                                    | IL RECAPITO PER LE COMUNICA                                                             | ZIONI INERENTI LA PRESENTE                                        | RICHIESTA È IL SEGUENTE:                                                |                            |
|                                    | Telefono Mobile                                                                         |                                                                   | *                                                                       |                            |
|                                    | Email                                                                                   |                                                                   | *                                                                       |                            |
|                                    | TIPO ISCRIZIONE                                                                         |                                                                   | L                                                                       |                            |
|                                    | Dichiara di occoro issritto/a alla Prososur                                             | ziono Volontaria                                                  |                                                                         |                            |
|                                    |                                                                                         | zione voionana                                                    |                                                                         |                            |
|                                    | * dati obbligatori                                                                      |                                                                   |                                                                         |                            |
|                                    |                                                                                         | AV                                                                | ANTI                                                                    |                            |
|                                    |                                                                                         |                                                                   |                                                                         |                            |
| 1                                  |                                                                                         |                                                                   |                                                                         |                            |
|                                    | CALENDARIO<br>Osservatori statistici                                                    | Amministrazione<br>trasparente                                    | INPS 🗰 NISF                                                             | 🏏 🖬 You 🏬                  |
| COPYRIGHT ISTITUT                  | IFORMATIVA AGLI UTENTI SULLÂ??USO DE<br>O NAZIONALE PREVIDENZA SOCIALE 2010             | L COOKIE   PRIVACY E TRA<br>  P. IVA 02121151001 - SEDE LEC       | ATTAMENTO DATI PERSONALI ARCI<br>GALE: VIA CIRO IL GRANDE 21 00144 ROMA | HIVIO                      |
|                                    |                                                                                         |                                                                   |                                                                         |                            |

Figura 18

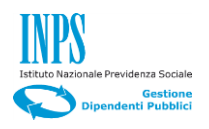

Click sul pulsante "Avanti" (in basso al centro) per passare al Folder "Dati Iscrizione" riportato di seguito in Figura 19.

# 4.3.2. Dichiarazioni

| INDO                                    | L'ISTITUTO INPS COMUNICA DATI E ANALISI CONCORSI E GARE                                                                                                    | MODULISTICA AMMINISTRAZIONE TRASPARENTE CONTATTI                           |
|-----------------------------------------|----------------------------------------------------------------------------------------------------|----------------------------------------------------------------------------|
| INPO                                    |                                                                                                    |                                                                            |
| C                                       | ٩                                                                                                    | CERCA                                                                      |
| Servizi Online                          |                                                                                                    | Informazioni                                                               |
|                                         |                                                                                                    |                                                                            |
|                                         | SSICULAZIONE SOCIALE VILA                                                                                                    |                                                                            |
| HOME > SERVIZI ONLINE > ASSICUE         | AZIONE SOCIALE VITA                                                                                                    |                                                                            |
| Iscrizione Prosecuzione Volontaria      | Dati Generali Dichiarazioni Allegati Informa                                                                                                    | tive Riepilogo                                                             |
| Interruzione Prosecuzione<br>Volontaria |                                                                                                    |                                                                            |
| Liquidazione Decesso Familiare          | DICHIARO                                                                                                    |                                                                            |
| Inserimento nuova domanda               | - di essere iscritto alla Prosecuzione Volontaria;                                                                                                    |                                                                            |
| Elenco domande inoltrate                | - che ho percepito un ammontare lordo della pensione diretta pari a 0,00                                                                                                    |                                                                            |
| Liquidazione Decesso Iscritto           | - che il familiare, di seguito riportato, risultava a mio carico in quanto:                                                                                                    |                                                                            |
|                                         | I cui dati anagrafici sono:                                                                                                    |                                                                            |
|                                         | Nome *                                                                                                    |                                                                            |
|                                         | Cognome *                                                                                                    |                                                                            |
|                                         | Codice Fiscale *                                                                                                    |                                                                            |
|                                         | nato/a il *                                                                                                    |                                                                            |
|                                         | State di pascita *                                                                                                    | (gg/nn/valaa)                                                              |
|                                         | Stato un hascita                                                                                                    |                                                                            |
|                                         | Provincia di nascita *                                                                                                    | CAMBIA                                                                     |
|                                         | Comune di nascita *                                                                                                    | CAMBIA                                                                     |
|                                         | è deceduto il *                                                                                                    | (co/mm/aaaa)                                                               |
|                                         | CHIEDO                                                                                                    |                                                                            |
|                                         | Di voler riscuotere l'indennità · *                                                                                                    |                                                                            |
|                                         | con accredito su Conto Corrente:                                                                                                    |                                                                            |
|                                         | <ul> <li>con Bonifico Domiciliato (in contanti presso gli uffici postali, per importi fi</li> </ul>                                                                                                    | no a 1.000,00 Euro);                                                       |
|                                         | Nel caso di accredito su conto corrente, specificare l'Iban                                                                                                    |                                                                            |
|                                         | Paese CinEuro Cin ABI CAB N. Conto                                                                                                    |                                                                            |
|                                         |                                                                                                    |                                                                            |
|                                         | Presso *                                                                                                    |                                                                            |
|                                         | Nota: saranno accettati solo conti correnti italiani.                                                                                                    |                                                                            |
|                                         | dati obbligatori                                                                                                    |                                                                            |
|                                         | INDIETRO AVA                                                                                                    | NII                                                                        |
|                                         |                                                                                                    |                                                                            |
|                                         | CALENDARIO<br>Osservatori statistici Statistici Statisti Statistici Statistici Statistici Statistici S | IPS 🏶 NISF 🔰 🖬 🌆                                                           |
| INF<br>COPYRIGHT ISTITUTO               | ORMATIVA AGLI UTENTI SULLÂ??USO DEL COOKIE   PRIVACY E TRATTAMENTO<br>NAZIONALE PREVIDENZA SOCIALE 2010   P. IVA 021211151001 - SEDE LEGALE: VIA O                                                                                                    | D DATI PERSONALI   ARCHIVIO<br>IRO IL GRANDE 21 00144 ROMA   🔯 INPS.gov.it |

Figura 19

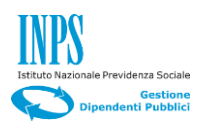

# Descrizione

La schermata in Figura 19, è divisa in due sezioni orizzontali:

La sezione "DICHIARO" deve essere valorizzata dal richiedente come di seguito descritto:

- Compilare i seguenti campi obbligatori della sezione 1):
  - Importo lordo della pensione;
  - Familiare a carico del richiedente;
  - Nome del familiare;
  - Cognome del familiare;
  - Codice Fiscale del familiare;
  - Data di nascita;
  - Stato di nascita;
  - Provincia di nascita;
  - Comune di nascita;
  - Data di decesso.
- Compilare i seguenti campi obbligatori della sezione 2):
  - Selezionare il check al tipo di accredito:
    - 1) Con accredito su Conto Corrente;
    - Con Bonifico Domiciliato (in contanti presso gli uffici postali, per importi fino a 1.000,00 Euro);
  - Nel caso di accredito su conto corrente compilare i campi relativo all'IBAN.
  - Compilare il campo relativo all'agenzia.
- Click sul pulsante "Avanti"

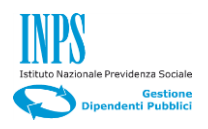

# 4.3.3. Allegati

|                                      |         | 9                                                |                 |                     |           | CERCA                   |
|--------------------------------------|---------|--------------------------------------------------|-----------------|---------------------|-----------|-------------------------|
| Servizi Online                       |         |                                                  |                 |                     | Info      | rmazioni                |
|                                      | Assi    | curazione Sociale Vita                           |                 |                     |           |                         |
| ME > SERVIZI ONLINE > ASSIC          | URAZION | E SOCIALE VITA                                   |                 |                     |           |                         |
| crizione Prosecuzione Volontaria     |         | Dati Generali Dichiarazioni Allegati Infor       | mative          | Rienilogo           |           |                         |
| terruzione Prosecuzione<br>olontaria | 2       |                                                  |                 | Tucpilogo           |           |                         |
| quidazione Decesso Familiare         | U       | ISTA ALLEGATI                                    |                 |                     |           |                         |
| Inserimento nuova domanda            | 1       |                                                  |                 |                     |           |                         |
| Elenco domande inoltrate             |         | ELIMINA AGG                                      | IUNGI           |                     |           |                         |
| quidazione Decesso Iscritto          | Sel.    | Descrizione breve                                | Presente<br>S/N | Obbligatorio<br>S/N | Nome file | Dimensione<br>(in M.B.) |
|                                      | 0       | DICHIARAZIONE RESPONSABILITA' DECESSO            | N               | S                   |           | 0.0                     |
|                                      | 0       | DICHIARAZIONE RESPONSABILITA' RAPPORTO FAMILIARE | Ň               | S                   |           | 0.0                     |
|                                      | 0       | ATTESTAZIONE IMPORTO REDDITO / PENSIONE          | N               | N                   |           | 0.0                     |
|                                      |         |                                                  | (4)(7)          |                     |           |                         |
|                                      |         | INDIE INO AN                                     | ANTI            |                     |           |                         |
|                                      |         |                                                  |                 |                     |           |                         |
|                                      |         |                                                  | A               |                     |           |                         |

Figura 20

#### Descrizione

Nel Folder "Allegati", permette di aggiungere tre tipi di allegati obbligatori:

- 1) Dichiarazione responsabilità decesso;
- 2) Dichiarazione responsabilità rapporto familiare;
- 3) Attestato importo reddito pensione.

- Selezionare il check relativo al tipo di allegato che si intende aggiungere, premere il tasto "AGGIUNGI", si presenterà la maschera riportata in figura 21.
- Click sul tasto "Sfoglia..." per ricercare il documento da caricare, dopo averlo inserito, premere il tasto "CARICA".
- Verrà presentata di nuovo la maschera riportata in figura 20.
- Click sul pulsante "Avanti".

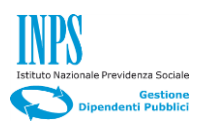

|                                                                 | L'ISTITUTO INPS COMUNICA DATI E ANALISI CONCORSI E GARE MODULISTICA AMMINISTRAZIONE TRASPARENTE CONTATTI                                                                                                    |
|-----------------------------------------------------------------|----------------------------------------------------------------------------------------------------|
| Servizi Online                                                  | Informazioni                                                                                                    |
|                                                                 | Assicurazione Sociale Vita                                                                                                    |
| Iscrizione Prosecuzione Volontaria<br>Inserimento nuova domanda | CARICAMENTO ALLEGATO: ALLEGATO GENERICO Upload Allegato (*) Sfoglia                                                                                                    |
| Interruzione Prosecuzione<br>Volontaria                         | Nota: La dimensione massima consentita è 4 MB<br>INDIETRO CARICA                                                                                                    |
| Liquidazione Decesso Iscritto                                   |                                                                                                    |
|                                                                 | CALENDARIO<br>Osservatori statistici                                                                                                    |
| IN<br>COPYRIGHT ISTITUTO                                        | IFORMATIVA AGLI UTENTI SULLÂ??USO DEL COOKIE   PRIVACY E TRATTAMENTO DATI PERSONALI   ARCHIVIO<br>O NAZIONALE PREVIDENZA SOCIALE 2010   P. IVA 02121151001 - SEDE LEGALE: VIA CIRO IL GRANDE 21 00144 ROMA   🔯 INPS.gov.it |

Figura 21

Si presenterà la maschera "Informative" riportata in figura 22.

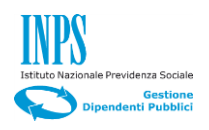

# 4.3.4. Informative

| INPS                                                            | L'ISTITUTO INPS COMUNICA DATI E ANALISI CONCORSI E GARE MODULISTICA AMMINISTRAZIO                                                                                                    | NE TRASPARENTE CONTATTI                                                                          |
|-----------------------------------------------------------------|----------------------------------------------------------------------------------------------------|--------------------------------------------------------------------------------------------------|
| 0                                                               | 9                                                                                                    | CERCA                                                                                            |
| Servizi Online                                                  |                                                                                                    | Informazioni                                                                                     |
|                                                                 | Assicurazione Sociale Vita                                                                                                    |                                                                                                  |
| HOME > SERVIZI ONLINE > ASSICU                                  | RAZIONE SOCIALE VITA                                                                                                    |                                                                                                  |
| Iscrizione Prosecuzione Volontaria<br>Interruzione Prosecuzione | Dati Generali Dichiarazioni Allegati Informative Riepilogo                                                                                                    |                                                                                                  |
| Liquidazione Decesso Familiare                                  | AVVISO SULLE DICHIARAZIONI MENDACI.                                                                                                    |                                                                                                  |
| Inserimento nuova domanda                                       | Le dichiarazioni mendaci, la falsità negli atti e l'uso di atti falsi, nei casi previsti dalla legge, sono puniti dal codice penale<br>L'Inps effettuerà controlli a campione sulla veridicità delle dichiarazioni sostitutive (art. 71, 72, 75 e 76 del D.P.R. 445/200<br>documentazione amministrativa)                                                                                                    | e dalle leggi speciali in materia.<br>D Testo Unico sulla                                        |
| Liquidazione Decesso Iscritto                                   | Come stabilito dall'art 43 D.P.R. 45/2000 (Testo Unico sulla documentazione amministrativa) il richiedente può avvalersi<br>ostitutiva oppure indicare l'amministrazione competente e gli elementi indispensabili per il reperimento delle informazioni<br>quest'ultimo caso, l'Inps rende noto che i termini del procedimento decorreranno dalla data di ricezione delle informazioni                                                                                                    | della presente dichiarazione<br>o dei dati richiesti. In<br>stesse.                              |
|                                                                 | ho / abbiamo letto l'avviso                                                                                                    |                                                                                                  |
|                                                                 | INFORMATIVA SUL TRATTAMENTO DEI DATI PERSONALI                                                                                                    |                                                                                                  |
|                                                                 | (Art.13 del d.lgs. 30 giugno 2003, n.196, recante il "Codice in materia di protezione dei dati personali")                                                                                                    |                                                                                                  |
|                                                                 | L'INPS con sede in Roma, via Ciro il Grande, 21, in qualità di Titolare del trattamento, La informa che tutti i dati personali<br>quelli sensibili e giudiziari, raccolti attraverso la compilazione del presente modulo, saranno trattati in osservanza dei pres<br>Codice in materia di protezione dei dati personali (d'ora in avanti "Codice"), da altre leggi e da regolamenti, al fine di defin<br>eventuali altre funzioni sittuzionali ad essa connesse.                                                                                                    | che La riguardano, compresi<br>upposti e dei limiti stabiliti dal<br>ire l'istanza e svolgere le |
|                                                                 | Il trattamento dei dati avverrà, anche con l'utilizzo di strumenti elettronici, ad opera di dipendenti dell'Istituto opportuname<br>logiche strettamente correlate alle finalità per le quali sono raccotti.                                                                                                    | nte incaricati ed istruiti, secondo                                                              |
|                                                                 | Il conferimento dei dati e' obbligatorio, in base alla normativa che disciplina la prestazione richiesta, e indispensabile per l<br>procedimento.                                                                                                    | a definizione del relativo                                                                       |
|                                                                 | Il conferimento dei soli dati non contrassegnati con un asterisco è obbligatorio e la mancata fornitura potrà comportare im<br>definizione dei procedimenti che La riguardano.                                                                                                    | possibiltà o ritardi nella                                                                       |
|                                                                 | Un'informativa più estesa sulle finalità e modalità dei trattamenti dei dati effettuati dall'INPS è consultabile sul sito istituzio<br>disponibile per gli utenti presso le strutture sul territorio.<br>L'INPS La informa, infine, che può esercitare i diritti previsti dall'art. 7 del Codice, rivolgendosi direttamente al direttore de<br>competente per l'istruttoria della presente domanda; se si tratta di un'agenzia, l'istanza deve essere presentata al direttore<br>dell'agenzia stessa.                                                                                                    | nale www.inps.it, ed è<br>lla struttura territorialmente<br>e provinciale anche per il tramite   |
|                                                                 | ho / abbiamo letto l'informativa                                                                                                    |                                                                                                  |
|                                                                 | * dati obbligatori                                                                                                    |                                                                                                  |
|                                                                 | INDIETRO AVANTI                                                                                                    |                                                                                                  |
|                                                                 |                                                                                                    |                                                                                                  |
|                                                                 | CALENDARIO<br>Osservatori statistici Statistici Statisti Statistici Statistici Statistici Statistici S | You The Bookcat Yourer"                                                                          |
| INI<br>COPYRIGHT ISTITUTO                                       | FORMATIVA AGLI UTENTI SULLÀ??USO DEL COOKIE   PRIVACY E TRATTAMENTO DATI PERSONALI   ARCHIVIO<br>NAZIONALE PREVIDENZA SOCIALE 2010   P. IVA 02121161001 - SEDE LEGALE: VIA CIRO IL GRANDE 21 00144 ROMA                                                                                                    | D INPS.gov.it                                                                                    |

Figura 22

#### Descrizione

Nel folder **"Informative"** il richiedente si impegna giuridicamente a non inoltrare dichiarazioni mendaci e autorizza il trattamento dei suoi dati personali ai sensi del D.Lgs 196/2003.

#### Passi operativi

- Seleziona le due caselle di spunta:
  - Ho / abbiamo letto l'avviso;
  - $\circ~$  Ho / abbiamo letto l'informativa.
- Click sul pulsante "Avanti".

Si presenterà il Folder "Riepilogo" riportato in figura 23.

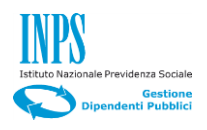

# 4.3.5. Riepilogo

#### Descrizione

Il folder di **"Riepilogo"** è suddiviso in sette sezioni che contengono rispettivamente, Le informazioni specifiche sulla domanda, i dati anagrafici, la residenza del richiedente, dati relativi alla dichiarazione per richiesta di iscrizione alla prosecuzione volontaria, lista degli allegati e le informative approvate.

|                                                                                                    | ERCA                                                         |
|----------------------------------------------------------------------------------------------------|--------------------------------------------------------------|
| Informa         Informa         Servizi Online       Informa         Assicurazione Sociale Vita         Informative Sociale Vita         Informative Sociale Vita         Informative Sociale Vita         Informative Sociale Vita         Informative Sociale Vita         Informative Sociale Vita         Informative Sociale Vita         Informative Sociale Vita         Informative Sociale Vita         Informative Informative Reputado         Informative Informative Reputado         Informative Informative Reputado         Informative Informative Reputado         Informative Reputado         Informative Reputado         Informative Reputado         Informative Reputado         Informative Reputado         Informative Reputado         Informative Reputado         Informative Reputado         Informative Reputado         Informative Reputado         Informative Reputado         Informative Reputado <th>and the second second</th>                                                                                                    | and the second second                                        |
| Servizi Online Assicultazione Sociale Vita Assicultazione Sociale Vita  Nome > SERVizi Online > Assicultazione Sociale Vita  Ientone Prosecuzione Volontaria Informative Prosecuzione Volontaria Informative Velopitatio Informative Velopitatio Informative Velopitati Informative Velopitatio Inform |                                                              |
| HOME > SERVIZI ONLINE > ASSICURAZIONE BOCIALE VITA         Iscrizione Prosecuzione Volontaria       Dati General       Informative       Reptilogo         Informative       Freescuzione       Informative       Reptilogo         Liquidazione Prosecuzione       Informative       Reptilogo         Liquidazione Decesso Familiare       IO SOTTOSCRITTO/A:       Sottoscritto         Liquidazione Decesso Familiare       IO SOTTOSCRITTO/A:       Sottoscrittoscritto         Liquidazione Decesso Iscritto       Codice Fiscale       BNCLRTS0A01H501M         Liquidazione Decesso Iscritto       Codice Fiscale       Marcon         Sesso       M       Nome       ALBERTO         Sesso       M       Marcon       Marcon         Provincia       RM       Otione       Residente         Comune       ROMA       Comune       ROMA         CAP       00176       Otione       Informative         Indifizzo       VIA AUGUSTO DULCERI       Num.       Ge         Telefono Mobile       3471111111       Email       ALBERTO BIANCHi@PPPPP.IT         DicHIARO       - di esere fiscritto alla Prosecuzione Volontaria;       - di esere fiscritto alla Prosecuzione Volontaria;       - di aver percepto un ammontare lordo della pensione diretta, pari a 12000       - die la marittori                                                                                                    | 21011                                                        |
| Bertzione Prosecuzione Volontaria       Dati General       Dichiarazioni       Allegali       Informative       Reptilors         Liquidazione Decesso Familiare       IO SOTTOSORITTO/A:       Codice Fiscale       BIANCH       Bianch         Liquidazione Decesso Familiare       IO SOTTOSORITTO/A:       Codice Fiscale       Bianch       Bianch         Liquidazione Decesso Familiare       IO SOTTOSORITTO/A:       Codice Fiscale       Bianch       Bianch         Liquidazione Decesso Iscritto       Sesso       M       More       Alberto       Bianch         Dividazione Decesso Iscritto       Sesso       M       More       Bianch       Bianch         Dividazione Decesso Iscritto       Genorei       Bianch       Bianch       Bianch       Bianch         Residentiatione       Genorei       RoMA       Comune       RoMA       Comune       Comune       Codice Fiscale       Bianch       Bianch       Bianc                                                                                                    |                                                              |
| Internatione Prosecutione       IO SOTTOSCRITTO/A         Indexidazione Decesso Familiare       IO SOTTOSCRITTO/A         Indexidazione Decesso Familiare       Codice Fiscale         Indexidazione Decesso Iscritto       BIANCHI         Indexidazione Decesso Iscritto       Cognome         Sesso       M         Nato/a II       01/01/1950         Provincia       RM         Comune       ROMA         RESIDENTE IN:       ITALIA         Stato       ITALIA         Provincia       ROMA         Comune       ROMA         Comune       ROMA         Comune       ROMA         Comune       ROMA         Comune       ROMA         Comune       ROMA         Comune       ROMA         Comune       ROMA         Comune       ROMA         Comune       Stato         Inditizzo       V1A AUGUSTO DULCERI         Num.       65         Telefone Mobile       347111111         Email       ALBERTO.BIANCHI@PPPPP.IT         DICHIARO       -         - di esere lacritto alla Prosecuzione Volontaria;       -         - di esere lacritto alla Prosecuzione Volo                                                                                                    |                                                              |
| Liquidazione Decesso Familiare       IO SOTTOSCRITTO/A:         Inserimento nuova domande inoltrate       Codice Fiscale       BIANCHI         Liquidazione Decesso Iscritto       BIANCHI       BIANCHI         Liquidazione Decesso Iscritto       Mome       ALBERTO         Sesso       M       Mome         Natola II       010/11950       Mome         RESIDENTE IN:       RM       Comune         Stato       ITALIA       Provincia         Comune       ROMA       Comune         Comune       ROMA       Comune         Comune       ROMA       Comune         Comune       ROMA       Comune         Comune       ROMA       Comune         Comune       ROMA       Comune         Comune       ROMA       Comune         Comune       ROMA       Comune         Comune       Sato ITALIA       Mome Algerero         Inditizzo       V1A AUGUSTO DULCERI       Mome Algerero         Comune       Gointa       3471111111         Email       ALBERTO.BIANCHI@PPPPP.IT       DICHIARO         - di essere liscritto alla Prosecuzione Volontaria;       - di essere liscritto della pensione diretta, pari a 12000       - dei Hamiliare, di seguito ripo                                                                                                    |                                                              |
| Itestimetio novya domanda     Codice Fiscale     BNCLRT50A01H501M       Elenco domande inotitate     BIANCH       Liquidazione Decesso Iscritto     Nome     ALBERTO       Sesso     M                                                                                                    |                                                              |
| Lenco domande inoltrate Uquidazione Decesso lacritto Uquidazione Decesso lacritto Uquidazione Decesso lacritto Sesso M Nato'a II O'10/1950 Provincia ResiDENTE IN: Stato RESIDENTE IN: Stato RESIDENTE IN: RESIDENTE IN: Stato RESIDENTE IN: Stato RESIDENTE IN: Stato RESIDENTE IN: Stato RESIDENTE IN: Stato RESIDENTE IN: Stato RESIDENTE IN: Stato RESIDENTE IN: Stato RESIDENTE IN: Stato RESIDENTE IN: RESIDENTE IN: Stato RESIDENTE IN: Stato RESIDENTE IN: RESIDENTE IN: Stato RESIDENTE IN: RESIDENTE IN: RESID |                                                              |
| Sesso       M         Nato/a ii       01/01/1950         Nato/a ii       01/01/1950         Provincia       RM         Comune       ROMA         Comune       ROMA         Comune       Adousortor                                                                                                    |                                                              |
| Natoka ii     01/01/1950       Provincia     RM       Comune     ROMA       Comune     ITALIA       Provincia     ROMA       Comune     ROMA       Comune     ROMA       Comune     ROMA       Comune     ROMA       Comune     ROMA       Comune     ROMA       Comune     ROMA       Comune     ROMA       Comune     ROMA       CAP     00176       Indirizzo     VIA AUGUSTO DULCERI       Num.     65       Telefone Mobile     3471111111       Email     3471111111       Email     Augustro Dulucerii       - di essere iscritto alla Prosecuzione Volontaria;     - di essere iscritto alla Prosecuzione Volontaria;       - di essere iscritto alla Prosecuzione Volontaria;     - di essere iscritto alla Prosecuzione Volontaria;       - di essere iscritto alla Prosecuzione Volontaria;     - di essere iscritto alla Prosecuzione Volontaria;       - di essere iscritto alla Prosecuzione Volontaria;     - di essere iscritto alla Prosecuzione Volontaria;       - di essere iscritto alla Prosecuzione Volontaria;     - di essere iscritto alla Prosecuzione Volontaria;       - di essere iscritto alla Prosecuzione Volontaria;     - di essere iscritto alla Prosecuzione Volontaria;       - di essere iscritto alla Prosecuzione Volontaria;                                                                                                    |                                                              |
| Howincia     Non-       Comuse     ROMA       RESIDENTE IN:     ITALIA       Stato     ITALIA       Provincia     ROMA       Comuse     ROMA       Comune     ROMA       Comune     ROMA       CAP     00176       Indirizzo     VIA AUGUSTO DULCERI       Num.     65       Telefono Mobile     347111111       Email     ALBERTO.BIANCHI@PPPP.IT       DICHIARO     - di essere iscritto alla Prosecuzione Volontaria;       - di essere iscritto alla Prosecuzione Volontaria;     - di essere iscritto alla Prosecuzione Volontaria;       - di essere iscritto alla Prosecuzione Volontaria;     - di essere iscritto alla Prosecuzione Volontaria;       - di essere iscritto alla Prosecuzione Volontaria;     - di essere iscritto alla Prosecuzione Volontaria;       - di essere iscritto alla Prosecuzione Volontaria;     - di essere iscritto alla Prosecuzione Volontaria;       - di essere iscritto alla Prosecuzione Volontaria;     - di essere iscritto alla Prosecuzione Volontaria;       - di essere iscritto alla Prosecuzione Volontaria;     - di essere iscritto alla Prosecuzione Volontaria;       - di essere iscritto alla Prosecuzione Volontaria;     - di essere iscritto alla Prosecuzione Volontaria;       - di essere iscritto alla Prosecuzione Volontaria;     - di essere iscritto alla Prosecuzione Volontaria;       - di essere iscritto alla Prosecuzio                                                                                                    |                                                              |
| RESIDENTE IN:         Stato       ITALIA         Provincia       ROMA         Comme       ROMA         Comme       ROMA         Comme       00176         CAP       00176         Indirizzo       VIA AUGUSTO DULCERI         Num.       65         Telefono Mobile       347111111         Email       ALBERTO.BIANCH@PPPP.IT         DICHIARO       -         - di essere iscritto alla Prosecuzione Volontaria:       -         - di essere iscritto alla Prosecuzione Volontaria:       -         - di essere iscritto alla Prosecuzione Volontaria:       -         - di essere iscritto alla Prosecuzione Volontaria:       -         - di essere iscritto alla Prosecuzione Volontaria:       -         - di essere iscritto alla Prosecuzione Volontaria:       -         - di essere iscritto alla Prosecuzione Volontaria:       -         - di essere iscritto alla Prosecuzione Volontaria:       -         - di essere iscritto alla Prosecuzione Volontaria:       -         - di essere iscritto alla Prosecuzione Volontaria:       -         - di essere iscritto alla Prosecuzione Volontaria:       -         - di essere iscritto alla Prosecuzione Volontaria:       -         - di aver percepito un ammo                                                                                                    |                                                              |
| Stato       ITALIA         Provincia       ROMA         Comune       ROMA         Comune       ROMA         CAP       00176         Indrizzo       VIA AUGUSTO DULCERI         Num.       65         Telefono Mobile       3471111111         Email       ALBERTO.BIANCHI@PPPPP.IT         DICHIARO       Ganome Area in the server of the server of the s                                                                                                    |                                                              |
| Balance       ROMA         Provincia       ROMA         Comune       ROMA         CAP       00176         Indirizzo       VIA AUGUSTO DULCERI         Num.       65         Telefono Mobile       347111111         Email       ALBERTO BLANCHI@PPPPP.JT         DICHIARO       - di essere iscritto alla Prosecuzione Volontaria;         - di essere iscritto alla Prosecuzione Volontaria;       - di essere iscritto alla Prosecuzione Volontaria;         - di essere iscritto alla Prosecuzione Volontaria;       - coli e estere iscritto alla Prosecuzione Volontaria;         - di essere iscritto alla Prosecuzione Volontaria;       - coli e estere iscritto alla Prosecuzione Volontaria;         - di essere iscritto alla di esquito riportato:       - coli e essere iscritto alla Prosecuzione Volontaria;         - di essere iscritto alla di esquito riportato:       - coli e essere iscritto alla COUZIPES3         a AGRIGENTO       Stato ITALIA         - alla dalla del decesso 01/10/2016 risultava a mio carico in quanto GENITORE       - alla coli dal el decesso 01/10/2016 risultava a mio carico in quanto GENITORE                                                                                                    |                                                              |
| Comune       ROMA         CAP       00176         CAP       00176         Indivizzo       VIA AUGUSTO DULCERI         Num.       65         Telefono Mobile       347111111         Email       ALBERTO.BIANCHi@PPPPP.IT         DICHIARO       Lickiero Banchi (Lickiero Banchi)         - di essere iscritto alla Prosecuzione Volontaria;       -         - di essere iscritto alla Prosecuzione Volontaria;       -         - di essere iscritto alla Prosecuzione Volontaria;       -         - di essere iscritto alla Prosecuzione Volontaria;       -         - di essere iscritto alla desquio riportato:       Cognome ROSSI       Codice Fiscale RSSMRA53B21C572         Nome MARIO       Cognome ROSSI       Codice Fiscale RSSMRA53B21C572         Notone MARIO       Provincia AGRIGENTO       Stato ITALIA         - alla data dei decesso 01/10/2016 risultava a mio carico in quanto GENITORE       Stato ITALIA                                                                                                    |                                                              |
| CAP 00176 Indirizzo VIA AUGUSTO DULCERI Indirizzo INA AUGUSTO DULCERI Num. 65 Telefono Mobile 347111111 Email ALBERTO.BIANCHI@PPPPP.JT DICHIARO - di essere iscritto alla Prosecuzione Volontaria; - di aver percepito un ammontare lordo della pensione diretta, pari a 12000 - che il familiare, di seguito riportato: Nome MARIO Cognome ROSSI Codice Fiscale RSSMRA53B21C573 Natola II 21/02/1953 Cognome ROSSI Codice Fiscale RSSMRA53B21C573 Natola II 21/02/1953 Stato ITALIA - alla data del decesso 01/10/2016 risultava a mio carico in quanto GENITORE - dilecenterita del decesso 01/10/2016 risultava a mio carico in quanto GENITORE                                                                                                    |                                                              |
| Indirizzo     65       Num.     65       Telefono Mobile     347111111       Email     ALBERTO.BIANCHI@PPPP.IT       DICHIARO     -       - di essere iscritto alla Prosecuzione Volontaria;<br>- di aver percepito un ammontare lordo della pensione diretta, pari a 12000<br>- che li familiare, di seguito riportato:     -       Nome MARIO     Cognome ROSSI     Codice Fiscale RSSMRA53B21C573       Natoia II 21/02/1953     a AGRIGENTO     Stato ITALIA       - alla data del decesso 01/10/2016 risultava a mio carico in quanto GENITORE     -                                                                                                    |                                                              |
| Telefono Mobile     347111111<br>ALBERTO.BIANCHI@PPPP.IT       DICHIARO       - cli essere iscritto alla Prosecuzione Volontaria;<br>- di aver percepito un ammontare lordo della pensione diretta, pari al 12000<br>- che il familiare, di deguito riportato:<br>Nome MARIO     Cognome ROSSI     Codice Fiscale RSSMRA53B21C573<br>Natola II 2/10/21953       Natola II 2/10/21953     Cognome ROSSI     Codice Fiscale RSSMRA53B21C573<br>Stato ITALIA       a AGRIGENTO     Provincia AGRIGENTO     Stato ITALIA                                                                                                    |                                                              |
| Email     ALBERTO.BIANCHI@PPPP.IT       DICHIARO     - di essere iscritto alla Prosecuzione Volontaria;     - di aver perceptio un ammontare lordo della pensione diretta, pari a 12000       - di aver perceptio un ammontare lordo della pensione diretta, pari a 12000     - di aver perceptio della pensione diretta, pari a 12000       - che il familiare, di seguito riportato:     - cognome ROSSi     Codice Fiscale RSSMRA53B21C573       Nome MARIO     Cognome ROSSi     Codice Fiscale RSSMRA53B21C573       Natola il 21/02/1953     - alla data del decesso 01/10/2016 risultava a mio carico in quanto GENITORE                                                                                                    |                                                              |
| DICHIARO  - di essere iscritto alla Prosecuzione Volontaria; - di aver percepito un ammontare lordo della pensione diretta, pari a 12000 - che il familiare, di seguito riportato: - Cognome ROSSi Codice Fiscale RSSMRA53B21C573 Notolo il 21/02/1953 a AGRIGENTO AGRIGENTO Stato ITALIA - alla data del decesso 01/10/2016 risultava a mio carico in quanto GENITORE - CMEEDO                                                                                                    |                                                              |
| - di essere iscritto alla Prosecuzione Volontaria;     - di aver percepito un ammontare lordo della pensione diretta, pari a 12000     - che il familiare, di seguito riportato:     Nome MARIO     Nome MARIO     Cognome ROSSI     Codice Fiscale RSSMRA53B21C573     Natola il 21/02/1953     a AGRIGENTO     Provincia AGRIGENTO     Stato ITALIA     - alla data del decesso 01/10/2016 risultava a mio carico in quanto GENITORE:                                                                                                    |                                                              |
| - di aver percepto un ammontare lordo della pensione uneua, pari a recoor     - che il familiare, di seguito riportato:     Nome MARIO     Nome MARIO     Cognome ROSSI     Codice Fiscale RSSMRA53B21C573     Nato/a il 21/02/1953     a AGRIGENTO     a AGRIGENTO     Stato ITALIA     - alla data del decesso 01/10/2016 risultava a mio carico in quanto GENITORE                                                                                                    |                                                              |
| Nome         Mario         Cognome         Codice         Fiscale         RSSB21C573           Natol All 21/02/1953         a         AGRIGENTO         Provincia         AGRIGENTO         Stato         ITALIA           - alla data del decesso 01/10/2016 risultava a milo carico in quanto GENITORE         Collectore         Collectore         Collectore                                                                                                    |                                                              |
| a AGRIGENTO Provincia AGRIGENTO Stato ITALIA<br>- alla data del decesso 01/10/2016 risultava a mio carico in quanto GENITORE                                                                                                    | B                                                            |
| alla data del decesso 01/10/2016 risultava a mio carico in quanto GENITORE                                                                                                    |                                                              |
| CHIEDO                                                                                                    |                                                              |
| Chiebo                                                                                                    |                                                              |
| di voter riscuotere l'indennità con accredito su conto corrente;           Iban         IT62/0103070690000003500069           Presso         AGENZIA 15                                                                                                    |                                                              |
| LISTA ALLEGATI                                                                                                    |                                                              |
|                                                                                                    |                                                              |
| Descrizione Presente Oboligatorio Filename Uniti<br>SiN SiN (in N                                                                                                    | I.B.)                                                        |
| ATTESTAZIONE IMPORTO REDDITO / PENSIONE S N ISCRIZIONEPV./PDF 0.0.<br>DICHABAZIONE RESPONSABILITA/ DECESSO S S INTERRIZIONEPV.PDF 0.0.                                                                                                    | 2734375                                                      |
| DICHIARAZIONE RESPONSABILITA' RAPPORTO FAMILIARE S S ISCRIZIONEFY. DD 0.0                                                                                                    | 2734375                                                      |
| AVVISO SULLE DICHIARAZIONI MENDACI.                                                                                                    |                                                              |
| Le d'infragrand mentre, la faterà neoli altri e l'incyrit atti fateri de la cegi casi nevietat della lenge acceltatione della conferencia della conferencia  | in materia<br>iarazione<br>in                                |
|                                                                                                    |                                                              |
|                                                                                                    |                                                              |
| UNITS con sede in Royma, via Circi III, frande, Zi, I. in qualità di Ttolare del trattamento, La Informa che tutti i dati personali che La riguardano, i<br>L'UNES con sede in Royma, via Circi III, frande, Zi, I. in qualità di Ttolare del trattamento, La Informa che tutti i dati personali che La riguardano, i<br>dotto in materia di protectorne dei dati personali (dora in avvanti "Codice"), da altre leggi e da regolimenti, al fine di definire histanza e svolge<br>eventuali altre funzioni estituzionali al dessa connesse.                                                                                                    | compresi<br>tabiliti dal<br>rre le<br>liti, secondo<br>ativo |
| procedimento.<br>Il conferimento dei soli dati non contrassegnati con un asterisco è obbligatorio e la mancata fornitura potrà comportare impossibilità o ritardi nu<br>definizione dei procedimenti che La riguardano.<br>Un'informativa più estesa sulle finatità e modalità dei trattamenti dei dati effettuati dall'INPS è consultabile sui sito isituzionale www.inps.it, ed<br>disponibile per gli utenti presso le strutture sul territorio.<br>L'INPS La informa, infine. che può secritare i diffiti previsti dall'art. 7 dei Codice, rivolgendosi direttamente al direttore della struttura territoria<br>competente per l'istruttoria della presente domanda; se si tratta di un'agenzia, l'istanza deve essere presentata al direttore provinciale anche<br>dell'agenzia stesa.<br>Ø ho / abbiamo letto l'informativa                                                                                                    | alla<br>I è<br>Imente<br>per il tramite                      |
| INDIETRO INVIA                                                                                                    |                                                              |
|                                                                                                    |                                                              |
| INFORMATIVA AGLI UTENTI SULLÀ??USO DEL COOKIE   PRIVACY E TRATTAMENTO DATI PERSONALI   ARCHIVIO                                                                                                    | Tube                                                         |

Figura 23

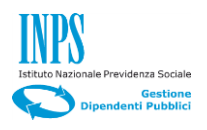

L'obiettivo del folder "Riepilogo", è di consentire al richiedente di visualizzare tutte le informazioni inserite, le dichiarazioni rilasciate, le informative approvate, prima di inviare la domanda, operazione dopo la quale, non saranno più possibili modifiche. Viceversa nel caso di necessità di cambiamenti, sarà sufficiente utilizzare il pulsante "Indietro" fino al punto dove è necessaria la correzione.

#### Passi operativi

• Click sul pulsante "Invia".

Il sistema, a completamento del processo di inserimento della domanda, restituirà la schermata riportata in Figura 24.

| INPS                                    | L'ISTITUTO INPS COMUNICA DATI E ANALISI CONCORSI E GARE MODULISTICA AMMINISTRAZIONE TRASPARENTE CONTATTI                                                                                                    |
|-----------------------------------------|----------------------------------------------------------------------------------------------------|
|                                         | Q CERCA                                                                                                    |
| Servizi Online                          | Informazioni                                                                                                    |
|                                         | Assicurazione Sociale Vita                                                                                                    |
| HOME > SERVIZI ONLINE > ASSIC           | URAZIONE SOCIALE VITA                                                                                                    |
| Iscrizione Prosecuzione Volontaria      | ESITO INVIO                                                                                                    |
| Interruzione Prosecuzione<br>Volontaria | Gentile utente,                                                                                                    |
| Liquidazione Decesso Familiare          | la sua richiesta è stata inviata alla sede competente.<br>I dati della domanda, a partire da domani, potranno essere consultati e scaricati in formato PDF selezionando la voce di menu 'Richieste telematiche                                                                                                    |
| Inserimento nuova domanda               | Cordiali aduti                                                                                                    |
| Elenco domande inoltrate                |                                                                                                    |
| Liquidazione Decesso Iscritto           |                                                                                                    |
|                                         | CALENDARIO<br>Osservatori statistici Amministrazione<br>trasparente INPS NISF I INPS I INPS I INPE I INPS I INPS I INPE I INPS I INPE I INPS |
| II<br>COPYRIGHT ISTITUT                 | NFORMATIVA AGLI UTENTI SULLÂ??USO DEL COOKIE   PRIVACY E TRATTAMENTO DATI PERSONALI   ARCHIVIO<br>O NAZIONALE PREVIDENZA SOCIALE 2010   P. IVA 02121151001 - SEDE LEGALE: VIA CIRO IL GRANDE 21 00144 ROMA   🎡 INPS.gov.it                                                                                                    |

Figura 24

Contestualmente verrà inviata un e-mail al richiedente all'indirizzo indicato in fase di compilazione, che conterrà un allegato in formato pdf con la domanda protocollata in cui è indicata la sede di lavorazione della pratica di Liquidazione per Decesso di un Familiare.

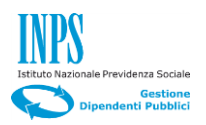

#### 4.4 DOMANDA DI LIQUIDAZIONE DECESSO ISCRITTO

Cliccando sulla terza opzione del menu di sinistra "Liquidazione Decesso Iscritto", si presenterà la pagina riportata nella figura sottostante (Figura 25).

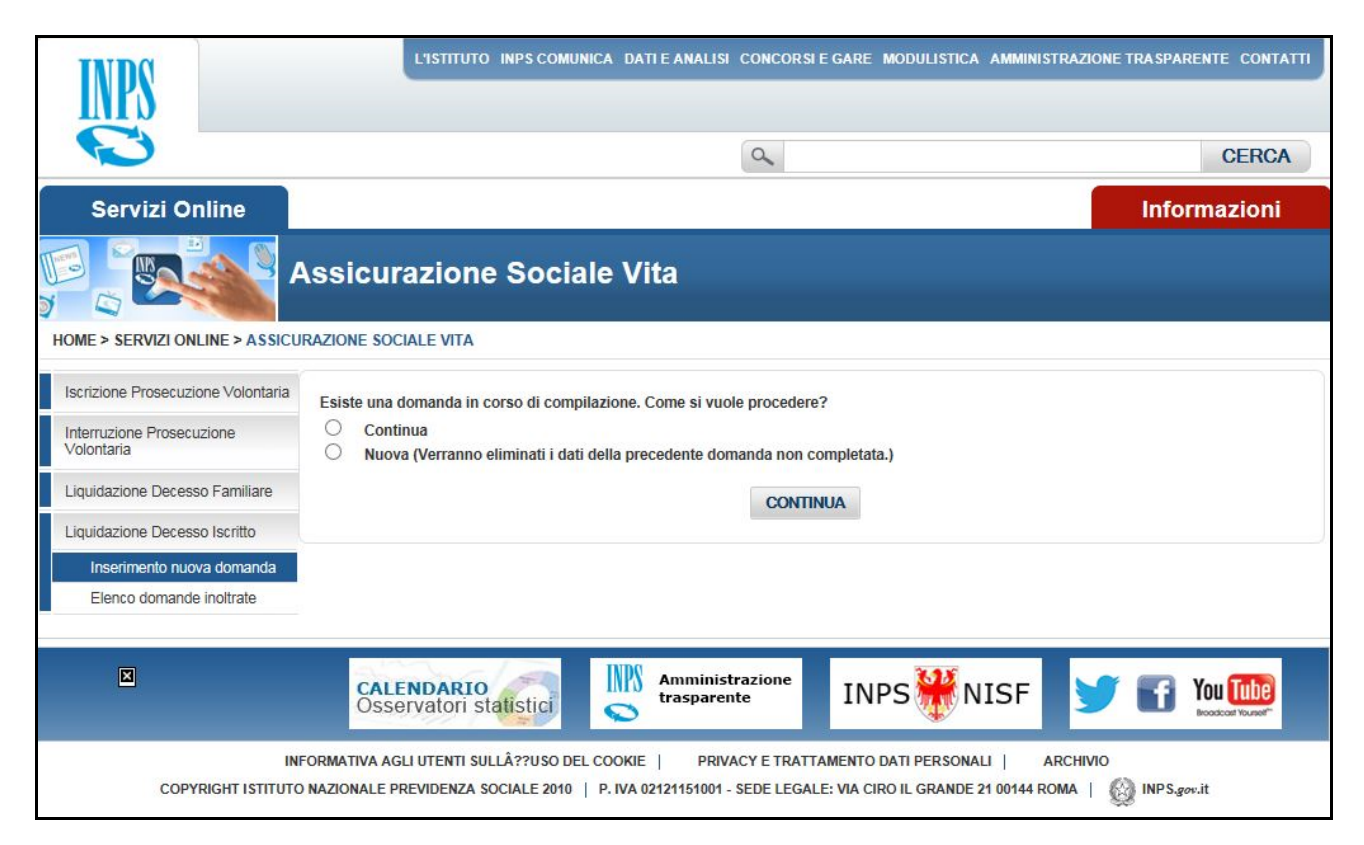

Figura 25

In questa fase si ha la possibilità di scegliere, nel caso in cui esiste già una domanda in fase di compilazione se continuare la compilazione della domanda, oppure compilare una nuova domanda (in questo caso verranno eliminati i dati incompleti della precedente domanda).

# 4.4.1. Dati Generali

#### Descrizione

Il Folder **"Dati Generali"** (figura 26), è suddiviso nelle cinque sezioni orizzontali riportate sotto:

- 1) IO SOTTOSCRITTO/A (riporta i dati anagrafici del richiedente);
- 2) RESIDENTE IN (contenente i dati relativi alla residenza del richiedente.);
- 3) IL RECAPITO INERENTE LA PRESENTE RICHIESTA E':
- 4) IL RECAPITO PER LE COMUNICAZIONI INERENTI LA PRESENTE RICHIESTA E' IL SEGUENTE;
- 5) INFORMAZIONI AGGIUNTIVE.

La prima sezione riguardante la parte anagrafica è caricata in automatico dal sistema, contiene altri due campi inerente al tipo di parentela e un campo di spunta se il richiedente la prestazione è "A CARICO" oppure "NON A CARICO" dell'iscritto alla prestazione.

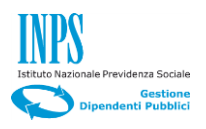

Anche la seconda sezione "IL RECAPITO INERENTE LA PRESENTE RICHIESTA E':" è caricata in automatico dal sistema e riguarda i dati di residenza del richiedente, la terza "IL RECAPITO INERENTE LA PRESENTE RICHIESTA È: " contiene due caselle di spunta, selezionando "Altro", si presenterà una maschera, dove il richiedente potrà modificare il recapito modificando i campi presenti nella maschera.

Nella quarta sezione "IL RECAPITO PER LE COMUNICAZIONI INERENTI LA PRESENTE RICHIESTA È IL SEGUENTE:" sono a cura del richiedente e devono essere obbligatoriamente valorizzati, per poter andare avanti nel processo di compilazione della domanda di liquidazione decesso iscritto.

Nella sezione "INFORMAZIONI AGGIUNTIVE" il richiedente dovrà inserire il codice fiscale del deceduto.

- Scegliere tramite il menù a tendina il tipo di parentela.
- Scegliere se il richiedente è "A CARICO" oppure "NON A CARICO".
- Compilare i seguenti campi della Sezione quattro.
  - Nel campo "Telefono mobile", inserire il proprio numero di cellulare
  - Nel campo **"E-mail"** inserire il proprio indirizzo di posta elettronica.
- Inserire "Codice Fiscale del titolare del deceduto".

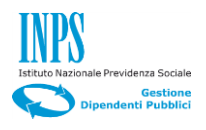

| <form>  State Called Contraction</form>                                                                                                    | INDO                                    | L'ISTITUTO INPS COMUNICA DATI E ANALISI CO                                                                                               | NCORSI E GARE MODULISTICA AMMINISTRAZIONE                | TRASPARENTE CONTATTI |
|----------------------------------------------------------------------------------------------------|-----------------------------------------|----------------------------------------------------------------------------------------------------|----------------------------------------------------------|----------------------|
| Service Online Information                                                                                                    |                                         |                                                                                                    |                                                          | 05004                |
| Service Online  Assicurations  Assicurations  Assicurations  Assicurations  Assicurations  Assicurations  Assicurations  Assicurations  Assicuration  Assicuration  Assicu          |                                         |                                                                                                    | <                                                        | CERCA                |
| Asiculation   Control Control                                           | Servizi Online                          |                                                                                                    |                                                          | Informazioni         |
| SENSE > SENSE CONCLOSE SOCIULE VICIONAL     terrestantiones     terrestantiones </th <th>· المحقق ال</th> <th>Assicurazione Sociale Vita</th> <th></th> <th></th>                                                                                                    | · المحقق ال                             | Assicurazione Sociale Vita                                                                                                    |                                                          |                      |
| <form>Marticles Personal Resources Personal Resources</form> | HOME > SERVIZI ONLINE > ASSICU          | IRAZIONE SOCIALE VITA Dati Generali Dati Iscritto Dichiarazio                                                                            | ni Beneficiari Allegati Ir                               | formative            |
| <form>  Liquicacione Decesso Familia     Liguicacione Decesso Familia     Liguicacione Decesso Familia     Di SUTTOSCRITTICA:     Cacione Familia     Dece domande enotable     Dece domande enotable     <td>Interruzione Prosecuzione<br/>Volontaria</td><td>Riepilogo</td><td></td><td></td></form>                                                                                                    | Interruzione Prosecuzione<br>Volontaria | Riepilogo                                                                                                    |                                                          |                      |
| upukuda one be exess to kinitia     In correction traves a domitatia     Coldice Fiscale     Coldice Fiscale                                                                                                    | Liquidazione Decesso Familiare          |                                                                                                    |                                                          |                      |
| Identified in the intervention of the intervention of t                                         | Liquidazione Decesso Iscritto           | IO SOTTOSCRITTO/A:                                                                                                    |                                                          |                      |
| Elerco domande inditate Cognores BUACHI   Norrei ALBERTO   Sesso M   Natoli ii 01/01/1950   Provincia RM   Comune ROMA   In qualità di * Image dei totare   ACARICO Inditata di *   None RESIDENTE IN:   Stato ITALIA   Provincia ROMA   Comune ROMA   Comune ROMA   In RECAPITO INERNE I                                                                                                    | Inserimento nuova domanda               | Codice Fiscale                                                                                                    | BNCLRT50A01H501M                                         |                      |
| None ALBERTO   Sesso M   Natios il O'''INFO   Provincia RM   comme BONA   in qualità il o'' di titolare   O' NO A CARICO ITALA   Provincia RONA   Comme BONA   Carlo Itala   Provincia RONA   Carlo Itala   Provincia RONA   Carlo Itala   Provincia RONA   Carlo Itala   Provincia RONA   Carlo Itala   Provincia RONA   Carlo Itala   Provincia RONA   Carlo Itala   Provincia RONA   Carlo Itala   Provincia RONA   Carlo Itala   Provincia RONA   Carlo Itala   Provincia RONA   Carlo Itala   Provincia RONA   Carlo Itala   Provincia RONA   Intraccarlo contracture contracture c                                                                                                    | Elenco domande inoltrate                | Cognome                                                                                                    | BIANCHI                                                  |                      |
| Sesso M   Natio a i CHONTRISCI   Provincia ROLA   In qualità di ' Image dei titolare   A CARICO Image dei titolare   Mon A CARICO Image dei titolare   RESIDENTE IN ROLA   Comune ROLA   Comune ROLA   Comune ROLA   Comune ROLA   Comune ROLA   Comune ROLA   Comune ROLA   Comune ROLA   Comune ROLA   Comune ROLA   Comune ROLA   Comune ROLA   Comune ROLA   Comune ROLA   Comune ROLA   Comune ROLA   Comune ROLA   Comune ROLA   Comune ROLA   Comune ROLA   State Intercommente   Comune ROLA   Comune ROLA   Comune ROLA   Comune ROLA   Comune ROLA   State Intercommente   Intercommente ROLA   Rota Intercommente   Intercommente Intercommente   Intercommente Intercommente   Intercommente Intercommente   Intercommente Intercommente   Intercommente Intercommente   Intercommente Intercommente   Intercommente Intercommente   Intercommente Intercommente                                                                                                    |                                         | Nome                                                                                                    | ALBERTO                                                  |                      |
| Nation II DUDU/1950   Provincia RM   Comune ROMA   III IIII   Comune ROMA   IIIIIIIIIIIIIIIIIIIIIIIIIIIIIIIIIIII                                                                                                    |                                         | Sesso                                                                                                    | М                                                        |                      |
| Provincia  RM  Comune  ROMA  RQUA  RQUA RQUA                                                                                                    |                                         | Nato/a il                                                                                                    | 01/01/1950                                               |                      |
| Comune ROMA   In qualità di * Imagenerità del Holare   A CARICO Italia   NON A CARICO RESIDENTE IN:   Stato ITALIA   Provincia ROMA   Comune ROMA   Comune ROMA   Indirizzoo Naro   IL RECAPTIO INFRENTE LI CAMUNICAZIONI INERENTI LA PRESENTE RICHIESTA È IL SEGUENTE   InFORMAZIONI AGGIUNTIVE Informationa deceduto   INFORMAZIONI AGGIUNTIVE Informationa deceduto   INFORMAZIONI AGGIUNTIVE Informationa deceduto   Informationa deceduto Informationa deceduto   Informationa deceduto Informationa deceduto   Informationa deceduto Informationa deceduto   Informationa deceduto Informati                                                                                                    |                                         | Provincia                                                                                                    | RM                                                       |                      |
| In qualità di * del titolare<br>A CARICO<br>NONA ACRICO<br>RESIDENTE IN<br>Stato IITALIA<br>Provincia ROMA<br>CAP 00176<br>Indrizzo VIA AUGUSTO DULCERI<br>Nun. 65<br>Se la residenza indicata non è esatta è necessario contattare tempestumente il Contaci Center 803.164.<br>In aftesa della variazione di residenza la domanda podi comunque essere invata.<br>IL RECAPITO INERENTE LA PRESENTE RICHIESTA È IL SEGUENTE:<br>IL RECAPITO INERENTE LA PRESENTE RICHIESTA È IL SEGUENTE:<br>IL RECAPITO INERENTE LA PRESENTE RICHIESTA È IL SEGUENTE:<br>IL RECAPITO ORDINICAZIONI INERENTI LA PRESENTE RICHIESTA È IL SEGUENTE:<br>IL RECAPITO ORDINICAZIONI INERENTI LA PRESENTE RICHIESTA È IL SEGUENTE:<br>IL RECAPITO ORDINICAZIONI INERENTI LA PRESENTE RICHIESTA È IL SEGUENTE:<br>IL RECAPITO ORDINICAZIONI INERENTI LA PRESENTE RICHIESTA È IL SEGUENTE:<br>IL RECAPITO ORDINICAZIONI INERENTI LA PRESENTE RICHIESTA È IL SEGUENTE:<br>IL RECAPITO ORDINICAZIONI INERENTI LA PRESENTE RICHIESTA È IL SEGUENTE:<br>IL RECAPITO ORDINICAZIONI INERENTI LA PRESENTE RICHIESTA È IL SEGUENTE:<br>IL RECAPITO ORDINICAZIONI INERENTI LA PRESENTE RICHIESTA È IL SEGUENTE:<br>IL RECAPITO ORDINICAZIONI AUGUINITIVE<br>Codice fiscale del titolare deceduto<br>                                                                                                    |                                         | Comune                                                                                                    | ROMA                                                     |                      |
| A CARICO     NON A CARICO     NON A CARICO     RESIDENTE IN     Stato     ITALIA     Provincia     ROMA     Comune     ROMA     Comune     ROMA     ROMA     ROMA     Comune     ROMA     ROMA     ROMA     Comune     ROMA     ROMA     ROMA     Comune     ROMA     ROMA     Comune     ROMA     ROMA     ROMA     ROMA     ROMA     ROMA     ROMA     ROMA     ROMA     ROMA     ROMA     ROMA     ROMA     ROMA     ROMA     ROMA     ROMA     ROMA     ROMA     ROMA     ROMA     ROMA     ROMA     ROMA     ROMA     ROMA     ROMA                |                                         | In qualità di *                                                                                                    | del titolare                                             |                      |
| RESIDENTE IN:   Sato   ITALIA   Provincia   Comune   Comune   CAP   0175   Indirizzo   VIAAUGUSTO DULCERI   Nmm.   65   Se la residenza indicata non è esatta è necessario contattare tempestivamente il Contact Center 603,164.   In attesa della variacone di residenza la domanda poti a comunque essere inviata.   IL RECAPITO INERENTE LA PRESENTE RICHIESTA È IL SEGUENTE:   IL RECAPITO DER LE COMUNICAZIONI INERENTI LA PRESENTE RICHIESTA È IL SEGUENTE:   Telefono Mobile   INFORMAZION AGGIUNTIVE   Codice fiscale del titolare deceduto   ·dati ocoligatori                                                                                                    |                                         | O A CARICO<br>O NON A CARICO                                                                                                    |                                                          |                      |
| Stato ITALA   Provincia ROMA   Comune ROMA   CAP 00176   Indrizzo VAAUGUSTO DULCERI   Num. 65   Se la residenza indicata non è esatta è necessario contattare tempestivamente il Contact Center 803.164.   In atessa della variazione di residenza la domanda portà comunque essere invata.   IL RECAPITO INERENTE LA PRESENTE RICHIESTA È:   di Residenza   di Residenza   IL RECAPITO PER LE COMUNICAZIONI INERENTI LA PRESENTE RICHIESTA È IL SEGUENTE:   Telefono Mobile   in diresi della variazione di residenza   NFORMAZIONI AGGIUNTIVE   Codice fiscale del titolare deceduto   * dali obbligatori                                                                                                    |                                         | RESIDENTE IN:                                                                                                    |                                                          |                      |
| Provide ROMA Comune ROMA Comune ROMA Comune ROMA CAP 00176 Inditizo VIA AUGUSTO DULCERI Num. 65 Se la residenza indicata non è esata è necessario contattare tempestivamente il Contact Center 803.164. In attesa della variazione di residenza la domanda potà comunque essere invista. IL RECAPITO INERENTE LA PRESENTE RICHIESTA È IL SEGUENTE: IL RECAPITO PER LE COMUNICAZIONI INERENTI LA PRESENTE RICHIESTA È IL SEGUENTE: Telefono Mobile                                                                                                    |                                         | Stato                                                                                                    | ITALIA                                                   |                      |
| Contantial Contantial Contantiant Contantial Contantial Contantian Contantian          |                                         | Provincia                                                                                                    | ROMA                                                     |                      |
| CAP 00176   Indirizzo VIA AUGUSTO DULCERI   Num. 65   Se la residenza indicata non è esatta è necessario contatare tempestvamente il Contact Center 803.164.   In itessi della variazione di residenza la domanda portà comunque essere invata.   IL RECAPITO INERENTE ILA PRESENTE RICHIESTA È:   di Residenza à Altro   IL RECAPITO PER LE COMUNICAZIONI INERENTI LA PRESENTE RICHIESTA È IL SEGUENTE:   Telefono Moblie   Email   NFORMAZIONI AGGIUNTIVE   Codice fiscale del titolare decedutio   * dati obbligatori     * dati obbligatori     * dati obbligatori     * dati obbligatori     * dati obbligatori     * dati obbligatori     * dati obbligatori     * dati obbligatori     * dati obbligatori     * Content functionari for functionari for functionari f                                                                                                    |                                         | Comune                                                                                                    | ROMA                                                     |                      |
| Idirizzo VA AUGUSTO DULCERI   Num. 65   Se la residenza idicata non è esatta è necessario contattare tempestivamente il Contact Center 803.164.   In attesa della variazione di residenza la domanda potrà comunque essere inviata.   IL RECAPITO INERENTE LA PRESENTE RICHIESTA È:   di Residenza   di Residenza   in attesa della Visionardi Interentri La Presente Richiesta è il seguente:   temail   interentri   interentri <t< td=""><td></td><td>CAP</td><td>00176</td><td></td></t<>                                                                                                    |                                         | CAP                                                                                                    | 00176                                                    |                      |
| Num. 65   Sie la esidenza indicata non è esatta è necessario contattare tempestivamente il Contact Center 803.164.   In attessa della variazione di residenza la domanda potrà comunque essere inviata.   IL RECAPITO INERENTE LA PRESENTE RICHIESTA È:   di Residenza  Altro   IL RECAPITO PER LE COMUNICAZIONI INERENTI LA PRESENTE RICHIESTA È IL SEGUENTE:   Telefono Mobile   Email   ·   INFORMAZIONI AGGIUNTIVE   Codice fiscale del titolare deceduto   ·   · dati obbligatori     Vention   INFORMAZIONI Securiti Securiti Securi                                                                                                    |                                         | Indirizzo                                                                                                    | VIA AUGUSTO DULCERI                                      |                      |
|                                                                                                    |                                         | Num                                                                                                    | 65                                                       |                      |
| IL RECAPITO INERENTE LA PRESENTE RICHIESTA È:   di Residenza   Altro   IL RECAPITO PER LE COMUNICAZIONI INERENTI LA PRESENTE RICHIESTA È IL SEGUENTE:   Telefono Mobile   Email   INFORMAZIONI AGGIUNTIVE   Codice fiscale del titolare deceduto   * dati obbligatori     * dati obbligatori     * dati obbligatori <t< th=""><th></th><th>Se la residenza indicata non è esatta è necessario contattare tempe<br/>In attesa della variazione di residenza la domanda potrà comunque</th><th>stivamente il Contact Center 803.164.<br/>essere inviata.</th><th></th></t<>                                                                                                    |                                         | Se la residenza indicata non è esatta è necessario contattare tempe<br>In attesa della variazione di residenza la domanda potrà comunque | stivamente il Contact Center 803.164.<br>essere inviata. |                      |
| di Residenza O Altro    IL RECAPITO PER LE COMUNICAZIONI INERENTI LA PRESENTE RICHIESTA È IL SEGUENTE:   Telefono Mobile   Email   INFORMAZIONI AGGIUNTIVE   Codice fiscale del titolare deceduto   * dati obbligatori     * dati obbligatori     EMENINE     INFORMAZIONI Statistic     INFORMATIVA AGLI UTENTI SULLIÀ??USO DEL COOKIE   PRIVACY E TRATTAMIENTO DATI PERSONAL  ARCHIVIO                                                                                                    |                                         | IL RECAPITO INERENTE LA PRESENTE RICHIESTA È:                                                                                            |                                                          |                      |
| IL RECAPITO PER LE COMUNICAZIONI INERENTI LA PRESENTE RICHIESTA È IL SEGUENTE:  Telefono Mobile  Email  INFORMAZIONI AGGIUNTIVE  Codice fiscale dei titolare deceduto  * dati obbligatori  * dati obbligatori  EXAMINE  EXAMINE EXAMINE EXAMINE EX           |                                         | O di Residenza O Altro                                                                                                    |                                                          |                      |
| Telefono Mobile   Email   INFORMAZIONI AGGIUNTIVE   Codice fiscale del titolare deceduto   * dati obbligatori     * dati obbligatori     * dati obbligatori     * dati obbligatori     * dati obbligatori     * dati obbligatori     * dati obbligatori     * dati obbligatori     * mininistrazione     * UNPORMATIVA AGLI UTENTI SULLIÂ??USO DEL COOKE     PRIVACY E TRATTAMENTO DATI PERSONAL     ArcHIVIO                                                                                                    |                                         | IL RECAPITO PER LE COMUNICAZIONI INERENTI LA PRES                                                                                        | ENTE RICHIESTA È IL SEGUENTE:                            |                      |
| Email  INFORMAZIONI AGGIUNTIVE  Codice fiscale del titolare deceduto  * dati obbligatori  AVANTI                                                                                                    |                                         | Telefono Mobile                                                                                                    | *                                                        |                      |
| INFORMAZIONI AGGIUNTIVE Codice fiscale del titolare deceduto * dati obbligatori * dati obbligatori  CALENDARIO OSSErVatori statustici UNPORMATIVA AGLI UTENTI SULLÂ??USO DEL COOKIE   PRIVACY E TRATTAMENTO DATI PERSONALI   ARCHIVIO                                                                                                    |                                         | Email                                                                                                    | *                                                        |                      |
| Codice fiscale del titolare deceduto * dati obbligatori AVANTI                                                                                                    |                                         | INFORMAZIONI AGGIUNTIVE                                                                                                    |                                                          |                      |
| * dati obbligatori  AVANTI  CALENDARIO OSSErvatori statustici NISF NISF VIENCE NISF VIENCE NISF NISF VIENCE NISF NISF VIENCE NISF NISF VIENCE NISF NISF VIENCE NISF NISF VIENCE NISF NISF VIENCE NISF NISF VIENCE NISF NISF VIENCE NISF NISF VIENCE NISF NISF VIENCE NISF NISF VIENCE NISF NISF VIENCE NISF NISF VIENCE NISF VIENCE NISF V          |                                         | Codice fiscale del titolare deceduto                                                                                                    | *                                                        |                      |
| CALENDARIO     OSSErvatori statistici     Mamministrazione     trasparente     INPS     NISF     S     INFORMATIVA AGLI UTENTI SULLÀ??USO DEL COOKIE   PRIVACY E TRATTAMENTO DATI PERSONALI   ARCHIVIO                                                                                                    |                                         | * dati obbligatori                                                                                                    | 4                                                        |                      |
| CALENDARIO<br>OSSETVATOTI Statistic     Servatori statistic     Servatori statistic     PRIVACY E TRATTAMENTO DATI PERSONALI   ARCHIVIO                                                                                                    |                                         |                                                                                                    | AVANTI                                                   |                      |
| INFORMATIVA AGLI UTENTI SULLÀ??USO DEL COOKIE   PRIVACY E TRATTAMENTO DATI PERSONALI   ARCHIVIO                                                                                                    |                                         | CALENDARIO                                                                                                    |                                                          | F You Tube           |
| INFORMATIVA AGLI UTENTI SULLÂ??USO DEL COOKIE   PRIVACY E TRATTAMENTO DATI PERSONALI   ARCHIVIO                                                                                                    |                                         |                                                                                                    |                                                          | Boodcarl Yourset"    |
|                                                                                                    | IN                                      | FORMATIVA AGLI UTENTI SULLÂ??USO DEL COOKIE   PRIVACY                                                                                    | E TRATTAMENTO DATI PERSONALI ARCHIVIO                    |                      |

Figura 26

Click sul pulsante "Avanti" (in basso al centro) per passare al Folder "Dati Iscritto" riportato di seguito in Figura 27.

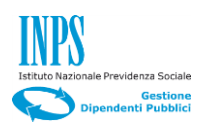

#### 4.4.1. Dati iscritto

#### Descrizione

La schermata in Figura 27, è divisa in tre sezioni orizzontali:

- 1) DATI ISCRITTO
- 2) RESIDENTE IN:
- 3) INDICARE SE IL TITOLARE ERA UN ISCRITTO ALLA PROSECUZIONE VOLONTARIA

La prima e la seconda sezione sono caricate in automatico dal sistema. La seconda contiene due campi di spunta obbligatori.

- Compilare i seguenti campi obbligatori della sezione 3):
  - Selezionare il check se il titolare era iscritto alla prosecuzione volontaria:
    - SI
    - NO
- Click sul pulsante "Avanti".

| INPS                                    | L'ISTITUTO INPS COMU                                                          | NICA DATI E ANALISI CONCOR                                   | RSEE GARE MODULISTICA AMMINISTRAZ                                          | IONE TRASPARENTE CONTATTI |
|-----------------------------------------|-------------------------------------------------------------------------------|--------------------------------------------------------------|----------------------------------------------------------------------------|---------------------------|
| 3                                       |                                                                               | 9                                                            |                                                                            | CERCA                     |
| Servizi Online                          |                                                                               |                                                              |                                                                            | Informazioni              |
|                                         | Assicurazione Socia                                                           | ale Vita                                                     |                                                                            |                           |
| HOME > SERVIZI ONLINE > ASSIC           | URAZIONE SOCIALE VITA                                                         |                                                              |                                                                            |                           |
| Iscrizione Prosecuzione Volontaria      | Dati Generali Dati Iso                                                        | Dichiarazioni                                                | Beneficiari Allegati                                                       | Informative               |
| Interruzione Prosecuzione<br>Volontaria | Riepilogo                                                                     |                                                              |                                                                            |                           |
| Liquidazione Decesso Familiare          |                                                                               |                                                              |                                                                            |                           |
| Liquidazione Decesso Iscritto           | DATI ISCRITTO                                                                 |                                                              |                                                                            |                           |
| Inserimento nuova domanda               | Codice Fiscale                                                                |                                                              | VMPCSM69C16H501M                                                           |                           |
| Elenco domande inoltrate                | Cognome                                                                       |                                                              | VAMPO                                                                      |                           |
|                                         | Nome                                                                          |                                                              | COSIMO                                                                     |                           |
|                                         | Sesso                                                                         |                                                              | M                                                                          |                           |
|                                         | Nato/a il                                                                     |                                                              | 16/03/1969                                                                 |                           |
|                                         | Provincia                                                                     |                                                              | RM                                                                         |                           |
|                                         | Comune                                                                        |                                                              | ROMA                                                                       |                           |
|                                         | RESIDENTE IN:                                                                 |                                                              |                                                                            |                           |
|                                         | Stato                                                                         |                                                              | ITALIA                                                                     |                           |
|                                         | Provincia                                                                     |                                                              | RM                                                                         |                           |
|                                         | Comune                                                                        |                                                              | ROMA                                                                       |                           |
|                                         | CAP                                                                           |                                                              | 00175                                                                      |                           |
|                                         | Indirizzo                                                                     |                                                              | VIA DEL PIGNETO                                                            |                           |
|                                         | Num.                                                                          |                                                              | 16                                                                         |                           |
|                                         | INDICARE SE IL TITOLARE ERA U                                                 | JN ISCRITTO ALLA PROSECUZI                                   | ONE VOLONTARIA                                                             |                           |
|                                         | SI NO<br>* dati obbligatori                                                   |                                                              |                                                                            |                           |
|                                         |                                                                               | INDIETRO                                                     | AVANTI                                                                     |                           |
|                                         |                                                                               |                                                              |                                                                            |                           |
|                                         | CALENDARIO<br>Osservatori statistici                                          | Amministrazione<br>trasparente                               | INPS WISF                                                                  | You Tube                  |
| I<br>COPYRIGHT ISTITUT                  | INFORMATIVA AGLI UTENTI SULLÂ??USO DE<br>TO NAZIONALE PREVIDENZA SOCIALE 2010 | EL COOKIE   PRIVACY E TRA<br>  P. IVA 02121151001 - SEDE LEC | ATTAMENTO DATI PERSONALI   ARCHI<br>SALE: VIA CIRO IL GRANDE 21 00144 ROMA | VIO<br>  🚱 INPS.gov.it    |

Figura 27

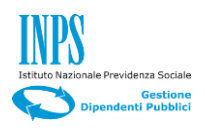

# 4.4.2. Dichiarazioni

| INDO                                                                          | L'ISTITUTO INPS COMUNICA DATI E ANALISI CONCORSI E GARE MODULISTICA AMMINISTRAZIONE                                                                                                    | TRASPARENTE CONTATTI          |
|-------------------------------------------------------------------------------|----------------------------------------------------------------------------------------------------|-------------------------------|
| INPS                                                                          |                                                                                                    |                               |
|                                                                               | ٩                                                                                                    | CERCA                         |
| Servizi Online                                                                |                                                                                                    | Informazioni                  |
| A:                                                                            | ssicurazione Sociale Vita                                                                                                    |                               |
| HOME > SERVIZI ONLINE > ASSICURA                                              | ZIONE SOCIALE VITA                                                                                                    |                               |
| Iscrizione Prosecuzione Volontaria<br>Interruzione Prosecuzione<br>Volontaria | Dati Generali Dati Iscritto Dichiarazioni Beneficiari Allegati In                                                                                                    | formative                     |
| Liquidazione Decesso Familiare                                                | riebilogo                                                                                                    |                               |
| Liquidazione Decesso Iscritto                                                 | DICHIARA                                                                                                    |                               |
| Inserimento nuova domanda<br>Elenco domande inoltrate                         | - che il titolare è deceduto in data * (gg/mm/aaaa)<br>- che il titolare era iscritto/a alla Prosecuzione Volontaria;                                                                                    |                               |
|                                                                               | - che il titolare ha percepito un ammontare lordo della pensione<br>diretta pari a                                                                                                    |                               |
|                                                                               | - dichiaro di avere un reddito pari a                                                                                                    |                               |
|                                                                               | CHIEDO                                                                                                    |                               |
|                                                                               | Di voler riscuotere l'indennità : *                                                                                                    |                               |
|                                                                               | <ul> <li>con accreatio su conto corrente;</li> <li>con Bonifico Domiciliato (in contanti presso gli uffici postali, per importi fino a 1.000,00 Euro)</li> </ul>                                         |                               |
|                                                                               | Nel caso di accredito su conto corrente, specificare l'Iban                                                                                                    |                               |
|                                                                               | Paese CinEuro Cin ABI CAB N. Conto                                                                                                    |                               |
|                                                                               | Iban                                                                                                    |                               |
|                                                                               | Presso *                                                                                                    |                               |
| *                                                                             | Nota: saranno accettati solo conti correnti italiani.<br>tati obblicatori                                                                                                    |                               |
|                                                                               | INDIETRO AVANTI                                                                                                    |                               |
|                                                                               |                                                                                                    |                               |
|                                                                               |                                                                                                    |                               |
|                                                                               | CALENDARIO<br>Osservatori statistici Statistici Amministrazione<br>trasparente INPS NISF                                                                                                    | You Tube<br>Boodcost Yoursoft |
| INFO<br>COPYRIGHT ISTITUTO N                                                  | RMATIVA AGLI UTENTI SULLÂ??USO DEL COOKIE   PRIVACY E TRATTAMENTO DATI PERSONALI   ARCHIVIO<br>AZIONALE PREVIDENZA SOCIALE 2010   P. IVA 02121151001 - SEDE LEGALE: VIA CIRO IL GRANDE 21 00144 ROMA   🕵 | INPS.gov.it                   |

Figura 28

#### Descrizione

La schermata in figura 28, è divisa in due sezioni orizzontali:

La sezione "DICHIARA" deve essere valorizzata dal richiedente come di seguito descritto:

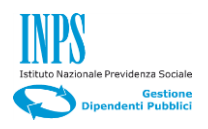

#### Passi operativi

- Compilare i seguenti campi obbligatori della sezione 1):
  - Data decesso del titolare;
    - Importo lordo della pensione (nel caso in cui il titolare era iscritto/a alla Prosecuzione Volontaria).
    - Data iscrizione alla cassa ex Enpdap pensione (nel caso in cui il titolare non era iscritto/a alla Prosecuzione Volontaria).
    - Ente iscritto/a alla cassa ex Enpdep nel quale il titolare ha prestato servizio (nel caso in cui il titolare non era iscritto/a alla Prosecuzione Volontaria).
    - Importo retribuzione annua (ultimi 12 mesi).
    - Importo reddito.
- Compilare i seguenti campi obbligatori della **sezione 2):** 
  - Selezionare il check al tipo di accredito:
    - 3) Con accredito su Conto Corrente;
    - 4) Con Bonifico Domiciliato (in contanti presso gli uffici postali, per importi fino a 1.000,00 Euro);
  - Nel caso di accredito su conto corrente compilare i campi relativo all'IBAN.
  - Compilare il campo relativo all'agenzia.
- Click sul pulsante "Avanti"

# 4.4.1. Beneficiari

#### Descrizione

Nel Folder "**Beneficiari**", permette di scegliere se si tratta di una liquidazione multipla e di inserire un altro beneficiario.

#### Passi operativi

Selezionare il check relativo alla sezione "INDICARE SE SI TRATTA DI UNA LIQUIDAZIONE MULTIPLA":

o SI

o NO

Selezionare il check relativo alla sezione "INDICARE SE SI DESIDERA AGGIUNGERE UN ALTRO BENEFICIARIO":

- o SI
- **NO**

Nel caso si vuole aggiungere un altro beneficiario dopo aver cliccato sul check "SI", cliccare sul pulsante "Avanti".

- Verrà presentata di nuovo la maschera riportata in figura 30.
- Click sul pulsante "Avanti".

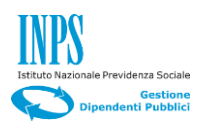

| INPS                                                                          | L'ISTITUTO INPS COMUNICA DATI E ANALISI. CONCORSI E GARE MODULISTICA AMMINISTRAZIONE TRASPARENTE. CO                                                                                                    | NTATTI |
|-------------------------------------------------------------------------------|----------------------------------------------------------------------------------------------------|--------|
|                                                                               | CER                                                                                                    | CA     |
| Servizi Online                                                                | Informazio                                                                                                    | ni     |
|                                                                               | Assicurazione Sociale Vita                                                                                                    |        |
| HOME > SERVIZI ONLINE > ASSICU                                                | JRAZIONE SOCIALE VITA                                                                                                    |        |
| Iscrizione Prosecuzione Volontaria<br>Interruzione Prosecuzione<br>Volontaria | Dati Generali Dati Iscritto Dichlarazioni Beneficiari Allegati Informative<br>Riepilogo                                                                                                    |        |
| Liquidazione Decesso Familiare                                                |                                                                                                    |        |
| Liquidazione Decesso Iscritto                                                 | DATI ANAGRAFICI BENEFICIARIO                                                                                                    |        |
| Inserimento nuova domanda<br>Elenco domande inoltrate                         | Codice Fiscale *                                                                                                    |        |
|                                                                               | Cognome * Nome *                                                                                                    |        |
|                                                                               | Legame con il titolare * Reddito genitore a carico 0.00                                                                                                    |        |
|                                                                               | DATI TUTORE                                                                                                    |        |
|                                                                               | Indicare se il beneficiario inserito necessita di un tutore          Si       NO         Se il beneficiario ha il tutore, inserire le seguenti informazioni         Codice Fiscale         Cognome                                                                                                    |        |
|                                                                               | DATI BANCARI                                                                                                    |        |
|                                                                               | Chiede di voler riscuotere l'indennità :  Chiede di voler riscuotere l'indennità :  Con accredito su Conto Corrente;  Con Bonifico Domiciliato (in contanti presso gli uffici postali, per importi fino a 1.000,00 Euro) Nel caso di accredito su conto corrente, specificare l'Iban Paese CinEuro Cin ABI CAB N. Conto Iban * Presso *                                                                                                    |        |
|                                                                               | INDIETRO AVANTI                                                                                                    |        |
|                                                                               | CALENDARIO<br>Osservatori statistici Statistici Amministrazione<br>Cosservatori statistici Statistici Sta | 9      |
| IN<br>COPYRIGHT ISTITUTO                                                      | FORMATIVA AGLI UTENTI SULLÂ??USO DEL COOKIE   PRIVACY E TRATTAMENTO DATI PERSONALI   ARCHIVIO<br>DI NAZIONALE PREVIDENZA SOCIALE 2010   P. IVA 02121151001 - SEDE LEGALE: VIA CIRO IL GRANDE 21 00144 ROMA   🛞 INPS.gov.it                                                                                                    |        |

Figura 29

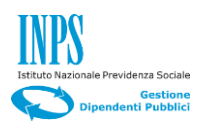

| INDO                                                  | L'ISTITU                | ITO INPS COMUNICA DATI     | EANALISI CONCORSIEGARE MODULISTICA A           | AMMINISTRAZIONE TRASPARENTE CONTATTI |
|-------------------------------------------------------|-------------------------|----------------------------|------------------------------------------------|--------------------------------------|
| INPS                                                  |                         |                            |                                                |                                      |
| 0                                                     |                         |                            | 9                                              | CERCA                                |
| Servizi Online                                        |                         |                            |                                                | Informazioni                         |
| <b>F</b>                                              | Assicurazio             | ne Sociale Vil             | a                                              |                                      |
| HOME > SERVIZI ONLINE > ASSICU                        | RAZIONE SOCIALE VITA    | 4                          |                                                |                                      |
| Iscrizione Prosecuzione Volontaria                    | Dati Generali           | Dati Iscritto              | Dichiarazioni Beneficiari A                    | Allegati                             |
| Interruzione Prosecuzione<br>Volontaria               | Riepilogo               |                            |                                                |                                      |
| Liquidazione Decesso Familiare                        |                         |                            |                                                |                                      |
| Liquidazione Decesso Iscritto                         | INDICARE SE SI          | TRATTA DI UNA LIQUIDAZIO   | NE MULTIPLA                                    |                                      |
| Inserimento nuova domanda<br>Elenco domande inoltrate | O SI O NO               |                            |                                                |                                      |
|                                                       | INDICARE SE SI          | DESIDERA AGGIUNGERE U      | N ALTRO BENEFICIARIO                           |                                      |
|                                                       | O SI O NO               |                            |                                                |                                      |
|                                                       | ELENCO BENEFI           | CIARI INSERITI             |                                                |                                      |
|                                                       |                         |                            |                                                |                                      |
|                                                       | Cognome                 | Nome                       |                                                | Legame                               |
|                                                       | BIANCHI                 | ALBERTO                    | BNCLRT50A01H501M                               | GENITORE                             |
|                                                       |                         |                            |                                                |                                      |
|                                                       |                         |                            | INDIETRO AVANTI                                |                                      |
|                                                       |                         |                            |                                                | 2                                    |
| ×                                                     | La constante            | INDO                       | Amministrazione                                |                                      |
|                                                       | CALENDAR<br>Osservatori | statistici                 |                                                | SF 🔰 🖬 You 🗰                         |
| INF                                                   | ORMATIVA AGLI UTENTI    | SULLÂ??USO DEL COOKIE      | PRIVACY E TRATTAMENTO DATI PERSONALI           | ARCHIVIO                             |
| COPYRIGHT ISTITUTO                                    | NAZIONALE PREVIDENZ     | A SOCIALE 2010   P. IVA 02 | 121151001 - SEDE LEGALE: VIA CIRO IL GRANDE 21 | 00144 ROMA   🔯 INPS.gov.it           |

Figura 30

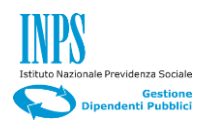

4.4.2. Allegati

| 3                              |        | 9                                                |                 |                     |                    | CERCA                   |
|--------------------------------|--------|--------------------------------------------------|-----------------|---------------------|--------------------|-------------------------|
| Servizi Online                 |        |                                                  |                 |                     | Infor              | mazioni                 |
| -                              | Assi   | curazione Sociale Vita                           |                 |                     |                    |                         |
| E > SERVIZI ONLINE > ASSICU    | RAZION | E SOCIALE VITA                                   |                 |                     |                    |                         |
| izione Prosecuzione Volontaria | L      | ISTA ALLEGATI                                    |                 |                     |                    |                         |
| erruzione Prosecuzione         |        |                                                  |                 |                     |                    |                         |
| uidazione Decesso Familiare    |        | ELIMINA                                          | AGGIUNG         | i                   |                    |                         |
| uidazione Decesso Iscritto     | Sel.   | Descrizione breve                                | Presente<br>S/N | Obbligatorio<br>S/N | Nome file          | Dimensione<br>(in M.B.) |
| Inserimento nuova domanda      | 0      | ALLEGATO GENERICO                                | s               | S                   | INTERRUZIONEPV.PDF | 0.02441406              |
| Elenco domande inoltrate       | 0      | DICHIARAZIONE RESPONSABILITA' DECESSO            | S               | S                   | INTERRUZIONEPV.PDF | 0.02441406              |
|                                | 0      | DICHIARAZIONE RESPONSABILITA' RAPPORTO FAMILIARE | S               | N                   | INTERRUZIONEPV.PDF | 0.02441406              |
|                                | 0      | COPIA DECRETO GIUDICE TUTELARE                   | S               | N                   | INTERRUZIONEPV.PDF | 0.02441406              |
|                                | 0      | RICEVUTA / FATTURA SPESE FUNERARIE               | s               | N                   | ISCRIZIONEPV.PDF   | 0.0273437               |
|                                | ۲      | ATTESTAZIONE IMPORTO REDDITO / PENSIONE          | S               | S                   | INTERRUZIONEPV.PDF | 0.02441406              |
|                                |        |                                                  |                 |                     |                    |                         |
|                                |        | INDIETRO                                         | AVANTI          |                     |                    |                         |
|                                |        |                                                  |                 |                     |                    |                         |
|                                |        |                                                  |                 | 2.95                |                    |                         |
|                                |        | CALENDARIO<br>Ossenvatori etatistici             | INP             | S 🗰 NIS             | SF 🔰 🔰 🖬           | You Tube                |

Figura 31

#### Descrizione

Nel Folder "Allegati", permette di aggiungere tre tipi di allegati obbligatori:

- 1) Allegato generico;
- 2) Dichiarazione responsabilità decesso;
- 3) Attestato importo reddito pensione.

tre allegati non obbligatori:

- 1) Dichiarazione responsabilità rapporto familiare;
- 2) Copia decreto giudice tutelare;
- 3) Ricevuto/fattura spese funerarie.

- Selezionare il check relativo al tipo di allegato che si intende aggiungere, premere il tasto "AGGIUNGI", si presenterà la maschera riportata in Figura 31.
- Click sul tasto "Sfoglia..." per ricercare il documento da caricare, dopo averlo inserito, premere il tasto "CARICA".

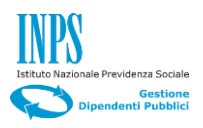

- Verrà presentata di nuovo la maschera riportata in figura 32.
- Click sul pulsante "Avanti".

| INPS                                                                                                    | L'ISTITUTO INPS COMUNICA DATI E ANALISI CONCORSI E GARE MODULISTICA AMMINISTRAZION                                                                                                    | e trasparente contatti |
|----------------------------------------------------------------------------------------------------|----------------------------------------------------------------------------------------------------|------------------------|
|                                                                                                    | 9                                                                                                    | CERCA                  |
| Servizi Online                                                                                                    |                                                                                                    | Informazioni           |
|                                                                                                    | Assicurazione Sociale Vita                                                                                                    |                        |
| HOME > SERVIZI ONLINE > ASSIC                                                                                                    | JRAZIONE SOCIALE VITA                                                                                                    |                        |
| Iscrizione Prosecuzione Volontaria<br>Inserimento nuova domanda<br>Elenco domande inoltrate<br>Interruzione Prosecuzione<br>Volontaria | CARICAMENTO ALLEGATO: ALLEGATO GENERICO Upload Allegato (*) Nota: La dimensione massima consentita è 4 MB                                                                                                    | Sfoqlia                |
| Liquidazione Decesso Familiare                                                                                                    | INDIETRO CARICA                                                                                                    |                        |
| Liquidazione Decesso Iscritto                                                                                                    |                                                                                                    |                        |
|                                                                                                    | CALENDARIO<br>Osservatori statistici Statistici Amministrazione<br>trasparente INPS NISF                                                                                                    | You 🕕                  |
| IN<br>COPYRIGHT ISTITUT                                                                                                    | IFORMATIVA AGLI UTENTI SULLÂ??USO DEL COOKIE   PRIVACY E TRATTAMENTO DATI PERSONALI   ARCHIVIO<br>D NAZIONALE PREVIDENZA SOCIALE 2010   P. IVA 02121151001 - SEDE LEGALE: VIA CIRO IL GRANDE 21 00144 ROMA   4 | INP S.gov.it           |

Figura 32

Si presenterà la maschera "Informative" riportata in figura 33.

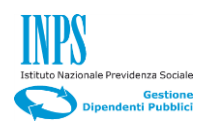

# 4.4.3. Informative

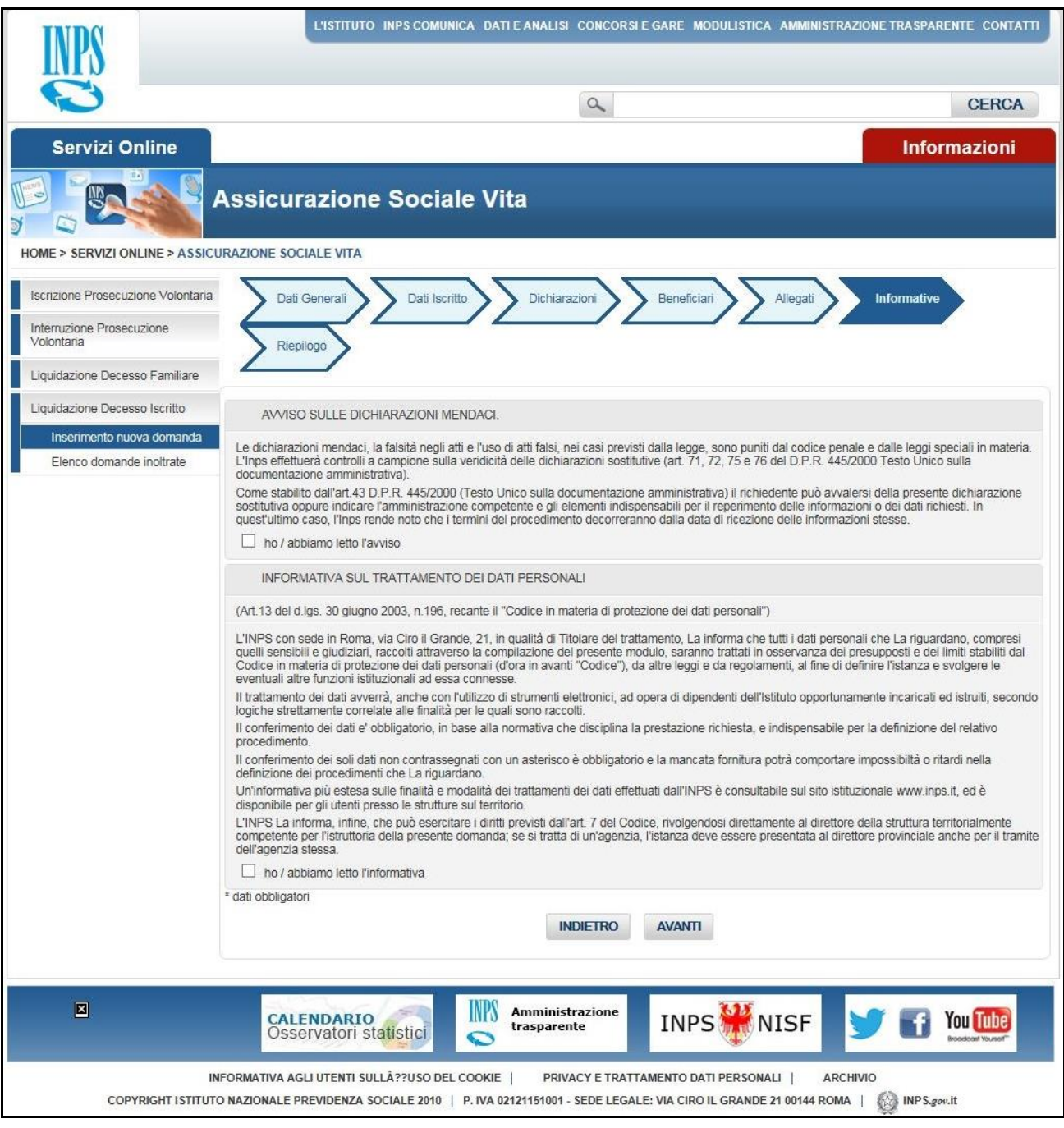

Figura 33

#### Descrizione

Nel folder **"Informative"** il richiedente si impegna giuridicamente a non inoltrare dichiarazioni mendaci e autorizza il trattamento dei suoi dati personali ai sensi del D.Lgs 196/2003.

#### Passi operativi

Seleziona le due caselle di spunta:

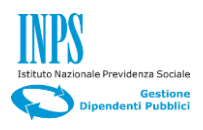

- Ho / abbiamo letto l'avviso;
- Ho / abbiamo letto l'informativa.
- Click sul pulsante "Avanti".

Si presenterà il Folder "Riepilogo" riportato in figura 34.

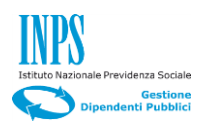

#### 4.4.4. Riepilogo

#### Descrizione

Il folder di **"Riepilogo"** è suddiviso in sette sezioni che contengono rispettivamente, Le informazioni specifiche sulla domanda, i dati anagrafici, la residenza del richiedente, dati relativi alla dichiarazione per richiesta di iscrizione alla prosecuzione volontaria, lista degli allegati e le informative approvate.

|                             |                                                                                                    | a                                                                                                    |                                                                                                    |                                                                                                    |                                                                                                    | CERCA                                                                                                    |
|-----------------------------|----------------------------------------------------------------------------------------------------|----------------------------------------------------------------------------------------------------|----------------------------------------------------------------------------------------------------|----------------------------------------------------------------------------------------------------|----------------------------------------------------------------------------------------------------|----------------------------------------------------------------------------------------------------|
| ervizi Online               |                                                                                                    |                                                                                                    |                                                                                                    |                                                                                                    | Info                                                                                                    | rmazioni                                                                                                    |
|                             | ssicurazione Sociale Vita                                                                                                    |                                                                                                    |                                                                                                    |                                                                                                    |                                                                                                    |                                                                                                    |
|                             |                                                                                                    |                                                                                                    |                                                                                                    |                                                                                                    |                                                                                                    |                                                                                                    |
| SERVIZI ONLINE > ASSICUL    | RAZIONE SOCIALE VITA                                                                                                    |                                                                                                    | -                                                                                                    |                                                                                                    |                                                                                                    |                                                                                                    |
| one Prosecuzione Volontaria | > Dati Generali >> Dati Iscritto >>                                                                                                    | Dichiarazioni                                                                                                    | >> Ben                                                                                                    | eficiari >>>                                                                                                    | Allegati >> Informative                                                                                                    | >                                                                                                    |
| zione Prosecuzione<br>aria  | Riepilogo                                                                                                    |                                                                                                    |                                                                                                    |                                                                                                    |                                                                                                    |                                                                                                    |
| azione Decesso Familiare    |                                                                                                    |                                                                                                    |                                                                                                    |                                                                                                    |                                                                                                    |                                                                                                    |
| azione Decesso Iscritto     | IO SOTTOSCRITTO/A:                                                                                                    |                                                                                                    |                                                                                                    |                                                                                                    |                                                                                                    |                                                                                                    |
| erimento nuova domanda      | Codice Fiscale                                                                                                    |                                                                                                    | BNCLRT                                                                                                    | 50A01H501M                                                                                                    |                                                                                                    |                                                                                                    |
| to domande moltrate         | Cognome                                                                                                    |                                                                                                    | BIANCH                                                                                                    |                                                                                                    |                                                                                                    |                                                                                                    |
|                             | Sesso                                                                                                    |                                                                                                    | M                                                                                                    | 0                                                                                                    |                                                                                                    |                                                                                                    |
|                             | Nato/a il                                                                                                    |                                                                                                    | 01/01/19                                                                                                    | 50                                                                                                    |                                                                                                    |                                                                                                    |
|                             | Provincia<br>Comune                                                                                                    |                                                                                                    | ROMA                                                                                                    |                                                                                                    |                                                                                                    |                                                                                                    |
|                             | RESIDENTE IN                                                                                                    |                                                                                                    |                                                                                                    |                                                                                                    |                                                                                                    |                                                                                                    |
|                             | Stato                                                                                                    |                                                                                                    | ITALIA                                                                                                    |                                                                                                    |                                                                                                    |                                                                                                    |
|                             | Provincia                                                                                                    |                                                                                                    | ROMA                                                                                                    |                                                                                                    |                                                                                                    |                                                                                                    |
|                             | Comune                                                                                                    |                                                                                                    | ROMA                                                                                                    |                                                                                                    |                                                                                                    |                                                                                                    |
|                             | Indirizzo                                                                                                    |                                                                                                    | VIA AUC                                                                                                    | USTO DULCERI                                                                                                    |                                                                                                    |                                                                                                    |
|                             | Num.                                                                                                    |                                                                                                    | 65                                                                                                    |                                                                                                    |                                                                                                    |                                                                                                    |
|                             | Telefono Mobile<br>Email                                                                                                    |                                                                                                    | 3471111<br>ALBERT                                                                                                    | 0.BIANCHI@PPF                                                                                                    | PP.IT                                                                                                    |                                                                                                    |
|                             | In qualità di GENITORE A CARICO del titolare                                                                                                    |                                                                                                    |                                                                                                    |                                                                                                    |                                                                                                    |                                                                                                    |
|                             | DATI TITOLARE                                                                                                    |                                                                                                    |                                                                                                    |                                                                                                    |                                                                                                    |                                                                                                    |
|                             | Codice Fiscale                                                                                                    |                                                                                                    | VMPCS                                                                                                    | 469C16H501M                                                                                                    |                                                                                                    |                                                                                                    |
|                             | Cognome                                                                                                    |                                                                                                    | VAMPO                                                                                                    |                                                                                                    |                                                                                                    |                                                                                                    |
|                             | Sesso                                                                                                    |                                                                                                    | M                                                                                                    | ·                                                                                                    |                                                                                                    |                                                                                                    |
|                             | Nato/a il                                                                                                    |                                                                                                    | 16/03/19                                                                                                    | 69                                                                                                    |                                                                                                    |                                                                                                    |
|                             | Provincia                                                                                                    |                                                                                                    | ROMA                                                                                                    |                                                                                                    |                                                                                                    |                                                                                                    |
|                             | PESIDENTE                                                                                                    |                                                                                                    |                                                                                                    |                                                                                                    |                                                                                                    |                                                                                                    |
|                             | Stato                                                                                                    |                                                                                                    | Italia                                                                                                    |                                                                                                    |                                                                                                    |                                                                                                    |
|                             | Provincia                                                                                                    |                                                                                                    | RM                                                                                                    |                                                                                                    |                                                                                                    |                                                                                                    |
|                             | Comune                                                                                                    |                                                                                                    | ROMA                                                                                                    |                                                                                                    |                                                                                                    |                                                                                                    |
|                             | CAP                                                                                                    |                                                                                                    | VIA DEL                                                                                                    | PIGNETO                                                                                                    |                                                                                                    |                                                                                                    |
|                             | Num.                                                                                                    |                                                                                                    | 16                                                                                                    |                                                                                                    |                                                                                                    |                                                                                                    |
|                             | DICHIARO                                                                                                    |                                                                                                    |                                                                                                    |                                                                                                    |                                                                                                    |                                                                                                    |
|                             | <ul> <li>che il titolare era iscritto/a alla Prosecuzione Volo</li> <li>che il titolare ha percepito un ammontare fordo de<br/>dichiaro di avere un reddito pari a 45.000,00</li> <li>che il titolare à decedute in data 91.002015</li> </ul>                                                                                                    | ntaria;<br>alla pensione dir                                                                                                    | retta pari a 4                                                                                                    | 5000                                                                                                    |                                                                                                    |                                                                                                    |
|                             | - cne il titolare e deceduto in data 01/08/2016                                                                                                    |                                                                                                    |                                                                                                    |                                                                                                    |                                                                                                    |                                                                                                    |
|                             | di voles dissustere Pindennità con assedito su so                                                                                                    | anto corrento:                                                                                                    |                                                                                                    |                                                                                                    |                                                                                                    |                                                                                                    |
|                             | Iban                                                                                                    | nto contente,                                                                                                    | 17621010                                                                                                    | 30706900000035                                                                                                    | 00069                                                                                                    |                                                                                                    |
|                             | Presso                                                                                                    |                                                                                                    | AGENZI                                                                                                    | A 15                                                                                                    |                                                                                                    |                                                                                                    |
|                             | LISTA ALLEGATI                                                                                                    |                                                                                                    |                                                                                                    |                                                                                                    |                                                                                                    |                                                                                                    |
|                             | Descrizione                                                                                                    | 1                                                                                                    | Presente                                                                                                    | Obbligatorio                                                                                                    | Filename                                                                                                    | Dimensione                                                                                                    |
|                             | ALLEGATO GENERICO                                                                                                    |                                                                                                    | 8                                                                                                    | 9                                                                                                    | INTERRUZIONEPV.PDF                                                                                                    | 0.024414062                                                                                                    |
|                             | ATTESTAZIONE IMPORTO REDDITO / PENS                                                                                                    | BIONE                                                                                                    | S                                                                                                    | S                                                                                                    | INTERRUZIONEPV.PDF                                                                                                    | 0.024414062                                                                                                    |
|                             | COPIA DECRETO GIUDICE TUTELARE<br>DICHIARAZIONE RESPONSABILITA' DECE                                                                                                    | 1880                                                                                                    | S                                                                                                    | N                                                                                                    | INTERRUZIONEPV.PDF                                                                                                    | 0.024414062                                                                                                    |
|                             | DICHIARAZIONE RESPONSABILITA' RAPPORTO                                                                                                    | FAMILIARE                                                                                                    | S                                                                                                    | N                                                                                                    | INTERRUZIONEPV.PDF                                                                                                    | 0.024414062                                                                                                    |
|                             | RICEVUTA / FATTURA SPESE FUNERAR                                                                                                    | CIE.                                                                                                    | S                                                                                                    | N                                                                                                    | ISCRIZIONEPV.PDF                                                                                                    | 0.02734375                                                                                                    |
|                             | AVAISO SULLE DICHIARAZIONI MENDACI                                                                                                    |                                                                                                    |                                                                                                    |                                                                                                    |                                                                                                    |                                                                                                    |
|                             | Le dichiarazioni mendaci, la falsità negli atti a fuego di a                                                                                                    | tti falsi, pei casi r                                                                                                    | orevisti dalla i                                                                                                    | egge, sono nuniti -                                                                                                    | dal codice penale e dalle leggi                                                                                                    | speciali in materi                                                                                                    |
|                             | L'Inps effettuerà controlli a campione sulla veridicità del<br>documentazione amministrativa).<br>Come stabilito dall'art.43 D.P.R. 445/2000 (Testo Unico<br>sostitutiva oppure indicare l'amministrazione competen<br>quest'utimo caso. l'Inos rende noto che i termini del pre                                                                                                    | lle dichiarazioni s<br>sulla documenti<br>te e gli elementi                                                                                                    | sostitutive (ar<br>azione ammi<br>indispensabil<br>rreranno dall                                                                                                    | 1. 71, 72, 75 e 76 c<br>histrativa) il richied<br>per il reperimento<br>a data di ricezione                                                                                                    | tel D.P.R. 445/2000 Testo Unic<br>ente può avvalersi della preser<br>delle informazioni o dei dati ric<br>delle informazioni stesse                                                                                                    | o sulla<br>ite dichiarazione<br>chiesti. In                                                                                                    |
|                             | the second second s                                                                                                    | - eumento deco                                                                                                    |                                                                                                    |                                                                                                    |                                                                                                    |                                                                                                    |
|                             | ho / abbiamo letto l'avviso                                                                                                    | c. aumento decc                                                                                                    |                                                                                                    |                                                                                                    |                                                                                                    |                                                                                                    |
|                             | ho / abbiamo letto l'avviso<br>INFORMATIVA SUL TRATTAMENTO DEI DATI P                                                                                                    | PERSONALI                                                                                                    |                                                                                                    |                                                                                                    |                                                                                                    |                                                                                                    |
|                             | ho / abbiamo letto l'avviso<br>INFORMATIVA SUL TRATTAMENTO DEI DATI P<br>(Art.13 dei d.igs. 30 giugno 2003, n.196, recante il "Coc                                                                                                    | ERSONALI                                                                                                    | protezione d                                                                                                    | ei dati personali")                                                                                                    |                                                                                                    |                                                                                                    |
|                             | The / abbiame lette favvise<br>INFORMATIVA SUL TRATTAMENTO DEI DATI P<br>INFORMATIVA SUL TRATTAMENTO DEI DATI P<br>(An 13 dei dei so. 30 guano 2003, h 196, recante il "Coc<br>L'INF9 con geste in Forma, via Cito il Grande, 21, in qua<br>lugaliti senettati e guadziari, recotti attraverero il acompia<br>cocide in ritateri e guadziari, recotti attraverero il la compia<br>l'attratamento dei dati avvera, anche con futtazo di attra<br>il trattamento dei dati avvera, anche con futtazo di attra<br>il trattamento dei dati avvera.                                                                                                    | *ERSONALI<br>dice in materia di<br>alità di Titolare de<br>izione dei presen<br>i in avanti "Codici<br>umenti elettronic                                                                                                    | i protezione d<br>el trattamento<br>te modulo, s<br>e"), da altre i<br>i, ad opera d                                                                                                    | ei dati personali")<br>, La informa che ti<br>ranno trattati in o<br>iggi e da regolami<br>dipendenti dell'Ist                                                                                                    | utti i dati personali che La rigua<br>sservanza del presupposti e de<br>enti, al fine di definire l'istanza i<br>ituto opportunamente incaricati                                                                                                    | rdano, compresi<br>i limiti stabiliti dal<br>e svolgere le<br>ed istruiti, secon                                                                                                    |
|                             | The / abbiame lette / avvise INFORMATIVA SUL TRATTAMENTO DEI DATI P INFORMATIVA SUL TRATTAMENTO DEI DATI P CATI 13 dei diga: 30 giugno 2003, n 196, recante il "Coc L'INNES con sede in Roma, via Ciro il Grande, 21, in que Cotiere in materia di pretezione dei dati personali (Coc Cotiere in materia di pretezione dei dati personali (Coc Cotiere in materia di pretezione dei dati personali (Coc Cotiere in materia di pretezione dei dati personali (Coc Cotiere in materia di pretezione dei dati personali (Coc Cotiere in materia di pretezione dei dati personali (Coc Cotiere in materia di pretezione dei dati personali (Coc Cotiere in motione di coti avvino) In contegrimorio dei dati avvino di coti dati contegrimorio dei dati di cotto di contegrimorio dei dati avvino) Cotiere in contegrimorio dei dati avvino di coti dati contegrimorio dei dati avvino di coti dati contegrimorio dei dati avvino di coti avvino di coti avvino d                                                                                                    | *ERSONALI<br>dice in materia di<br>alità di Titolare de<br>Izlone del presen<br>i in avanti "Codici<br>umenti elettronic<br>no raccotti.<br>nativa che discipi                                                                                                    | protezione d<br>el trattamento<br>te modulo, s<br>e"), da altre i<br>il, ad opera d<br>lina la presta                                                                                         | ei dati personali")<br>, La informa che t<br>aranno trattati in o<br>rggi e da regolami<br>dipendenti dell'Ist<br>cione richiesta, e il                                                                                           | utti i dati personali che La rigua<br>sservanza dei presupposti e de<br>enti, al fine di definire l'istanza a<br>ituto opportunamente incaricati<br>ndispensabile per la definizione                                                                                                    | rdano, compresi<br>i limiti stabiliti dal<br>e svolgere le<br>ed istruiti, secon<br>del relativo                                                                                                    |
|                             | The / abbiamo letto l'avviso INFORMATIVA SUL TRATTAMENTO DEI DATI F INFORMATIVA SUL TRATTAMENTO DEI DATI F (Art 13 del digas, 30 giugno 2003, n 196, recarte il "Cot CitNPS con sede in Roma, via Ciro il Grande, 21, in que<br>deventual altra fonzioni sittoria di atta personali (d'orazi<br>conte in materia di protezione dei dati personali (d'orazi<br>conte in materia di protezione dei dati personali della<br>contenimento dei dati «overrà, ancine con futizzo di atta<br>il conferimento dei dati «ottoria di contesses alta nom<br>procedimento. Li ordinationo dei dati «ottoria dei la di atta della di contenime dei dati «ottoria di contenimento dei dati «ottoria di contenimento.                                                                                                    | *ERSONALI<br>altà di Titolare di<br>Izione del presen<br>in avanti elettronic<br>pro raccotti<br>nativa che discipi<br>asterisco è obblig                                                                                                    | protezione d<br>el trattamento<br>te modulo, s<br>e"), da altre i<br>ci, ad opera di<br>lina la presta<br>gatorio e la m                                                                      | ei dati personali")<br>, La informa che ti<br>aranno trattati in o<br>eggi e da regolami<br>dipendenti dell'Ist<br>cione richiesta, e il<br>ancata fornitura p                                                                    | utti i dati personali che La rigua<br>servanza dei presupposti e de<br>enti, al fine di definire l'istanza a<br>ittuto opportunamente incaricati<br>dispensabile per la definizione<br>otrà comportare impossibilità o i                                                                                                    | rdano, compresi<br>i limiti stabiliti dal<br>e svolgere le<br>ed istruiti, secon<br>e del relativo<br>ritardi nella                                                                                            |
|                             | To / abbianto letto favviso<br>INPORMATINA SUL TRATTAMENTO DEI DATI P<br>UNITORIATINA SUL TRATTAMENTO DEI DATI P<br>(M.13 dei dais, 30 quago 2003, n.1109, recante il "Coc<br>UNITS con sedo in Roma, via Ciro il Grande, 21, in du<br>usuali sensible solubilati, recella attavereso il compati<br>aventuali attre funzioni istituzionati ad essa connesse.<br>Il patamento dei dai aventa, ancens con futtozo di alti<br>il confermento dei dati e' obbligatorio, in base alto nor<br>il confermento dei soluta e' ono contrassegnati con un<br>deminisione dei procedimenti che La nguardano.<br>dei dati processo i strutture sul terretorio.                                                                                                    | *ERSONALI<br>dice in materia di<br>atità di Titolare di<br>szione dei presen<br>in avanit "Codic<br>umenti elettronic<br>pro raccotti,<br>nativa che discipi<br>asterisco è obblig<br>attamenti dei dati                                                                                                    | e protezione d<br>el trattamento<br>te modulo, s<br>e <sup>-1</sup> ), da altre i<br>il, ad opera d<br>lina la presta<br>gatorio e la m<br>i effettuati dal                                   | ei dati personali")<br>La informa che tranno trattati in o<br>eggi e da regolam<br>dipendenti dell'Ist<br>cione richiesta, e ir<br>ancata fornitura pr<br>l'INPS è consultat                                                      | utti i dati personali che La rigua<br>servanza dei presupposti e de<br>enti, al fine di definire l'istanza al<br>ituto opportunamente incaricati<br>dispensabile per la definizione<br>otrà comportare impossibilità o<br>ile sul sito istituzionale www.in                                                                                                    | rdano, compresi<br>i limiti stabiliti dal<br>svolgere le<br>ed istruiti, secon<br>e del relativo<br>ritardi nella<br>ps.it, ed è                                                                               |
|                             | To / abbianto letto l'avviso<br>INFORMATIVA SUL TRATTAMENTO DEI DATI P<br>INFORMATIVA SUL TRATTAMENTO DEI DATI P<br>(An 13 dei dei dei 30 di guano 2003, h 150, recante il "Coo<br>L'INF9 con serie in forma, via cito i dei personali (cito<br>usalisi sensitati e guadziati, recotti attavareno il acompia<br>costa in materia di protezione dei dati personali (cito<br>usalisi sensitati e guadziati, recotti attavareno il<br>costa in materia di protezione dei dati personali (cito<br>costa in materia di protezione dei dati personali (cito<br>costa in materia di protezione dei dati personali (cito<br>costa in tata dei dei dati avera anche con futulizzo di atta<br>il conferimento dei dati e' obbigatoria, in base alla nom<br>procedimento dei dati e' obbigatoria, in base alla nom<br>un'informativa più estesa asulte henata e modattà dei fit<br>L'INFORMENTE di este alla sessetta dei dati dei fit<br>L'INFORMENTE di este alla dei dei dei dei dei dei dei dei<br>competente per l'informa di la presente donanda; ses<br>promestente per l'informa di la presente domanda; ses<br>promestente per l'informa di la presente domanda; ses<br>promestente per l'informa di la presente domanda; ses<br>promestente per l'informa di la presente domanda; ses<br>promestente per l'informa di la presente domanda; ses<br>promestente per l'informa di la presente domanda; ses<br>promestente per l'informa dei dati personali dati personali dati person                      | *ERSONALI<br>dice in materia di<br>alità di Titolare di<br>zione del preser<br>i in avanti "Codic<br>pro raccoli.<br>no raccoli.<br>nativa che discipi<br>asterisco è obblig<br>attamenti dei dati<br>visti dall'art. 7 de<br>ali tratta di urtag                                                                                 | protezione d<br>li trattamento<br>te modulo, s<br>e <sup>1</sup> ), da altre i<br>il, ad opera d<br>lina la presta:<br>gatorio e la m<br>i effettuati dal<br>el Codice, rivo                  | ei dati personali")<br>i, La informa che ti<br>arano frattali no<br>orggi e da regolami<br>dipendenti dell'ist<br>cione richiesta, e il<br>ancata fornitura pi<br>("INPS è consultat<br>ligendosi direttami<br>a deve essere pre  | utti i dati personali che La rigua<br>seri-vanza dei presupposti e de<br>seri vanza dei presupposti e de<br>rinti, al fine di defini rearicati<br>tuto opportunamente incaricati<br>dispensabile per la definizione<br>otrà comportare impossibilità o<br>i de sul sito istituzionale www. in<br>ente al direttore della struttura f<br>sentata al direttore della struttura f                            | rdano, compresi<br>i limit stabiliti dal<br>svolgere le<br>ed istruiti, secon<br>e del relativo<br>ritardi nella<br>ps.it, ed è<br>erritorialmente<br>anche per il tram                                        |
|                             | <ul> <li>To / abbianto letto l'avviso</li> <li>INFORMATIVA SUL TRATTAMENTO DEI DATE I<br/>INFORMATIVA SUL TRATTAMENTO DEI DATE I<br/>CAL 13 del del 3.0 alguno 2002, n.1 59, recante la "Cox.</li> <li>Third's con bache in Roma, via Ciro II. Grando. 2.1, in due<br/>contention of the sub-sub-sub-sub-sub-sub-sub-sub-sub-<br/>contention of the sub-sub-sub-sub-sub-sub-sub-sub-<br/>litication of the sub-sub-sub-sub-sub-sub-sub-<br/>sub-sub-sub-sub-sub-sub-sub-sub-sub-sub-</li></ul>                                                                                                    | PERSONALI<br>dice in materia di<br>attà di Titolare di<br>bilità di Titolare di<br>bilità di Titolare di<br>bilità di Titolare di<br>bilità di Titolare di<br>bilità di Titolare di<br>bilità di titolare di<br>bilità di titolare di<br>asterisco è obblig<br>attamenti dei dati<br>visiti dall'art. 7 de<br>isi tratta di un'ag | i protezione d<br>el trattamento<br>te modulo, si<br>e"), da altre i<br>il, ad opera d<br>dina la presta<br>gatorio e la m<br>i effettuati dai<br>el Codice, rivo<br>enzia, l'istan           | ei dati personali")<br>, La informa che ti<br>arano frattali in o<br>rggi e da regolami<br>dipendenti dell'ist<br>cione richiesta, e il<br>ancata fornitura pi<br>l'INPS è consultati<br>ligendosi direttami<br>a deve essere pre | utti i dati personali che La ngua<br>sservanza dei presuppost e di<br>sservanza dei presuppost e<br>nni, al fine di definie Fristraza e<br>l'utto oportunamente incaricato<br>ndispensabile per la definizione<br>dispensabile per la definizione<br>trà comportare impossibilità o<br>i sui atto i disfuzionale wave, in<br>esentata al direttore dello struttura i<br>seentata al direttore provinciale | rdano, compresi<br>i limiti stabiliti dal<br>svolgore le<br>ed istruiti, secon<br>del relativo<br>itardi nella<br>ps.it, ed è<br>erritorialmente<br>anche per il tram                                          |
|                             | <ul> <li>To / abbiance lette favvise</li> <li>INFORMATIVA SUL TRATTAMENTO DEL DATE I<br/>INFORMATIVA SUL TRATTAMENTO DEL DATE I<br/>INFORMATIVA SUL TRATTAMENTO DEL DATE I<br/>INFORMATIVA SUL TRATTAMENTO DEL DATE I<br/>Informativa del su da date informativa<br/>contrata altre funzioni estato and a sul contrata<br/>i estato informa y la Ciro I (Cardide, 21, in que<br/>la contrata altre funzioni estato and a sul contrata<br/>i estato informativa data esta contratas de<br/>la contenimento del date o'obbigatorio, in base alte nom<br/>procedimento del date o'obbigatorio, in base alte nom<br/>procedimento del date o'obbigatorio, in base alte nom<br/>procedimento del date o'obbigatorio, in base alte nom<br/>uncedimento del date o'obbigatorio, in base alte nom<br/>procedimento del procedimento tene La quanta<br/>Uniformativa di estesa sulta favata de otta data de<br/>programa del procedimento tene la data de la<br/>contrata da la contrata del processo de contanda, se<br/>conselente per la contrata del processo de contanda, se<br/>programa de la processo del processo de la processo de contanda, se<br/>programa de la contanta de la processo de contanda, se<br/>programa de la contanta de la processo de contanda, se<br/>programa de la contanta de la contanta de la</li></ul> | *ERBONALI<br>dice in materia di<br>distă di Triotaria di<br>distă di Triotaria di<br>distă di Triotaria di<br>distă di Triotaria di<br>provi raccali.<br>mativa che discupi<br>attamenti dei dati<br>visiti datirari. 7 de<br>li tratta di umagi<br>INDIETE                                                                       | protezione d<br>le trattamento<br>te modulo e<br>e), da afre<br>dina la presta<br>patorio e la m<br>i effettuati dal<br>el Codice, rivo<br>rencia, fistano<br>80 IN                           | ei dati personali")<br>L La informa che ti<br>ranno trattati in o<br>ranno trattati ne di<br>sono richiesta, e li<br>ancata fornitura pi<br>riniPS è consultati<br>idenosi direttami<br>deve essere pre                           | utti i dati personali che La rigua<br>errit, al tradi del politico presta del<br>serit, al tradi del politico presta del<br>litulo opportunamente incaricati<br>indispensabile per la definizione<br>tradi comportare impossibilità o<br>nile sul sito istituzionale www in<br>nente al direttore della struttura t<br>sentata al direttore provinciale                                                   | rdano, compresi<br>is linvatuabiliti dal<br>is linvatuabiliti dal<br>is linvatuabiliti dal<br>e del istruiti, secon<br>e del relativo<br>ittardi nella<br>ps. It, ed è<br>erritorialmente<br>anche per il tram |
|                             | <section-header><section-header><section-header><section-header><section-header><text><text><text></text></text></text></section-header></section-header></section-header></section-header></section-header>                                                                                                    | **RESONALI<br>dice in materia di<br>altà di Titolare di<br>scione del posser<br>i navia del posser<br>amento del dotto<br>ti navia del dotto<br>asterisco è obblic<br>attamenti dei dati<br>matta di un'agi<br>indicat. 7 de<br>ini fratta di un'agi<br>indicat. 7 de                                                             | protezione d<br>si trattamento<br>te modulo, si<br>e°), da altre i<br>il, ad opera di<br>lina la presta<br>gatorio e la m<br>il effettuati dai<br>bl Codice, rivo<br>encia, Instanci<br>RO IN | dati personajita j<br>dati personajita j<br>on tattati o dati on<br>on tattati o dati<br>dati on tattati o dati<br>di ancata fornitura<br>ancata fornitura<br>te consultati<br>te consultati<br>te sesere pre-                    | utti i dati personali che La rigua<br>enti, al fine di definire instance<br>ituto opportunamente incarcati<br>naspensabile per la definizione<br>trà comporter impossibilità o<br>una sul atto istituzionale www.in<br>one al direttore della strutturaj<br>esentata al direttore provinciale                                                                                                    | relatio, compressi<br>il intri stabiliticati<br>sed istruiti, secon<br>del relativo<br>itardi nella<br>port, compressione<br>erritoriatimente<br>anche per il tram                                             |

Figura 34

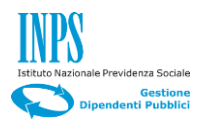

L'obiettivo del folder "Riepilogo", è di consentire al richiedente di visualizzare tutte le informazioni inserite, le dichiarazioni rilasciate, le informative approvate, prima di inviare la domanda, operazione dopo la quale, non saranno più possibili modifiche. Viceversa nel caso di necessità di cambiamenti, sarà sufficiente utilizzare il pulsante "Indietro" fino al punto dove è necessaria la correzione.

#### Passi operativi

• Click sul pulsante "Invia".

Il sistema, a completamento del processo di inserimento della domanda, restituirà la schermata riportata in Figura 35.

| INPS                                              | L'ISTITUTO INPS COMUNICA DATI E ANALISI CONCORSI E GARE MODULISTICA AMMINISTRAZIONE TRASPARENTE CONTATTI                                                                                                    |
|---------------------------------------------------|----------------------------------------------------------------------------------------------------|
|                                                   | Q CERCA                                                                                                    |
| Servizi Online                                    | Informazioni                                                                                                    |
|                                                   | Assicurazione Sociale Vita                                                                                                    |
| HOME > SERVIZI ONLINE > ASSIC                     | URAZIONE SOCIALE VITA                                                                                                    |
| Iscrizione Prosecuzione Volontaria                | Dati Generali Dati Iscritto Dichiarazioni Beneficiari Informative Riepilogo                                                                                                    |
| Interruzione Prosecuzione<br>Volontaria           |                                                                                                    |
| Liquidazione Decesso Familiare                    | ESITO INVIO                                                                                                    |
| Liquidazione Decesso Iscritto                     | Gentile utente,                                                                                                    |
| Inserimento nuova domanda                         | la sua richiesta e stata inviata alla sede competente.<br>Il dati della domanda, a partire da domani, potranno essere consultati e scaricati in formato PDF selezionando la voce di menu 'Richieste telematiche                                                                                                    |
| Elenco domande inoltrate                          | inotrate'.                                                                                                    |
|                                                   |                                                                                                    |
|                                                   | CALENDARIO<br>Osservatori statistici Statistici Amministrazione<br>Servatori statistici Statistici Statis |
| II<br>COPYRIGHT ISTITUT<br>;/portale/default.aspx | NFORMATIVA AGLI UTENTI SULLÅ??USO DEL COOKIE   PRIVACY E TRATTAMENTO DATI PERSONALI   ARCHIVIO<br>O NAZIONALE PREVIDENZA SOCIALE 2010   P. IVA 02121151001 - SEDE LEGALE: VIA CIRO IL GRANDE 21 00144 ROMA   🎇 INPS.gov.it                                                                                                    |

#### Figura 35

Contestualmente verrà inviata un e-mail al richiedente all'indirizzo indicato in fase di compilazione, che conterrà un allegato in formato pdf con la domanda protocollata in cui è indicata la sede di lavorazione della pratica di Liquidazione Decesso Iscritto.

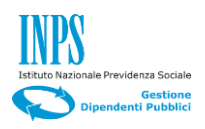

#### 4.5 ELENCO DOMANDE INOLTRATE

Con questa funzionalità, l'utente connesso potrà visualizzare in forma tabellare, l'elenco delle domande già inviate tramite canale telematico ordinate per Numero di protocollo e Data di protocollazione. Questa funzionalità è presente in tutte le domande dell'Assicurazione Sociale Vita.

|                                                               |                      | 9                     |                   | CERC/        |
|---------------------------------------------------------------|----------------------|-----------------------|-------------------|--------------|
| Servizi Online                                                |                      |                       |                   | Informazioni |
|                                                               | Assicurazio          | one Sociale Vita      |                   |              |
| ME > SERVIZI ONLINE > ASSICU                                  | RAZIONE SOCIALE VI   | ITA                   |                   |              |
| crizione Prosecuzione Volontaria<br>Inserimento nuova domanda | ELENCO RICH          | IESTE INOLTRATE       |                   |              |
| Elenco domande inoltrate                                      |                      | ELENCO RI             | CHIESTE INOLTRATE |              |
| terruzione Prosecuzione                                       | Data invio           | Num. protocollazione  | Data protocollo   | Dettaglio    |
| auidazione Decesso Familiare                                  | 03/11/2016           | 34869                 | 03/11/2016        | P            |
|                                                               | 04/08/2016           | 25206                 | 04/08/2016        | P            |
| quidazione Decesso Iscritto                                   | 08/07/2016           | 22246                 | 08/07/2016        | P            |
|                                                               | 11/07/2016           | 22346                 | 11/07/2016        | P            |
|                                                               | 13/07/2016           | 23600                 | 13/07/2016        | P            |
|                                                               | 13/10/2016           | 33146                 | 13/10/2016        | P            |
|                                                               | 15/07/2016           | 23919                 | 15/07/2016        |              |
|                                                               |                      |                       |                   |              |
|                                                               |                      |                       |                   |              |
|                                                               | CALENDA<br>Osservato | RIO<br>pri statistici | ™ INPS₩NISF       | You 🔃        |

Figura 36

Cliccando sulle icone nella colonna "Dettaglio", si aprirà un file pdf specifico per ogni domanda precedentemente inviata dall'utente, ricevuta e protocollata dall'INPS. Il file